# cisco.

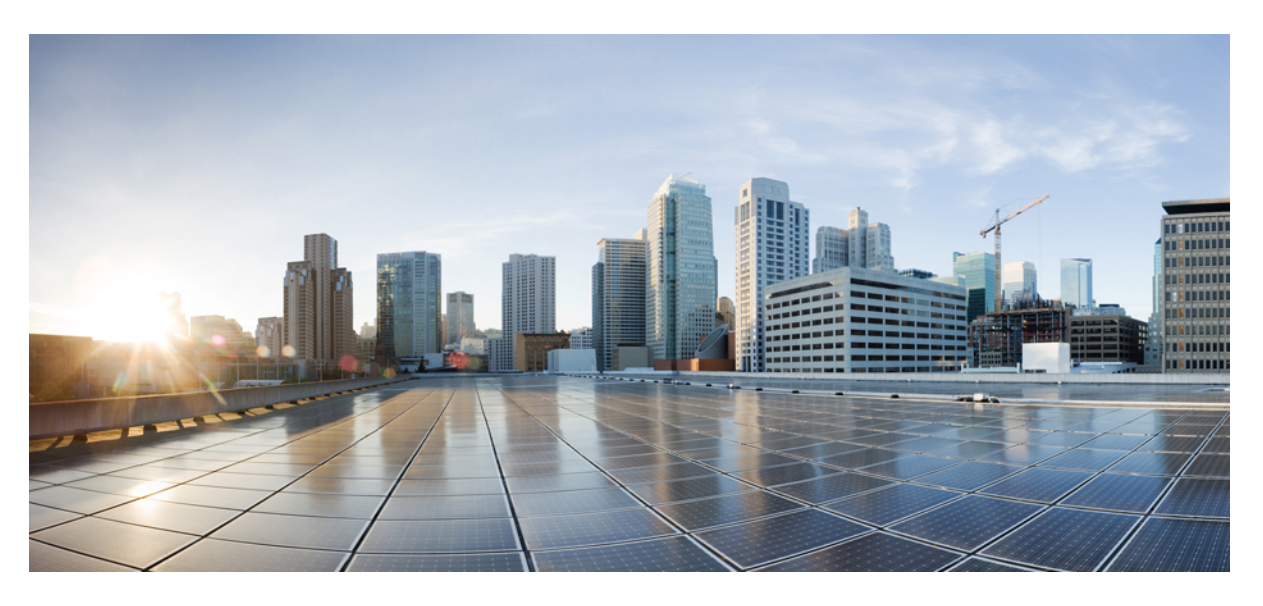

### **Customer Journey Analyzer User Guide**

**First Published:** 2019-02-18 **Last Modified:** 2020-02-25

### **Americas Headquarters**

Cisco Systems, Inc. 170 West Tasman Drive San Jose, CA 95134-1706 USA http://www.cisco.com Tel: 408 526-4000 800 553-NETS (6387) Fax: 408 527-0883 © 2020 Cisco Systems, Inc. All rights reserved.

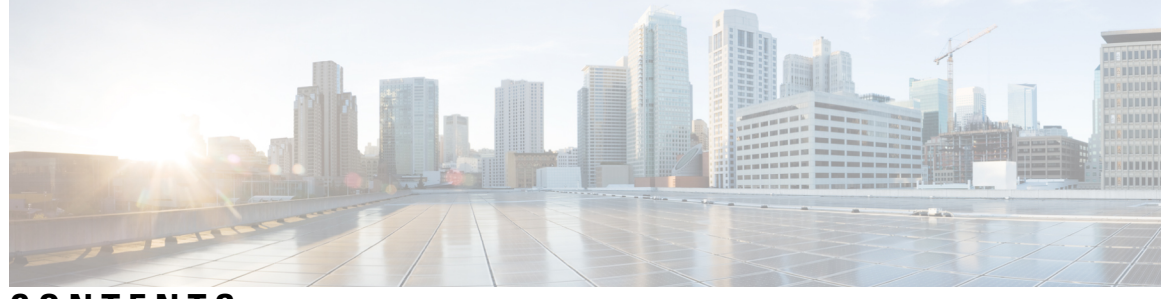

CONTENTS

| CHAPTER 1 | Home 1                                                       |
|-----------|--------------------------------------------------------------|
|           | Customer Journey Analyzer 1                                  |
|           | Supported Browsers 1                                         |
|           | Access the Customer Journey Analyzer 2                       |
|           | Analyzer Title Bar Buttons 2                                 |
|           | Tasks to Perform on Visualization or Dashboard Page <b>3</b> |
| CHAPTER 2 | Visualization 5                                              |
|           | Run a Visualization 5                                        |
|           | Reports 6                                                    |
|           | Stock Reports 7                                              |
|           | Historical Reports 10                                        |
|           | Real-time Reports 50                                         |
|           | Drill Down to a Portion of the Visualization <b>73</b>       |
|           | Modify Visualization Attributes 74                           |
|           | Change the Visualization Output Format <b>75</b>             |
|           | Visualization Creation Overview <b>75</b>                    |
|           | Create a Visualization <b>77</b>                             |
|           | Create a Compound Visualization 80                           |
|           | Create a Visualization Displaying Actual Values 81           |
|           | Create and Share an Enhanced Field 81                        |
|           | Create an Enhanced Field 81                                  |
|           | Share an Enhanced Field 82                                   |
|           | Delete a Shared Enhanced Field 82                            |
|           | Settings for a Sample-Based Visualization 82                 |
|           | Select a Formula for a Measure 83                            |

|            | Define Filters 84                                   |
|------------|-----------------------------------------------------|
|            | Filter Using a Field 84                             |
|            | Filter Using a Measure 84                           |
|            | Create a Formula Based on a Profile Variable 85     |
|            | Creating and Using Shared Formulas 85               |
|            | Create a Shared Formula 85                          |
|            | Edit a Shared Formula 86                            |
|            | Delete a Shared Formula 86                          |
|            | Create and Format a Visualization Title <b>86</b>   |
|            | Format a Table 86                                   |
|            | Format a Profile Variable 87                        |
|            | Format a Chart 87                                   |
|            | Edit the Visualization Name <b>88</b>               |
| CHAPTER 3  | – Dashboard 89                                      |
|            | Run a Dashboard 89                                  |
|            | View Stock Report Dashboard 90                      |
|            | Business Metrics 90                                 |
|            | Abandoned Contacts 90                               |
|            | Design Dashboards 91                                |
| CHAPTER 4  | – Variables 93                                      |
|            | Create, Edit, View, and Delete Variables 93         |
| APPENDIX A | Type of Records Available in Each Repository 95     |
|            | Standard ASR and AAR Fields and Measures <b>96</b>  |
|            | Agent Session Repository (ASR) 96                   |
|            | Agent Activity Repository (AAR) 100                 |
|            | Standard CSR and CAR Fields and Measures <b>102</b> |
|            | Customer Session Repository (CSR) <b>102</b>        |
|            | Customer Activity Repository (CAR) 108              |

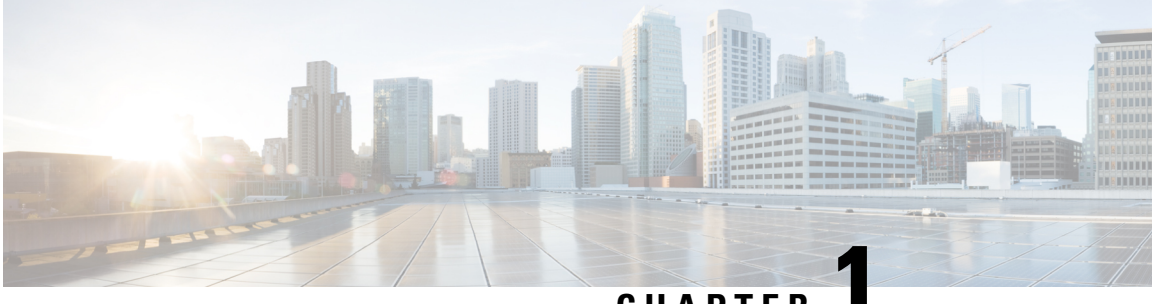

### CHAPTER

# Home

- Customer Journey Analyzer, on page 1
- Supported Browsers, on page 1
- Access the Customer Journey Analyzer, on page 2
- Analyzer Title Bar Buttons, on page 2
- Tasks to Perform on Visualization or Dashboard Page, on page 3

# **Customer Journey Analyzer**

Customer Journey Analyzer mines real-time and historical data from multiple data sources and systems to generate specific business views of the data. The Analyzer visually displays trends to help you discern patterns and gain insight for continuous improvement.

The Analyzer's standard visualizations tie business data to traditional operational metrics, with visibility across both operational and business performance indicators in a single consolidated view.

You can customize your Analyzer experience by creating dashboards that display your choice of visualizations and schedule Historical Reports for automatic distribution to email recipients.

### **Supported Browsers**

| Browser         | Microsoft Windows 10  | Mac OS X               | Chromebook          |
|-----------------|-----------------------|------------------------|---------------------|
| Google Chrome   | 76.0.3809             | 76.0.3809 or higher    | 76.0.3809 or higher |
| Mozilla Firefox | ESR 68 or higher ESRs | ESR 68 and higher ESRs | NA                  |
| Microsoft Edge  | 42.17134 or higher    | NA                     | NA                  |
| Chromium        | NA                    | NA                     | 73 or higher        |

The Customer Journey Analyzer supports any of these Browser versions:

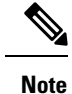

• Ensure the browser pop-ups are enabled.

• Ensure to install Adobe Flash Player (for motion charts).

### Access the Customer Journey Analyzer

To access the Customer Journey Analyzer:

#### Procedure

- **Step 1** Open your Web browser and navigate to the URL provided by your administrator.
- **Step 2** On the login page that appears, enter your email address and password.
- Step 3 Click Sign In.

The Customer Journey Analyzer home page appears, displaying a summary of all the data for each of the four data types in your repository, such as Total Agent Activity Records, Total Agent Session Records, Total Customer Activity Records, and Total Customer Session Records. You can expand and minimize **More Details** option. The following are displayed:

- Today
- Yesterday
- This Week
- · Last Week
- This Month
- Last Month
- Total Records

## **Analyzer Title Bar Buttons**

The Analyzer title bar displays the home button. Clicking on which the navigation bar options are displayed. For more information, see Tasks to Perform on Visualization or Dashboard Page, on page 3.

The following options are available under the user name drop-down list:

- Support
- · Feedback
- Help

• Log Out

If you resize your browser window to make it narrow, your user account name is not displayed on the button label.

## Tasks to Perform on Visualization or Dashboard Page

The Visualization and Dashboard pages display all the directories of visualizations or dashboards and provides the following task to perform:

• Create, rename, and delete folders or subfolders beneath the parent directory.

| Note | There are two types of folders:           |
|------|-------------------------------------------|
|      | • View only folder appears as 🗟.          |
|      | • Custom folder (user created) appears as |

- Create, run, edit, search, filter, delete, and schedule a visualization or dashboard.
- · Export visualization Historical Reports either to Microsoft Excel or CSV file.
- Change the view to either a list or a grid.

Procedure to perform each task:

- · To add a new folder:
- 1. From the Home page, click the Visualization or Dashboard icon.
- 2. Select the folder where you like to create a new folder.
- 3. Click Create New > Folder.
- 4. In the dialog box, enter a name and click OK.
- To filter either by Folders, Visualizations, or Compounds:
- 1. From the Home page, click the Visualization or Dashboard icon.
- 2. Select your choice from the Show drop-down list.
- To Search:
  - 1. From the Home page, click the Visualization or Dashboard icon.
  - 2. In the Search field, enter the name of the visualization or dashboard.

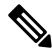

Note You can only search in the parent folder and not in the subfolders.

• To perform other tasks, in the Visualization or Dashboard page, click i on a respective folder, visualization, or a dashboard:

| Action             | Appears In                | Description                                                                                                    |  |
|--------------------|---------------------------|----------------------------------------------------------------------------------------------------|--|
| Rename<br>Folder   | Folder                    | Rename a folder.                                                                                                    |  |
| Delete Folder      | Folder                    | Delete a folder. You can delete only an empty folder.                                                                                                    |  |
| Run                | Visualization             | Runs the selected report or dashboard.                                                                                                    |  |
|                    | Dashboard                 | You can individually filter data based on the parameters displayed for visualizations and dashboards.                                                           |  |
|                    |                           | <b>Note</b> After running a Stock Dashboard, you can use global filters (that is on top right) to filter the data.                                              |  |
| Create a Copy      | Visualization             | Creates a copy of the default visualization or dashboard                                                                                                    |  |
|                    | Dashboard                 |                                                                                                    |  |
| Details            | Visualization             | Displays more details about the selected item, such as the title,                                                                                               |  |
|                    | Dashboard                 | date range, and number of scheduled jobs for a visualization                                                                                                    |  |
| Export as          | Visualization             | Opens a dialog box where you can save the selected historical                                                                                                   |  |
| Excel              | Dashboard                 | visualization as a Microsoft Excel or CSV file.                                                                                                    |  |
| Export as CSV      | Visualization             | visualizations.                                                                                                    |  |
|                    | Dashboard                 |                                                                                                    |  |
| Schedule<br>Job(s) | Visualization             | Opens a page where you can schedule the selected visualization<br>to run on a periodic basis and associate it with an email list<br>for automatic distribution. |  |
| Edit               | Custom Created<br>Reports | Opens the selected visualization or dashboard on a page where you can edit it.                                                                                  |  |
| Delete             | Custom Created<br>Reports | Deletes the selected visualization or dashboard. You can't delete a visualization that is used in a dashboard.                                                  |  |

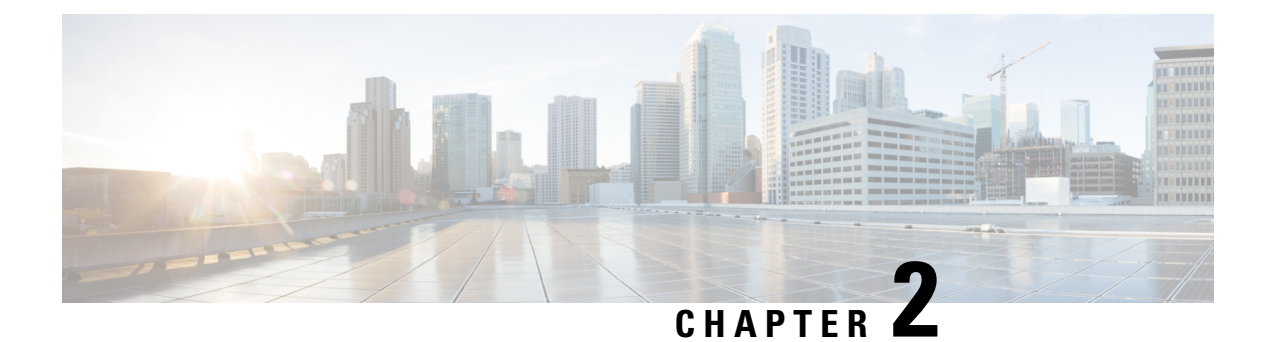

# **Visualization**

- Run a Visualization, on page 5
- Reports, on page 6
- Drill Down to a Portion of the Visualization, on page 73
- Modify Visualization Attributes, on page 74
- Change the Visualization Output Format, on page 75
- Visualization Creation Overview, on page 75
- Create a Visualization, on page 77
- Create a Compound Visualization, on page 80
- Create a Visualization Displaying Actual Values, on page 81
- Create and Share an Enhanced Field, on page 81
- Settings for a Sample-Based Visualization, on page 82
- Select a Formula for a Measure, on page 83
- Define Filters, on page 84
- Create a Formula Based on a Profile Variable, on page 85
- Creating and Using Shared Formulas, on page 85
- Create and Format a Visualization Title, on page 86
- Format a Table, on page 86
- Format a Profile Variable, on page 87
- Format a Chart, on page 87
- Edit the Visualization Name, on page 88

# **Run a Visualization**

To run a visualization:

#### Procedure

**Step 1** Click the **Visualization** icon on the navigation bar.

**Step 2** Navigate to the visualization you want to run and click the **i** button and select **Run** from the context menu.

By default you can view a set of stock reports. To edit a Historical and Realtime report, you can **Create a Copy** and click **Save As** to save it to your folder. For more information, see **Reports**.

**Step 3** After the visualization is rendered, click the navigation **b** icon to see the **Data Summary**.

You can see the last refreshed time of a data in the Data Summary tab.

If you are running a visualization with multiple modules (compound visualization), the Data Summary tab displays a drop-down list of all the modules in the visualization so you can display the details for each individual module.

- **Step 4** Click the **Details** tab to display the following settings and panels. Click a panel title to expand or collapse the panel. If you are running a compound visualization, the details are displayed separately, depending on which module is selected in the drop-down list at the top of the tab.
  - Start Time-Displays either the time period for a historical visualization or Real-time for a real-time visualization.
  - Compute-For a real-time visualization, specifies Duration and Refresh Rate. Possible values for Duration:
    - None. Provides a view of current activity.
    - 5, 10, 15, or 30 minutes. Provides a view of everything that happened from up to 30 minutes ago to the current moment.
    - Start of Day. Provides a view of everything that happened since midnight.

For a time-based historical visualization, specifies the compute interval and the number of records to be considered in the visualization.

For a sample-based visualization, specifies the frequency, band, and whether or not the calculations are cumulative (see Settings for a Sample-Based Visualization, on page 82).

An additional panel is present for each field to which a filter has been applied, so you can see which values have been filtered in or out of the visualization.

**Step 5** Click **Settings** to display the segments and variables associated with the visualization.

You can also change the **Output Type**. For more information, see Change the Visualization Output Format, on page 75.

- **Step 6** If the visualization is in a chart format:
  - The underlying table used to construct it is displayed beneath the chart. Click the Hide Table link to hide the table, and the Show Table link to redisplay it.
  - Rest your pointer over a bar, line, slice, area, or bubble in the chart to display information about the segment that the item represents.
- **Step 7** If the visualization is historical, you can click the **Export** button on the title bar to export the visualization as a Microsoft Excel or CSV file. Real-time and compound visualizations cannot be exported.

### Reports

In the Analyzer, there is a set of canned reports, which allow you to see real-time data or historical data. To view the read-only reports, navigate to **Visualizations**.

# **Stock Reports**

Folder hierarchy and reports links in Stock Report are as follows:

| Historical<br>Reports | Agent Reports        |                    | Agent, on page 10                    |
|-----------------------|----------------------|--------------------|--------------------------------------|
|                       |                      |                    | Agent - Chart, on page 14            |
|                       |                      |                    | Agent Outdial Statistics, on page 15 |
|                       |                      |                    | Agent Statistics, on page 15         |
|                       |                      |                    | Site, on page 16                     |
|                       |                      |                    | Site Chart, on page 21               |
|                       |                      |                    | Team, on page 21                     |
|                       |                      |                    | Team Chart, on page 26               |
|                       |                      |                    | Team Statistics, on page 26          |
|                       | Agent Trace Report   |                    | Agent Trace, on page 27              |
|                       | Auxiliary<br>Reports | Idle Reports       | Agent Idle Auxiliary, on page 31     |
|                       |                      |                    | Site Idle Auxiliary, on page 32      |
|                       |                      |                    | Team Idle Auxiliary, on page 32      |
|                       |                      | Wrap-up<br>Reports | Agent WrapUp Auxiliary, on page 33   |
|                       |                      |                    | Site WrapUp Auxiliary, on page 33    |
|                       |                      |                    | Team WrapUp Auxiliary, on page 34    |

I

| torical | Contact Center     | Average Service Level Card, on page 34             |
|---------|--------------------|----------------------------------------------------|
| oorts   | Overview           | Contact Details in Queue                           |
|         |                    | Longest Contact in Queue Card, on page 35          |
|         |                    | Team Details, on page 35                           |
|         | Multimedia Reports | Agent Volume, on page 36                           |
|         |                    | Agent Volume - Chart, on page 36                   |
|         |                    | Contact by DNIS, on page 37                        |
|         |                    | Contact Reason, on page 37                         |
|         |                    | Contact Reason - Chart, on page 38                 |
|         |                    | Contact Volume, on page 38                         |
|         |                    | Contact Volume - Chart, on page 39                 |
|         |                    | CSR-Yesterday, on page 39                          |
|         |                    | Entry Point Contact Volume - CAR, on page 41       |
|         |                    | Entry Point Contact Volume - Chart, on page 41     |
|         |                    | Incoming, Short Contacts - Entry point, on page 42 |
|         |                    | Queue Abandoned Chart, on page 42                  |
|         |                    | Queue Abandoned, on page 42                        |
|         |                    | Queue Service Level, on page 44                    |
|         |                    | Queue Contact Volume - Chart, on page 43           |
|         |                    | Queued Contact Volume, on page 44                  |
|         |                    | Site Contact Volume - Chart, on page 45            |
|         |                    | Sites Contact Details, on page 46                  |
|         |                    | Teams Contact Details, on page 47                  |
|         |                    | Volume Report, on page 48                          |
|         |                    | Volume Report - Chart, on page 48                  |
|         | My Team & Queue    | Average Handle Time Card, on page 49               |
|         | Stats              | Average Wrapup Time Card, on page 49               |
|         |                    | My Team Stats, on page 49                          |
|         |                    | Total Handled Card, on page 49                     |

| Real-Time<br>Reports | Agent<br>Reports           | Interval<br>Reports | Agent Interval Realtime, on page 50                     |
|----------------------|----------------------------|---------------------|---------------------------------------------------------|
|                      |                            |                     | Agent Interval Realtime - Chart, on page 52             |
|                      |                            |                     | Agent Outdial Statistics Realtime, on page 52           |
|                      |                            |                     | Queue Statistics Realtime, on page 53                   |
|                      |                            |                     | Site Interval Realtime, on page 54                      |
|                      |                            |                     | Site Interval Realtime - Chart, on page 55              |
|                      |                            |                     | Team Interval Realtime, on page 55                      |
|                      |                            |                     | Team Interval Realtime Report-Chart, on page 57         |
|                      |                            |                     | Team Statistics Realtime, on page 57                    |
|                      |                            | Snapshot<br>Reports | Agent Realtime, on page 58                              |
|                      |                            |                     | Agent State - Site Realtime, on page 59                 |
|                      |                            |                     | Agent State - Team Realtime, on page 60                 |
|                      |                            |                     | Agent Statistics Realtime, on page 61                   |
|                      | Contact Center<br>Overview |                     | Average Service Level Card Real-Time, on page 62        |
|                      |                            |                     | Contact Details in Queue Real-Time, on page 62          |
|                      |                            |                     | Longest Contact in Queue Card, on page 35               |
|                      |                            |                     | Average Handle Time Card Real-Time, on page 72          |
|                      |                            |                     | Team Details Real-Time, on page 63                      |
|                      |                            |                     | Total Abandoned Contacts Card Real-Time, on page 63     |
|                      | Multimedia<br>Reports      | Interval<br>Reports | Abandoned - Chart, on page 63                           |
|                      |                            |                     | Abandoned Realtime, on page 64                          |
|                      |                            |                     | Entry Point Interval Realtime - Chart, on page 65       |
|                      |                            |                     | Incoming, Short, IVR RealTime - Entry point, on page 65 |
|                      |                            |                     | Queue Service Level Realtime, on page 66                |
|                      |                            |                     | Queue Service Level Realtime - Chart, on page 67        |
|                      |                            |                     | Sites Contact Details Realtime, on page 67              |
|                      |                            |                     | Sites Contact Details Realtime - Chart, on page 68      |
|                      |                            |                     | Team Contact Details Realtime, on page 68               |
|                      |                            |                     | Team Contact Details Realtime - Chart, on page 70       |

|                       |                                                       | Snapshot Entry Point Incoming Realtime - Chart, on page 70 |
|-----------------------|-------------------------------------------------------|------------------------------------------------------------|
| Snapshot<br>Reports   | Snapshot Entry Point IVR Realtime - Chart, on page 70 |                                                            |
|                       | Snapshot Entry Point Realtime, on page 70             |                                                            |
|                       |                                                       | Snapshot Entry Point Realtime - Chart, on page 71          |
|                       |                                                       | Snapshot Queue Realtime - Chart, on page 71                |
|                       | Snapshot Queue Service Level Realtime, on page 72     |                                                            |
| My Team & Queue Stats |                                                       | Average Handle Time Card Real-Time, on page 72             |
|                       |                                                       | My Team Stats Real-Time, on page 72                        |
|                       |                                                       | Team State Chart Real-Time, on page 73                     |
|                       |                                                       | Total Handled Card Real-Time, on page 73                   |

### **Historical Reports**

Note

These reports are not available for Cloud Connect users.

#### **Agent Reports**

Agent

The Agent report is used to display agent statistics.

Report Path: Stock Reports > Historical Reports > Agent Reports

#### Output Type: Table

| Parameter       | Description                                                                               | Formula                                                    |
|-----------------|-------------------------------------------------------------------------------------------|------------------------------------------------------------|
| Agent Name      | Name of agent                                                                             |                                                            |
|                 | Used As: Row Segment                                                                      |                                                            |
| Interval        | Time Period                                                                               | Last 7 Days                                                |
| Channel Type    | The media type of the contact, such as telephony, email, or chat.<br>Used As: Row Segment |                                                            |
| Login Count     | Total number of times an agent logged in on that day.                                     | Count of Agent Channel ID                                  |
| Contact Handled | The total number of calls handled.                                                        | Sum of Outdial Connected Count<br>+ Sum of Connected Count |
| Staff Hours     | The total amount of time agents were logged in.                                           | Maximum Logout Timestamp -<br>Minimum Login Timestamp      |

| Parameter                        | Description                                                                                                    | Formula                                                                                                    |
|----------------------------------|----------------------------------------------------------------------------------------------------|----------------------------------------------------------------------------------------------------|
| Initial Login Time               | The date and time the agent logged in.                                                                                                    | Minimum Login Timestamp                                                                                                    |
| Final Logout Time                | The date and time the agent logged out.                                                                                                    | Maximum Logout Timestamp                                                                                                    |
| Occupancy                        | The measure of time agents spent on calls compared to available and idle time.                                                                             | ((Sum of Connected Duration +<br>Sum of Wrapup Duration) + (Sum<br>of Outdial Connected Duration +<br>Sum of Outdial Wrapup<br>Duration)) / (Maximum Logout<br>Timestamp - Minimum Login<br>Timestamp) |
| Idle Count                       | The number of times an agent went into the Idle state.                                                                                                    | Sum of Idle Count                                                                                                    |
| Total Idle Time                  | The total amount of time agent spent in the Idle state.                                                                                                    | Sum of Idle Duration                                                                                                    |
| Average Idle Time                | The average length of time agents were in the Idle state.                                                                                                  | Sum of Idle Duration / Sum of<br>Idle Count                                                                                                    |
| Available Count                  | The number of times an agent went into the Available state.                                                                                                | Sum of Available Count                                                                                                    |
| Total Available Time             | The total amount of time agents spent in the Available state.                                                                                              | Sum of Available Duration                                                                                                    |
| Average Available Time           | The average length of time agents were in the Available state.                                                                                             | Sum of Available Duration / Sum of Available Count                                                                                                    |
| Inbound Reserved Count           | The number of times an agent went into the Inbound Reserved state.                                                                                         | Sum of Ringing Count                                                                                                    |
| Inbound Reserved Total<br>Time   | The total amount of time agents spent in the<br>Reserved state, during which a call is coming<br>in to an agent's station but hasn't yet been<br>answered. | Sum of Ringing Duration                                                                                                    |
| Average Inbound<br>Reserved Time | The average length of time agents were in the Inbound Reserved state.                                                                                      | Sum of Ringing Duration / Sum of Ringing Count                                                                                                    |
| Inbound Hold Count               | The number of times an agent put an inbound caller on hold.                                                                                                | Sum of Hold Count                                                                                                    |
| Inbound Hold Total Time          | The total amount of time the inbound calls were on hold.                                                                                                   | Sum of Hold Duration                                                                                                    |
| Average Inbound Hold<br>Time     | The average hold time for inbound calls.                                                                                                    | Sum of Hold Duration/ Sum of<br>Hold Count                                                                                                    |
| Inbound connected Count          | The number of inbound calls that got connected to an agent.                                                                                                | Sum of Connected Count                                                                                                    |
| Inbound Connected Total<br>Time  | The total amount of time an agent was talking with a caller.                                                                                               | Sum of Connected Duration-Sum<br>of Hold Duration                                                                                                    |

I

| Parameter                        | Description                                                                                                    | Formula                                                                 |
|----------------------------------|----------------------------------------------------------------------------------------------------|-------------------------------------------------------------------------|
| Inbound Contact Total<br>Time    | The total amount of time the agents got connected to inbound calls.                                                                                                    | Sum of Connected Duration                                               |
| Average Inbound Contact<br>Time  | The average inbound contact time.                                                                                                    | Sum of Connected Duration/ Sum of Connected Count                       |
| Outdial Reserved Count           | The number of times an agent was in the<br>Outdial Reserved state, a state indicating that<br>the agent has initiated an outdial call, but the<br>call isn't connected yet.                                                                                     | Sum of Outdial Ringing Count                                            |
| Outdial Reserved Total<br>Time   | The total amount of time agents were in the Outdial Reserved state                                                                                                    | Sum of Outdial Ringing Duration                                         |
| Average Outdial Reserved<br>Time | The average amount of time agents were in the Outdial Reserved state.                                                                                                    | Sum of Outdial Ringing Duration/<br>Sum of Outdial Ringing Count        |
| Outdial Hold Count               | The number of times an agent put an outbound caller on hold.                                                                                                    | Sum of Outdial Hold Count                                               |
| Outdial Hold Total Time          | The total amount of time the outbound calls were on hold.                                                                                                    | Sum of Outdial Hold Duration                                            |
| Average Outdial Hold<br>Time     | The average hold time for outbound calls.                                                                                                    | Sum of Outdial Hold Duration /<br>Sum of Outdial Hold Count             |
| Outdial Attempted Count          | The number of times an agent attempted to make an outdial call.                                                                                                    | Sum of Outdial Ringing Count                                            |
| Outdial Connected Count          | The number of outdial calls that got connected to an agent.                                                                                                    | Sum of Outdial Connected Count                                          |
| Outdial Connected Total<br>Time  | The total amount of time an agent was talking in an outdial call.                                                                                                    | Sum of Outdial Connected<br>Duration - Sum of Outdial Hold<br>Duration  |
| Outdial Contact Total<br>Time    | The total amount of time the agents got connected to outbound calls.                                                                                                    | Sum of Outdial Connected<br>Duration                                    |
| Average Outdial Contact<br>Time  | The average outbound contact time.                                                                                                    | Sum of Outdial Connected<br>Duration/ Sum of Outdial<br>Connected Count |
| Sudden Disconnected<br>Count     | The number of calls that were answered (that<br>is, connected to an agent or distributed to and<br>accepted by a destination site), but that were<br>then immediately disconnected within the<br>Sudden Disconnect threshold provisioned for<br>the enterprise. | Sum of Disconnected Count                                               |
| Inbound WrapUp Count             | The number of times agents went into the Wrap-up state after an inbound call.                                                                                                    | Sum of Wrapup Count                                                     |
| Inbound WrapUp Total<br>Time     | The total amount of time agents spent in the Wrap-up state after an inbound call.                                                                                                    | Sum of Wrapup Duration                                                  |

| Parameter                         | Description                                                                                                    | Formula                                                           |
|-----------------------------------|----------------------------------------------------------------------------------------------------|-------------------------------------------------------------------|
| Average Inbound Wrap<br>Up Time   | The average length of time agents were in the Wrap-up state after an inbound call.                                      | Sum of Wrapup Duration/ Sum of Wrapup Count                       |
| Outdial WrapUp Count              | The number of times agents went into the Wrap-up state after an outbound call.                                          | Sum of Outdial Wrapup Count                                       |
| Outdial Wrapup Total<br>Time      | The total amount of time agents spent in the Wrap-up state after an outbound call.                                      | Sum of Outdial Wrapup Duration                                    |
| Average Outdial Wrapup<br>Time    | The average length of time agents were in the Wrap-up state after an outbound call.                                     | Sum of Outdial Wrapup Duration<br>/ Sum of Outdial Wrapup Count   |
| Not Responding Count              | The number of times an agent was in the Not Responding state.                                                           | Sum of Not Responded Count                                        |
| Not Responding Total<br>Time      | The total amount of time agents spent in the Not Responding state.                                                      | Sum of Not Responded Duration                                     |
| Average Not Responding<br>Time    | The average length of time agents were in the Not Responding state.                                                     | Sum of Not Responded Duration<br>/ Sum of Not Responded Count     |
| Consult Answer Count              | The number of times agents answered a consult request from another agent.                                               | Sum of Consult Count                                              |
| Consult Answer Total<br>Time      | The total amount of time agents spent answering consult requests.                                                       | Sum of Consult Duration                                           |
| Average Consult Answer<br>Time    | The average length of time agents spent answering consult requests.                                                     | Sum of Consult Duration / Sum of Consult Count                    |
| Consult Request Count             | The number of times agents sent a consult request to another agent.                                                     | Sum of Consult Request Count                                      |
| Consult Request Total<br>Time     | The total amount of time agents spent consulting other agents.                                                          | Sum of Consult Request Duration                                   |
| Average Consult Request<br>Time   | The average length of time agents spent consulting other agents.                                                        | Sum of Consult Request Duration<br>/ Sum of Consult Request Count |
| Consult Count                     | The number of times agents answered a consult request from another agent                                                | Sum of Consult Answer Count                                       |
| Total Consult Time                | The total amount of time agents spent answering consult requests.                                                       | Sum of Consult Answer Duration                                    |
| Average Consult Time              | The average length of time agents spent answering consult requests.                                                     | Sum of Consult Answer Duration<br>/ Sum of Consult Answer Count   |
| Conference Count                  | The number of times an agent initiated a conference call.                                                               | Sum of Conference Count                                           |
| Inbound CTQ Request<br>Count      | The number of times agents initiated a consult to queue while handling an inbound call.                                 | Sum of CTQ Request Count                                          |
| Inbound Total CTQ<br>Request Time | The total amount of time agents spent<br>answering consult-to-queue requests from an<br>agent handling an inbound call. | Sum of CTQ Request Duration                                       |

| Parameter                         | Description                                                                                                    | Formula                                                                                                    |
|-----------------------------------|----------------------------------------------------------------------------------------------------|----------------------------------------------------------------------------------------------------|
| Inbound CTQ Answer<br>Count       | The number of times agents answered a consult-to-queue request from another agent who was handling an inbound call.     | Sum of CTQ Answer Count                                                                                        |
| Inbound Total CTQ<br>Answer Time  | The total amount of time agents spent<br>answering consult-to-queue requests from an<br>agent handling an inbound call. | Sum of CTQ Answer Duration                                                                                     |
| Outdial CTQ Request<br>Count      | The number of times agents initiated a consult-to-queue request while handling an outdial call.                         | Sum of Outdial CTQ Request<br>Count                                                                            |
| Outdial CTQ Total<br>Request Time | The total amount of time agents spent<br>answering consult-to-queue requests from an<br>agent handling an outdial call. | Sum of Outdial CTQ Request<br>Duration                                                                         |
| Outdial CTQ Answer<br>Count       | The number of times agents answered a consult-to-queue request from another agent who was handling an outdial call.     | Sum of Outdial CTQ Answer<br>Count                                                                             |
| Outdial CTQ Total<br>Answer Time  | The total amount of time agents spent<br>answering consult-to-queue requests from an<br>agent handling an outdial call. | Sum of Outdial CTQ Answer<br>Duration                                                                          |
| Agent Transfer                    | The number of times an agent transferred an inbound call to another agent.                                              | Sum of Agent To Agent Transfer<br>Count                                                                        |
| Agent Requeue                     | The number of times an agent requeued an inbound call.                                                                  | Sum of Agent Transfer To Queue<br>Request Count                                                                |
| Blind Transfer                    | The number of times an agent transferred an inbound call without consulting first.                                      | Sum of Blind Transfer Count                                                                                    |
| Inbound Average Handle<br>Time    | The average length of time spent handling an inbound call.                                                              | (Sum of Connected Duration +                                                                                   |
| Outdial Average Handle<br>Time    | The average length of time spent handling an outbound call.                                                             | (Sum of Outdial Connected<br>Duration + Sum of Outdial<br>Wrapup Duration) / Sum of<br>Outdial Connected Count |

Agent - Chart

This report represents the number of contacts handled by an agent. You can filter data by contact type.

Report Path: Stock Reports > Historical Reports > Agent Reports

### Output Type: Bar Chart

| Media Type | Description                              | Formula                                                                                                    |
|------------|------------------------------------------|----------------------------------------------------------------------------------------------------|
| Voice      | The media type of the telephony contact. | Count of Connected Count<br>(Channel Type = telephony) +<br>Count of Outdial Connected Count<br>(Channel Type = telephony) |

| Media Type | Description                          | Formula                                                                                                    |
|------------|--------------------------------------|----------------------------------------------------------------------------------------------------|
| Chat       | The media type of the chat contact.  | Count of Connected Count<br>(Channel Type = chat)                                                                  |
| Email      | The media type of the email contact. | Count of Connected Count<br>(Channel Type = email) + Count of<br>Outdial Connected Count (Channel<br>Type = email) |

### Agent Outdial Statistics

This report represents the number of outdial calls made by an agent.

**Report Path**: Stock Reports > Historical Reports > Agent Reports

Output Type: Table

| Parameter                      | Description                                                                          | Formula                                                                                                    |
|--------------------------------|--------------------------------------------------------------------------------------|----------------------------------------------------------------------------------------------------|
| Agent Name                     | The name of an agent, that is, a person who answers customer calls.                  |                                                                                                    |
|                                | Used As: Row Segment                                                                 |                                                                                                    |
| Interval                       | Time Period                                                                          | Last 7 Days                                                                                                  |
| Channel Type                   | The media type of the contact, such as telephony, email, or chat.                    |                                                                                                    |
|                                | Used As: Row Segment                                                                 |                                                                                                    |
| Initial Login Time             | The date and time the agent logged in.                                               | Minimum Login Timestamp                                                                                      |
| Outdial Contact Handled        | The number of outbound calls handled.                                                | Sum of Outdial Connected Count                                                                               |
| Outdial Average Handle Time    | The average handle time for outbound calls.                                          | (sum of outdial connected duration<br>+ Sum of outdial wrap-up duration)<br>/ Sum of outdial connected count |
| Outdial Connected Time         | The total amount of time an agent<br>was talking with a party on an<br>outdial call. | Sum of Outdial Duration                                                                                      |
| Outdial Average Connected Time | The average outdial connected time.                                                  | Outdial Connected Time/Outdial<br>Contact Handled                                                            |
| Outdial Talk Time              | The total amount of time an agent<br>was talking with a party on an<br>outdial call. | Outdial Connected Time - Outdial<br>Hold Duration                                                            |

Agent Statistics

This report represents the statistics of an agent.

Report Path: Stock Reports > Historical Reports > Agent Reports

Output Type: Table

| Parameter         | Description                                                                                                    | Formula                                                                                                    |
|-------------------|----------------------------------------------------------------------------------------------------|----------------------------------------------------------------------------------------------------|
| Agent Name        | The name of an agent, that is, a person who answers customer calls.                                                                |                                                                                                    |
|                   | Used As: Row Segment                                                                                                    |                                                                                                    |
| Interval          | Time Period                                                                                                    | Last 7 Days                                                                                                    |
| Channel Type      | The media type of the contact, such as telephony, email, or chat.                                                                  |                                                                                                    |
|                   | Used As: Row Segment                                                                                                    |                                                                                                    |
| Login Time        | The date and time the agent logged in.                                                                                             | Minimum Login Timestamp                                                                                                    |
| Handled           | The total number of interactions handled.                                                                                          | Handled = Sum of outdial<br>connected count + Sum of<br>connected count                                                                                                    |
| Total Handle Time | The cumulative amount of time spent handling calls.                                                                                | Total Handle time = (Sum of<br>connected duration + Sum of<br>wrap-up duration)+(Sum of outdial<br>connected duration + Sum of<br>outdial wrap-up)                              |
| Avg Handle Time   | The average length of time spent<br>handling a call (connected time plus<br>wrap-up time), divided by number<br>of answered calls. | Avg Handle Time = (Sum of<br>connected duration + Sum of<br>wrap-up duration) + (Sum of<br>outdial connected duration + Sum<br>of outdial wrap-up) / Sum of<br>connected count. |

#### Site

This report provides a detailed view of number of agent statistics in each site.

Report Path: Stock Reports > Historical Reports > Agent Reports

#### Output Type: Table

| Parameter | Description                                                                               | Formula     |
|-----------|-------------------------------------------------------------------------------------------|-------------|
| Site Name | The call center location to which a call got distributed.<br><b>Used As</b> : Row Segment |             |
| Interval  | Time Period                                                                               | Last 7 Days |

| Parameter                     | Description                                                                                                    | Formula                                                                                                    |
|-------------------------------|----------------------------------------------------------------------------------------------------|----------------------------------------------------------------------------------------------------|
| Channel Type                  | The media type of the contact, such as telephony, email, or chat.                                                                               |                                                                                                    |
|                               | Used As: Row Segment                                                                                                    |                                                                                                    |
| Contact Handled               | The total number of contacts handled.                                                                                                    | Sum of Connected Count + Sum of<br>Outdial Connected Count                                                                                                    |
| Staff Hours                   | The total amount of time agents were logged in.                                                                                                 | Sum of Logout Timestamp - Sum of Login Timestamp                                                                                                    |
| Occupancy                     | The measure of time agents spent<br>on calls compared to available and<br>idle time.                                                            | ((Sum of Connected Duration +<br>Sum of Wrapup Duration) + (Sum<br>of Outdial Connected<br>Duration+Sum of Outdial Wrapup<br>Duration)) / (Maximum Logout<br>Timestamp - Minimum Login<br>Timestamp) |
| Idle Count                    | The number of times an agent went into the Idle state.                                                                                          | Sum of Idle Count                                                                                                    |
| Total Idle Time               | The total amount of time agents spent in the Idle state.                                                                                        | Sum of Idle Duration                                                                                                    |
| Average Idle Time             | The average length of time agents were in the Idle state.                                                                                       | Sum of Idle Duration / Sum of Idle<br>Count                                                                                                    |
| Available Count               | The number of times an agent went into the Available state.                                                                                     | Sum of Available Count                                                                                                    |
| Total Available Time          | The total amount of time agents spent in the Available state.                                                                                   | Sum of Available Duration                                                                                                    |
| Average Available Time        | The average length of time agents were in the Available state.                                                                                  | Sum of Available Duration / Sum of Available Count                                                                                                    |
| Inbound Reserved Count        | The number of times an agent went into the Inbound Reserved state.                                                                              | Sum of Ringing Count                                                                                                    |
| Inbound Reserved Total Time   | The total number of time the agents<br>spent in the Reserved state (time<br>duration after a call is ringing and<br>before a call is answered). | Sum of Ringing Duration                                                                                                    |
| Average Inbound Reserved Time | The average length of time agents were in the Inbound Reserved state.                                                                           | Sum of Ringing Duration / Sum of<br>Ringing Count                                                                                                    |
| Inbound Hold Count            | The number of times an agent put<br>an inbound caller on hold.                                                                                  | Sum of Hold Count                                                                                                    |
| Inbound Hold Time             | The total amount of time the inbound calls were on hold.                                                                                        | Sum of Hold Duration                                                                                                    |

I

| Parameter                          | Description                                                                                                    | Formula                                                               |
|------------------------------------|----------------------------------------------------------------------------------------------------|-----------------------------------------------------------------------|
| Average Inbound Hold Time          | The average hold time for inbound calls.                                                                                                    | Sum of Hold Duration / Sum of<br>Hold Count                           |
| Inbound Connected Count            | The number of inbound calls that got connected to an agent.                                                                                    | Sum of Connected Count                                                |
| Inbound Connected Total Time       | The total amount of time the agents got connected to inbound calls.                                                                            | Sum of Connected Duration - Sum of Hold Duration                      |
| Inbound Contact Total Time         | The number of agents currently connected to an inbound call.                                                                                   | Sum of Connected Duration                                             |
| Average Inbound Contact Total time | The average inbound connected time.                                                                                                    | Sum of Connected Duration / Sum of Connected Count                    |
| Outdial Reserved Count             | The number of times an agent was<br>in the Outdial Reserved state (time<br>duration after a call is ringing and<br>before a call is answered). | Sum of Outdial Ringing Count                                          |
| Outdial Reserved Total Time        | The total amount of time agents were in the Outdial Reserved state                                                                             | Sum of Outdial Ringing Duration                                       |
| Average Outdial Reserved Time      | The average amount of time agents were in the Outdial Reserved state.                                                                          | Sum of Outdial Ringing Duration<br>/ Sum of Outdial Ringing Count     |
| Outdial Hold Count                 | The number of times an agent put an outdial call on hold.                                                                                      | Sum of Outdial Hold Count                                             |
| Outdial Total Hold Time            | The total amount of time the outdial calls were on hold.                                                                                       | Sum of Outdial Hold Duration                                          |
| Average Outdial Hold Time          | The average hold time for outdial calls.                                                                                                    | Sum of Outdial Hold Duration /<br>Sum of Outdial Hold Count           |
| Outdial Attempted Count            | The number of times an agent attempted to make an outdial call.                                                                                | Sum of Outdial Ringing Count                                          |
| Outdial Connected Count            | The number of outdial calls that were connected to an agent.                                                                                   | Sum of Outdial Connected Count                                        |
| Outdial Connected Total Time       | The total amount of time an agent was talking in an outdial call.                                                                              | Sum of Outdial Connected<br>Duration- Sum of Outdial Hold<br>Duration |
| Outdial Contact Total Time         | The total amount of time agents were connected to outdial calls.                                                                               | Sum of Outdial Connected Duration                                     |
| Average Outdial Contact Time       | The average outdial connected time.                                                                                                    | Sum of Outdial Connected Duration<br>/ Sum of Outdial Connected Count |

| Parameter                    | Description                                                                                                    | Formula                                                         |
|------------------------------|----------------------------------------------------------------------------------------------------|-----------------------------------------------------------------|
| Sudden Disconnected Count    | The number of calls that got<br>connected to an agent, but that were<br>then immediately disconnected<br>within the Sudden Disconnect<br>threshold provisioned for the<br>enterprise. | Sum of Disconnected Count                                       |
| Inbound WrapUp Count         | The number of times agents went<br>into the Wrap-up state after an<br>inbound call.                                                                                                   | Sum of Wrapup Count                                             |
| Inbound Wrapup Total Time    | The total amount of time agents<br>spent in the Wrap-up state after an<br>inbound call.                                                                                               | Sum of Wrapup Duration                                          |
| Average Inbound Wrap Up Time | The average length of time agents<br>were in the Wrap-up state after an<br>inbound call.                                                                                              | Sum of Wrapup Duration / Sum of<br>Wrapup Count                 |
| Outdial Wrapup Count         | The number of times agents went<br>into the Wrap-up state after an<br>outdial call.                                                                                                   | Sum of Outdial Wrapup Count                                     |
| Outdial Wrapup Total Time    | The total amount of time agents<br>spent in the Wrap-up state after an<br>outdial call.                                                                                               | Sum of Outdial Wrapup Duration                                  |
| Average Outdial Wrapup Time  | The average length of time agents<br>were in the Wrap-up state after an<br>outdial call.                                                                                              | Sum of Outdial Wrapup Duration<br>/ Sum of Outdial Wrapup Count |
| Not Responding Count         | The number of times an agent was in the Not Responding state.                                                                                                    | Sum of Not Responded Count                                      |
| Not Responding Total Time    | The total amount of time agents spent in the Not Responding state.                                                                                                    | Sum of Not Responded Duration                                   |
| Average Not Responding Time  | The average length of time agents were in the Not Responding state.                                                                                                    | Sum of Not Responded Duration /<br>Sum of Not Responded Count   |
| Consult Answer Count         | The number of times agents<br>answered a consult request from<br>another agent.                                                                                                    | Sum of Consult Count                                            |
| Consult Answer Total Time    | The total amount of time agents spent answering consult requests.                                                                                                    | Sum of Consult Duration                                         |
| Average Consult Answer Time  | The average length of time agents spent answering consult requests.                                                                                                    | Sum of Consult Duration / Sum of<br>Consult Count               |
| Consult Request Count        | The number of times agents sent a consult request to another agent.                                                                                                    | Sum of Consult Request Count                                    |

I

| Parameter                      | Description                                                                                                    | Formula                                                           |
|--------------------------------|----------------------------------------------------------------------------------------------------|-------------------------------------------------------------------|
| Consult Request Total Time     | The total amount of time agents spent consulting other agents.                                                               | Sum of Consult Request Duration                                   |
| Average Consult Request Time   | The average length of time agents spent consulting other agents.                                                             | Sum of Consult Request Duration<br>/ Sum of Consult Request Count |
| Consult Count                  | The number of times agents<br>answered consult requests plus the<br>number of times agents consulted<br>other agents.        | Sum of Consult Answer Count                                       |
| Total Consult Time             | Total Consult Answer Time plus<br>Total Consult Request Time.                                                                | Sum of Consult Answer Duration                                    |
| Average Consult Time           | The average length of consulting time.                                                                                       | Sum of Consult Answer Duration<br>/ Sum of Consult Answer Count   |
| Conference Count               | The number of times an agent initiated a conference call.                                                                    | Sum of Conference Count                                           |
| Inbound CTQ Request Count      | The number of times agents<br>initiated a consult to queue while<br>handling an inbound call.                                | Sum of CTQ Request Count                                          |
| Inbound Total CTQ Request Time | The total amount of time agents<br>spent answering consult-to-queue<br>requests from an agent handling an<br>inbound call.   | Sum of CTQ Request Duration                                       |
| Inbound CTQ Answer Count       | The number of times agents<br>answered a consult-to-queue<br>request from another agent who<br>was handling an inbound call. | Sum of CTQ Answer Count                                           |
| Inbound Total CTQ Answer Time  | The total amount of time agents<br>spent answering consult-to-queue<br>requests from an agent handling an<br>inbound call.   | Sum of CTQ Answer Duration                                        |
| Outdial CTQ Request Count      | The number of times agents<br>initiated a consult-to-queue request<br>while handling an outdial call.                        | Sum of Outdial CTQ Request<br>Count                               |
| Outdial CTQ Total Request Time | The total amount of time agents<br>spent answering consult-to-queue<br>requests from an agent handling an<br>outdial call.   | Sum of Outdial CTQ Request<br>Duration                            |
| Outdial CTQ Answer Count       | The number of times agents<br>answered a consult-to-queue<br>request from another agent who<br>was handling an outdial call. | Sum of Outdial CTQ Answer Count                                   |

| Parameter                     | Description                                                                                                    | Formula                                                                                                    |
|-------------------------------|----------------------------------------------------------------------------------------------------|----------------------------------------------------------------------------------------------------|
| Outdial CTQ Total Answer Time | The total amount of time agents<br>spent answering consult-to queue<br>requests from an agent handling an<br>outdial call. | Sum of Outdial CTQ Answer<br>Duration                                                                          |
| Agent Transfer                | The number of times an agent<br>transferred an inbound call to<br>another agent.                                           | Sum of Agent To Agent Transfer<br>Count                                                                        |
| Agent Requeue                 | The number of times an agent requeued an inbound call.                                                                     | Sum of Agent Transfer To Queue<br>Request Count                                                                |
| Blind Transfer                | The number of times an agent<br>transferred an inbound call without<br>consulting first.                                   | Sum of Blind Transfer Count                                                                                    |
| Inbound Average Handle Time   | The average length of time spent handling an inbound call.                                                                 | (Sum of Connected Duration + Sum<br>of Wrapup Duration) / Sum of<br>Connected Count                            |
| Outdial Average Handle Time   | The average length of time spent handling an outdial call.                                                                 | (Sum of Outdial Connected<br>Duration + Sum of Outdial Wrapup<br>Duration) / Sum of Outdial<br>Connected Count |

Site Chart

This report represents a chart view of the number of contacts handled per channel type for a site.

**Report Path**: Stock Reports > Historical Reports > Agent Reports

#### Output Type: Bar Chart

| Parameters | Description                              | Formula                                                                                                    |
|------------|------------------------------------------|----------------------------------------------------------------------------------------------------|
| Voice      | The media type of the telephony contact. | Count of Connected Count<br>(Channel Type = telephony) +<br>Count of Outdial Connected Count<br>(Channel Type = telephony) |
| Chat       | The media type of the chat contact.      | Count of Connected Count<br>(Channel Type = chat)                                                                          |
| Email      | The media type of the email contact.     | Count of Connected Count<br>(Channel Type = email) + Count of<br>Outdial Connected Count (Channel<br>Type = email)         |

Team

This report represents the channel type used by each agent in the team. The report displays the following details about the activity of each agent in the report since initial login.

I

### Report Path: Stock Reports > Historical Reports > Agent Reports

Output Type: Table

| Parameter                        | Description                                                                                                    | Formula                                                                                                    |
|----------------------------------|----------------------------------------------------------------------------------------------------|----------------------------------------------------------------------------------------------------|
| Team Name                        | The name of a team.                                                                                                    |                                                                                                    |
|                                  | Used As: Row Segment                                                                                                    |                                                                                                    |
| Interval                         | Time period                                                                                                    | Last 7 Days                                                                                                    |
| Channel Type                     | The media type of the contact, such as telephony, email, or chat.                                                                             |                                                                                                    |
|                                  | Used As: Row Segment                                                                                                    |                                                                                                    |
| Contact Handled                  | The total number of contacts handled                                                                                                    | Sum of Connected Count + Sum<br>of Outdial Connected Count                                                                                                    |
| Staff Hours                      | The total amount of time agents were logged in.                                                                                               | Sum of Logout Timestamp - Sum of Login Timestamp                                                                                                    |
| Occupancy                        | The measure of time agents spent on calls compared to available and idle time.                                                                | ((Sum of Connected Duration<br>+Sum of Wrapup Duration)+(Sum<br>of Outdial Connected Duration +<br>Sum of Outdial Wrapup<br>Duration)) / (Maximum Logout<br>Timestamp - Minimum Login<br>Timestamp) |
| Idle Count                       | When an agent goes to idle, all the channels go to idle state.                                                                                | Sum of Idle Count                                                                                                    |
| Total Idle Time                  | The total amount of time agents spent in the Idle state.                                                                                      | Sum of Idle Duration                                                                                                    |
| Average Idle Time                | The average length of time agents were in the Idle state.                                                                                     | Sum of Idle Duration / Sum of<br>Idle Count                                                                                                    |
| Available Count                  | The number of times an agent went into the Available state.                                                                                   | Sum of Available Count                                                                                                    |
| Total Available Time             | The total amount of time agents spent in the Available state.                                                                                 | Sum of Available Duration                                                                                                    |
| Average Available Time           | The average length of time agents were in the Available state.                                                                                | Sum of Available Duration / Sum of Available Count                                                                                                    |
| Inbound Reserved Count           | The number of times an agent went into the Inbound Reserved state                                                                             | Sum of Ringing Count                                                                                                    |
| Inbound Reserved Total<br>Time   | The total amount of time agents spent in the<br>Reserved state (time duration once the call is<br>ringing and before the call gets answered). | Sum of Ringing Duration                                                                                                    |
| Average Inbound<br>Reserved Time | The average length of time agents were in the Inbound Reserved state.                                                                         | Sum of Ringing Duration / Sum of Ringing Count                                                                                                    |

| Parameter                             | Description                                                                                                    | Formula                                                                  |
|---------------------------------------|----------------------------------------------------------------------------------------------------|--------------------------------------------------------------------------|
| Inbound Hold Count                    | The number of times an agent put an inbound caller on hold.                                                                                          | Sum of Hold Count                                                        |
| Inbound Hold Time                     | The total amount of time the inbound calls were on hold.                                                                                             | Sum of Hold Duration                                                     |
| Average Inbound Hold<br>Time          | The average hold time for inbound calls.                                                                                                    | Sum of Hold Duration / Sum of<br>Hold Count                              |
| Inbound Connected Count               | The number of inbound calls that were connected to an agent.                                                                                         | Sum of Connected Count                                                   |
| Inbound Connected Total<br>Time       | The total amount of time an agent was talking with a caller.                                                                                         | Sum of Connected Duration -<br>Sum of Hold Duration                      |
| Inbound Contact Total<br>Time         | The total amount of time agents were connected to inbound calls.                                                                                     | Sum of Connected Duration                                                |
| Average Inbound Contact<br>Total time | The average inbound connected time.                                                                                                    | Sum of Connected Duration / Sum of Connected Count                       |
| Outdial Reserved Count                | The number of times the agent was in the<br>Outdial Reserved state (time duration once<br>the call is ringing and before the call gets<br>answered). | Sum of Outdial Ringing Count                                             |
| Outdial Reserved Total<br>Time        | The total amount of time agents were in the Outdial Reserved state                                                                                   | Sum of Outdial Ringing Duration                                          |
| Average Outdial Reserved<br>Time      | The average amount of time agents were in the Outdial Reserved state.                                                                                | Sum of Outdial Ringing Duration<br>/ Sum of Outdial Ringing Count        |
| Outdial Hold Count                    | The number of times an agent put an outdial call on hold.                                                                                            | Sum of Outdial Hold Count                                                |
| Outdial Total Hold Time               | The total amount of time the outdial calls were on hold.                                                                                             | Sum of Outdial Hold Duration                                             |
| Average Outdial Hold<br>Time          | The average hold time for outdial calls.                                                                                                    | Sum of Outdial Hold Duration /<br>Sum of Outdial Hold Count              |
| Outdial Attempted Count               | The number of times an agent attempted to make an outdial call.                                                                                      | Sum of Outdial Ringing Count                                             |
| Outdial Connected Count               | The number of outdial calls that got connected to an agent.                                                                                          | Sum of Outdial Connected Count                                           |
| Outdial Connected Total<br>Time       | The total amount of time an agent was talking with a party on an outdial call.                                                                       | Sum of Outdial Connected<br>Duration - Sum of Outdial Hold<br>Duration   |
| Outdial Contact Total<br>Time         | The total amount of time agents got connected to outdial calls.                                                                                      | Sum of Outdial Connected<br>Duration                                     |
| Average Outdial Contact<br>Time       | The average outdial connected time.                                                                                                    | Sum of Outdial Connected<br>Duration / Sum of Outdial<br>Connected Count |

| Parameter                       | Description                                                                                                    | Formula                                                           |
|---------------------------------|----------------------------------------------------------------------------------------------------|-------------------------------------------------------------------|
| Sudden Disconnect Count         | The number of calls that got connected to an agent, but then immediately disconnected within the Sudden Disconnect threshold provisioned for the enterprise. | Sum of Disconnected Count                                         |
| Inbound WrapUp Count            | The number of times agents went into the Wrap-up state after an inbound call.                                                                                | Sum of Wrapup Count                                               |
| Inbound Wrapup Total<br>Time    | The total amount of time agents spent in the Wrap-up state after an inbound call.                                                                            | Sum of Wrapup Duration                                            |
| Average Inbound Wrap<br>Up Time | The average length of time agents were in the Wrap-up state after an inbound call.                                                                           | Sum of Wrapup Duration / Sum of Wrapup Count                      |
| Outdial Wrapup Count            | The number of times agents went into the Wrap-up state after an outdial call.                                                                                | Sum of Outdial Wrapup Count                                       |
| Outdial Wrapup Total<br>Time    | The total amount of time agents spent in the Wrap-up state after an outdial call.                                                                            | Sum of Outdial Wrapup Duration                                    |
| Average Outdial Wrapup<br>Time  | The average length of time agents were in the Wrap-up state after an outdial call.                                                                           | Sum of Outdial Wrapup Duration<br>/ Sum of Outdial Wrapup Count   |
| Not Responding Count            | The number of times an agent was in the Not Responding state.                                                                                                | Sum of Not Responded Count                                        |
| Not Responding Total<br>Time    | The total amount of time agents spent in the Not Responding state.                                                                                           | Sum of Not Responded Duration                                     |
| Average Not Responding<br>Time  | The average length of time agents were in the Not Responding state.                                                                                          | Sum of Not Responded Duration<br>/ Sum of Not Responded Count     |
| Consult Answer Count            | The number of times agents answered a consult request from another agent.                                                                                    | Sum of Consult Count                                              |
| Consult Answer Total<br>Time    | The total amount of time agents spent answering consult requests.                                                                                            | Sum of Consult Duration                                           |
| Average Consult Answer<br>Time  | The average length of time agents spent answering consult requests.                                                                                          | Sum of Consult Duration / Sum of Consult Count                    |
| Consult Request Count           | The number of times agents sent a consult request to another agent.                                                                                          | Sum of Consult Request Count                                      |
| Consult Request Total<br>Time   | The total amount of time agents spent consulting other agents.                                                                                               | Sum of Consult Request Duration                                   |
| Average Consult Request<br>Time | The average length of time agents spent consulting other agents.                                                                                             | Sum of Consult Request Duration<br>/ Sum of Consult Request Count |
| Consult Count                   | The number of times agents answered consult<br>requests plus the number of times agents<br>consulted other agents.                                           | Sum of Consult Answer Count                                       |
| Total Consult Time              | Total Consult Answer Time plus Total<br>Consult Request Time.                                                                                                | Sum of Consult Answer Duration                                    |

| Parameter                         | Description                                                                                                    | Formula                                                                                                    |
|-----------------------------------|----------------------------------------------------------------------------------------------------|----------------------------------------------------------------------------------------------------|
| Average Consult Time              | The average length of consulting time.                                                                                  | Sum of Consult Answer Duration<br>/ Sum of Consult Answer Count                                                |
| Conference Count                  | The number of times an agent initiated a conference call.                                                               | Sum of Conference Count                                                                                        |
| Inbound CTQ Request<br>Count      | The number of times agents initiated a consult to queue while handling an inbound call.                                 | Sum of CTQ Request Count                                                                                       |
| Inbound Total CTQ<br>Request Time | The total amount of time agents spent<br>answering consult-to-queue requests from an<br>agent handling an inbound call. | Sum of CTQ Request Duration                                                                                    |
| Inbound CTQ Answer<br>Count       | The number of times agents answered a consult-to-queue request from another agent who was handling an inbound call.     | Sum of CTQ Answer Count                                                                                        |
| Inbound Total CTQ<br>Answer Time  | The total amount of time agents spent<br>answering consult-to-queue requests from an<br>agent handling an inbound call. | Sum of CTQ Answer Duration                                                                                     |
| Outdial CTQ Request<br>Count      | The number of times agents initiated a consult-to-queue request while handling an outdial call.                         | Sum of Outdial CTQ Request<br>Count                                                                            |
| Outdial CTQ Total<br>Request Time | The total amount of time agents spent<br>answering consult-to-queue requests from an<br>agent handling an outdial call. | Sum of Outdial CTQ Request<br>Duration                                                                         |
| Outdial CTQ Answer<br>Count       | The number of times agents answered a consult-to-queue request from another agent who was handling an outdial call.     | Sum of Outdial CTQ Answer<br>Count                                                                             |
| Outdial CTQ Total<br>Answer Time  | The total amount of time agents spent<br>answering consult-to-queue requests from an<br>agent handling an outdial call. | Sum of Outdial CTQ Answer<br>Duration                                                                          |
| Agent Transfer                    | The number of times an agent transferred an inbound call to another agent.                                              | Sum of Agent To Agent Transfer<br>Count                                                                        |
| Agent Requeue                     | The number of times an agent requeued an inbound call.                                                                  | Sum of Agent Transfer To Queue<br>Request Count                                                                |
| Blind Transfer                    | The number of times an agent transferred an inbound call without consulting first.                                      | Sum of Blind Transfer Count                                                                                    |
| Inbound Average Handle<br>Time    | The average length of time spent handling an inbound call.                                                              | (Sum of Connected Duration+                                                                                    |
| Outdial Average Handle<br>Time    | The average length of time spent handling an outdial call.                                                              | (Sum of Outdial Connected<br>Duration + Sum of Outdial<br>Wrapup Duration) / Sum of<br>Outdial Connected Count |

#### Team Chart

The report displays the channel type details of each agent in a chart format.

Report Path: Stock Reports > Historical Reports > Agent Reports

#### Output Type: Bar Chart

| Parameter | Description                              | Formula                                                                                                    |
|-----------|------------------------------------------|----------------------------------------------------------------------------------------------------|
| Voice     | The media type of the telephony contact. | Count of Connected Count<br>(Channel Type = telephony) +<br>Count of Outdial Connected Count<br>(Channel Type = telephony) |
| Chat      | The media type of the chat contact.      | Count of Connected Count<br>(Channel Type = chat)                                                                          |
| Email     | The media type of the email contact.     | Count of Connected Count<br>(Channel Type = email) + Count of<br>Outdial Connected Count (Channel<br>Type = email)         |

#### Team Statistics

This report represents team statistics in a detailed format.

**Report Path**: Stock Reports > Historical Reports > Agent Reports

#### Output Type: Table

| Parameter       | Description                                                               | Formula                |
|-----------------|---------------------------------------------------------------------------|------------------------|
| Team Name       | The name of a team                                                        |                        |
|                 | Used As: Row Segment                                                      |                        |
| Interval        | Time period                                                               | Last 7 Days            |
| Channel Type    | The media type of the contact, such as telephony, email, or chat.         |                        |
|                 | Used As: Row Segment                                                      |                        |
| Idle Count      | The number of times an agent went into the Idle state.                    | Sum of Idle Count      |
| Available Count | The number of times an agent went into the Available state.               | Sum of Available Count |
| Connected Count | The number of inbound calls that got connected to an agent.               | Sum of connected Count |
| Consult Count   | The number of times agents answered a consult request from another agent. | Sum of Consult Count   |
| Wrapup Count    | The number of times agents went into the Wrap-up state.                   | Sum of Wrapup Count    |

| Parameter              | Description                                                                   | Formula                       |
|------------------------|-------------------------------------------------------------------------------|-------------------------------|
| Not Responded<br>Count | The number of times an agent was in the Not Responding state.                 | Sum of Not Responded<br>Count |
| Outdial Count          | The number of agents who got connected to or are wrapping up an outdial call. | Sum Outdial Count             |

#### **Agent Trace**

This report represents which site or team the agent belongs to with a detailed statistic report.

Report Path: Stock Reports > Historical Reports > Agent Trace

| Parameter           | Description                                                                                                    | Formula                                          |
|---------------------|----------------------------------------------------------------------------------------------------|--------------------------------------------------|
| Agent Name          | The name of an agent, that is, a person who answers customer calls.                                                |                                                  |
|                     | Used As: Row Segment                                                                                               |                                                  |
| Interval            | Time Period                                                                                                    | Last 7 Days                                      |
| Site Name           | The call center location to which a call got distributed.                                                          |                                                  |
|                     | Used As: Row Segment                                                                                               |                                                  |
| Team Name           | A group of agents at a specific site who handle<br>a particular type of call.                                      |                                                  |
|                     | Used As: Row Segment                                                                                               |                                                  |
| Agent Endpoint (DN) | The dial number the agent used to log in to the Agent Desktop                                                      |                                                  |
|                     | Used As: Row Segment                                                                                               |                                                  |
| Channel Type        | The media type of the contact, such as telephony, email, or chat.                                                  |                                                  |
|                     | Used As: Row Segment                                                                                               |                                                  |
| Initial Login Time  | The date and time the agent logged in for the first time. This column appears only in agent-level summary reports. | Minimum Login Timestamp                          |
| Final Logout Time   | The date and time the agent logged out. This column appears only in agent level summary reports.                   | Maximum Logout Timestamp                         |
| Staff Hours         | The total amount of time agents were logged in.                                                                    | Sum of Logout Timestamp - Sum of Login Timestamp |

I

| Parameter                         | Description                                                                                                    | Formula                                                                                                    |
|-----------------------------------|----------------------------------------------------------------------------------------------------|----------------------------------------------------------------------------------------------------|
| Occupancy                         | The measure of time agents spent on calls compared to available and idle time.                                                                           | ((Sum of Connected Duration +<br>Sum of Wrapup Duration) +<br>(Sum of Outdial Connected<br>Duration + Sum of Outdial<br>Wrapup Duration)) / (Maximum<br>Logout Timestamp - Minimum<br>Login Timestamp) |
| Idle Count                        | The number of times an agent went into the Idle state.                                                                                                   | Sum of Idle Count                                                                                                    |
| Total Idle Time                   | The total amount of time agents spent in the Idle state.                                                                                                 | Sum of Idle Duration                                                                                                    |
| Available Count                   | The number of times an agent went into the Available state.                                                                                              | Sum of Available Count                                                                                                    |
| Total Available Time              | The total amount of time agents spent in the Available state.                                                                                            | Sum of Available Duration                                                                                                    |
| Avg Available Time                | The average time agents were in the Available state.                                                                                                    | Sum of Available Duration / Sum of Available Count                                                                                                    |
| Inbound Reserved Count            | The number of times an agent went into the Inbound Reserved state.                                                                                       | Sum of Ringing Count                                                                                                    |
| Inbound Reserved Total<br>Time    | The total amount of time agents spent in the<br>Reserved state (time duration once the call is<br>ringing and before the call gets answered).            | Sum of Ringing Duration                                                                                                    |
| Avg Inbound Reserved<br>Time      | The average total amount of time agents spent<br>in the Reserved state (time duration once the<br>call is ringing and before the call gets<br>answered). | Sum of Ringing Duration / Sum<br>of Ringing Count                                                                                                    |
| Inbound Hold Count                | The number of times an agent put an inbound caller on hold.                                                                                              | Sum of Hold Count                                                                                                    |
| Inbound Total Hold Time           | The total amount of time the inbound calls were on hold.                                                                                                 | Sum of Hold Duration                                                                                                    |
| Inbound Connected<br>Count        | The number of inbound calls that got connected to an agent.                                                                                              | Sum of Connected Count                                                                                                    |
| Inbound Connected Total<br>Time   | The total amount of time an agent was talking with a caller                                                                                              | Sum of Connected Duration-<br>Sum of Hold Duration                                                                                                    |
| Inbound Contact Total<br>Time     | The total amount of time agents got connected to inbound calls.                                                                                          | Sum of Connected Duration                                                                                                    |
| Avg Inbound Contact<br>Total time | The average inbound contact time.                                                                                                    | Sum of Connected Duration /<br>Sum of Connected Count                                                                                                    |

| Parameter                        | Description                                                                                                    | Formula                                                                  |
|----------------------------------|----------------------------------------------------------------------------------------------------|--------------------------------------------------------------------------|
| Outdial Reserved Count           | The number of times an agent was in the<br>Outdial Reserved state (time duration once the<br>call is ringing and before the call gets<br>answered).          | Sum of Outdial Ringing Count                                             |
| Outdial Reserved Total<br>Time   | The total amount of time agents were in the Outdial Reserved state.                                                                                          | Sum of Outdial Ringing Duration<br>/ Sum of Outdial RingingCount         |
| Average Outdial<br>Reserved Time | Average time the agents were in the Outdial Reserved state.                                                                                                  | Sum of Outdial Ringing Duration<br>/ Sum of Outdial Ringing Count        |
| Outdial Hold Count               | The number of times an agent put an outdial call on hold.                                                                                                    | Sum of Outdial Hold Count                                                |
| Outdial Total Hold Time          | The total amount of time the outdial calls were on hold.                                                                                                    | Sum of Outdial Hold Duration                                             |
| Avg Outdial Total Hold<br>Time   | The average hold time for outbound calls.                                                                                                    | Sum of Outdial Hold Duration /<br>Sum of Outdial Hold Count              |
| Outdial Connected Count          | The number of outdial calls that got connected to an agent.                                                                                                  | Sum of Outdial Connected Count                                           |
| Outdial Connected Total<br>Time  | The total amount of time an agent was talking with a party on an outdial call.                                                                               | Sum of Outdial Connected<br>Duration - Sum of Outdial Hold<br>Duration   |
| Outdial Contact Total<br>Time    | The total amount of time agents got connected to outdial calls.                                                                                              | Sum of Outdial Connected<br>Duration                                     |
| Average Outdial Contact<br>Time  | The average outbound contact time.                                                                                                    | Sum of Outdial Connected<br>Duration / Sum of Outdial<br>Connected Count |
| Sudden Disconnect Count          | The number of calls that got connected to an agent, but then immediately disconnected within the Sudden Disconnect threshold provisioned for the enterprise. | Sum of Disconnected Count                                                |
| Inbound Wrap Up Count            | The number of times agents went into the Wrap-up state after an inbound call.                                                                                | Sum of Wrapup Count                                                      |
| Inbound Wrap Up Total<br>Time    | The total amount of time agents spent in the Wrap-up state after an inbound call.                                                                            | Sum of Wrapup Duration                                                   |
| Average Inbound Wrap<br>Up Time  | The percentage of time agents were in the Wrap-up state after an inbound call.                                                                               | Sum of Wrapup Duration / Sum of Wrapup Count                             |
| Outdial Wrap Up Count            | The number of times agents went into the Wrap-up state after an outdial call.                                                                                | Sum of Outdial Wrapup Count                                              |
| Outdial Wrap Up Total<br>Time    | The total amount of time agents spent in the Wrap-up state after an outdial call.                                                                            | Sum of Outdial Wrapup Duration                                           |

| Parameter                       | Description                                                                                                    | Formula                                                           |
|---------------------------------|----------------------------------------------------------------------------------------------------|-------------------------------------------------------------------|
| Average Outdial Wrap<br>Up Time | The average time agents were in the Wrap-up state after an outbound call.                                          | Sum of Outdial Wrapup Duration<br>/ Sum of Outdial Wrapup Count   |
| Reason                          | Reason identifier                                                                                                  | Count of Reason                                                   |
| Avg Idle Time                   | The average time agents were in the Idle state.                                                                    | Sum of Idle Duration / Sum of<br>Idle Count                       |
| Avg Inbound Hold Time           | The average hold time for inbound calls.                                                                           | Sum of Hold Duration / Sum of<br>Hold Count                       |
| Outdial Attempted Count         | The number of times an agent attempted to make an outdial call.                                                    | Sum of Outdial Ringing Count                                      |
| Not Responding Count            | The number of times an agent was in the Not Responding state.                                                      | Sum of Not Responded Count                                        |
| Not Responding Total<br>Time    | The total amount of time agents spent in the Not Responding state.                                                 | Sum of Not Responded Duration                                     |
| Avg Not Responding<br>Time      | The average time agents were in the Not Responding state.                                                          | Sum of Not Responded Duration<br>/ Sum of Not Responded Count     |
| Consult Count                   | The number of times agents answered a consult request from another agent.                                          | Sum of Consult Count                                              |
| Consult Total Time              | The total amount of time agents spent answering consult requests.                                                  | Sum of Consult Duration                                           |
| Avg Consult Answer<br>Time      | The average time agents spent answering consult requests.                                                          | Sum of Consult Answer Duration<br>/ Sum of Consult Answer Count   |
| Consult Request Count           | The number of times agent sent a consult request to another agent.                                                 | Sum of Consult Request Count                                      |
| Consult Request Total<br>Time   | The total amount of time agents spent consulting other agents.                                                     | Sum of Consult Request Duration                                   |
| Avg Consult Request<br>Time     | The average time agents spent consulting other agents.                                                             | Sum of Consult Request Duration<br>/ Sum of Consult Request Count |
| Consult Answer Count            | The number of times agents answered consult<br>requests plus the number of times agents<br>consulted other agents. | Sum of Consult Answer Count                                       |
| Total Consult Answer<br>Time    | Total Consult Answer Time plus Total Consult<br>Request Time.                                                      | Sum of Consult Answer Duration                                    |
| Conference Count                | The number of times an agent initiated a conference call.                                                          | Sum of Conference Count                                           |
| Inbound CTQ Request<br>Count    | The number of times agents initiated a consult to queue while handling an inbound call.                            | Sum of CTQ Request Count                                          |

| Parameter                         | Description                                                                                                    | Formula                                                                                                    |
|-----------------------------------|----------------------------------------------------------------------------------------------------|----------------------------------------------------------------------------------------------------|
| Inbound Total CTQ<br>Request Time | The total amount of time agents spent<br>answering consult-to-queue requests from an<br>agent handling an inbound call. | Sum of CTQ Request Duration                                                                                    |
| Inbound CTQ Answer<br>Count       | The number of times agents answered a consult-to-queue request from another agent who was handling an inbound call.     | Sum of CTQ Answer Count                                                                                        |
| Inbound Total CTQ<br>Answer Time  | The total amount of time agents spent<br>answering consult-to-queue requests from an<br>agent handling an inbound call. | Sum of CTQ Answer Duration                                                                                     |
| Outdial CTQ Request<br>Count      | The number of times agents initiated a consult-to-queue request while handling an outdial call.                         | Sum of Outdial CTQ Request<br>Count                                                                            |
| Outdial CTQ Total<br>Request Time | The total amount of time agents spent<br>answering consult-to-queue requests from an<br>agent handling an outdial call. | Sum of Outdial CTQ Request<br>Duration                                                                         |
| Outdial CTQ Answer<br>Count       | The number of times agents answered a consult-to-queue request from another agent who was handling an outdial call.     | Sum of Outdial CTQ Answer<br>Count                                                                             |
| Outdial CTQ Total<br>Answer Time  | The total amount of time agents spent<br>answering consult-to-queue requests from an<br>agent handling an outdial call. | Sum of Outdial CTQ Answer<br>Duration                                                                          |
| Agent Transfer                    | The number of times an agent transferred an inbound call to another agent.                                              | Sum of Agent To Agent Transfer<br>Count                                                                        |
| Agent Requeue                     | The number of times an agent requeued an inbound call.                                                                  | Sum of Agent Transfer To Queue<br>Request Count                                                                |
| Blind Transfer                    | The number of times an agent transferred an inbound call without consulting first.                                      | Sum of Blind Transfer Count                                                                                    |
| Inbound Average Handle<br>Time    | The average length of time agents were in the Wrap-up state after an inbound call.                                      | (Sum of Connected Duration +<br>Sum of Wrapup Duration) / Sum<br>of Connected count                            |
| Outdial Average Handle<br>Time    | The average length of time agents were in the Wrap-up state after an outdial call.                                      | (Sum of Outdial Connected<br>Duration + Sum of Outdial<br>Wrapup Duration) / Sum of<br>Outdial Connected Count |

### **Auxiliary Reports**

Idle Report

Agent Idle Auxiliary

This report represents the agent idle time.

Report Path: Stock Reports > Historical Reports > Auxiliary Reports > Idle Reports

Output Type: Table

| Parameter         | Description                                                            | Formula                      |
|-------------------|------------------------------------------------------------------------|------------------------------|
| Agent Name        | The name of an agent, that is, a person who answers customer calls.    |                              |
|                   | Used As: Row Segment                                                   |                              |
| Interval          | Time Period                                                            | Last 7 Days                  |
| Idle Code<br>Name | Name of the code<br>Used As: Column Segment                            |                              |
| Count             | The number of values specifying a condition for including records.     | Count of Record Unique<br>ID |
| Duration          | The amount of time during which the agent was engaged in the activity. | Sum of Activity Duration     |

#### Site Idle Auxiliary

This report represents the agent idle time for a site.

Report Path: Stock Reports > Historical Reports > Auxiliary Reports > Idle Reports

#### Output Type: Table

| Parameter | Definition                 | Formula                      |
|-----------|----------------------------|------------------------------|
| Site Name | Name of site.              |                              |
|           | Used As: Row Segment       |                              |
| Interval  | Time Period.               | Last 7 Days                  |
| Idle Code | Name of the code.          |                              |
| Name      | Used As: Column<br>Segment |                              |
| Count     | Count of records.          | Count of Record Unique<br>ID |
| Duration  | The amount of time.        | Sum of Activity Duration     |

#### Team Idle Auxiliary

This report represents the agent idle time for a team.

**Report Path**: Stock Reports > Historical Reports > Auxiliary Reports > Idle Reports **Output Type**: Table
| Parameter         | Definition                                         | Formula                      |
|-------------------|----------------------------------------------------|------------------------------|
| Team Name         | Name of the team.<br>Used As: Row Segment          |                              |
| Interval          | Time period.                                       | Last 7 Days                  |
| Idle Code<br>Name | Name of code applied<br>Used As: Column<br>Segment |                              |
| Count             | The total number of calls.                         | Count of Record Unique<br>ID |
| Duration          | The total time.                                    | Sum of Activity Duration     |

## Wrap-up Reports

Agent WrapUp Auxiliary

This report represents the agent name and the wrap-up code reason.

**Report Path**: Stock Reports > Historical Reports > Auxiliary Reports > Wrap-up Reports

# Output Type: Table

| Parameter   | Description                                                         | Formula                        |
|-------------|---------------------------------------------------------------------|--------------------------------|
| Agent Name  | The name of an agent, that is, a person who answers customer calls. |                                |
|             | Used As: Row Segment                                                |                                |
| Interval    | Time period                                                         | Last 7 Days                    |
| Wrapup Code | The name of the wrap-up code applied.                               |                                |
| Name        | Used As: Column Segment                                             |                                |
| Count       | The number of values within the specified range.                    | Count of Contact Session<br>ID |
| Duration    | The number of seconds that the interaction was active.              | Sum of Wrap-up Duration        |

# Site WrapUp Auxiliary

This report represents the site and the wrap-up code used by agents in a particular site.

Report Path: Stock Reports > Historical Reports > Auxiliary Reports > Wrap-up Reports

| Parameter | Description          | Formula |
|-----------|----------------------|---------|
| Site Name | Name of the site.    |         |
|           | Used As: Row Segment |         |

| Parameter           | Description                                                            | Formula                        |
|---------------------|------------------------------------------------------------------------|--------------------------------|
| Interval            | Time period                                                            | Last 7 Days                    |
| Wrapup Code<br>Name | Name of the wrap-up code applied.<br>Used As: Column Segment           |                                |
| Count               | The number of values for specific condition.                           | Count of Contact Session<br>ID |
| Duration            | The amount of time during which the agent was engaged in the activity. | Sum of Wrapup Duration         |

Team WrapUp Auxiliary

This report represents the team name and the wrap-up code used by agents belonging to a particular team.

Report Path: Stock Reports > Historical Reports > Auxiliary Reports > Wrap-up Reports

| Parameter   | Description                                                            | Formula                        |
|-------------|------------------------------------------------------------------------|--------------------------------|
| Team Name   | Name of the team.                                                      |                                |
|             | Used As: Row Segment                                                   |                                |
| Interval    | Time period                                                            | Last 7 Days                    |
| Wrapup Code | The name of the wrap-up code applied.                                  |                                |
| Name        | Used As: Column Segment                                                |                                |
| Count       | The number of values.                                                  | Count of Contact Session<br>ID |
| Duration    | The amount of time during which the agent was engaged in the activity. | Sum of Wrapup Duration         |

#### Output Type: Table

#### **Contact Center Overview**

#### Average Service Level Card

This pie chart shows average service level that includes all channels.

Report Path: Stock Reports > Historical Reports > Contact Center Overview

Output Type: Chart

## Contact Details in Queue

This report provides contact details by queue.

**Report Path**: Stock Reports > Historical Reports > Contact Center Overview

L

| Parameter                | Description                                                                                          | Formula                     |
|--------------------------|----------------------------------------------------------------------------------------------------|-----------------------------|
| Interval                 | Time Period                                                                                          | Last 7 Days                 |
| Channel Type             | The media type of the contact, such<br>as telephony, email, or chat.<br><b>Used As</b> : Row Segment |                             |
| Queue Name               | The last queue that the contact was<br>in.<br>Used As: Row Segment                                   |                             |
| # Contacts               | The total amount of contacts.                                                                        | Count of Contact Session ID |
| Avg Queue Wait Time      | Average of total queue duration.                                                                     | Average of Queue Duration   |
| Longest Contact in Queue | Longest time any contact spent in queues.                                                            | Maximum Queue Duration      |
| # Abandoned Contacts     | Number of contacts that were abandoned.                                                              | Count of Contact Session ID |

## Longest Contact in Queue Card

This report provides the longest duration of the contact, channel type, and queue name.

**Report Path**: Stock Reports > Historical Reports > Contact Center Overview

## Output Type: Card

# Team Details

This report provides team details.

#### Report Path: Stock Reports > Historical Reports > Contact Center Overview

| Parameter          | Description                                       | Formula                  |
|--------------------|---------------------------------------------------|--------------------------|
| Interval           | Time Period                                       | Last 7 Days              |
| Team Name          | Name of the team.                                 |                          |
| Agent Name         | Name of the agent.                                |                          |
| Total Log In Count | The total amount of contacts that were logged in. |                          |
| Initial Login Time | Timestamp of first login in interval.             | Minimum Login Timestamp  |
| Final Logout Time  | Timestamp of last logout within interval.         | Maximum Logout Timestamp |
| Staff Hours        | Duration logged-in during interval.               | Sum of Login Time        |

| Parameter          | Description                                                      | Formula                      |
|--------------------|------------------------------------------------------------------|------------------------------|
| Idle Counts        | Number of times the agent's state changed to idle.               | Sum of Idle Count            |
| # Contacts Handled | Number of contacts handled in sessions started in this interval. | Sum of Connected Count       |
| # Calls Handled    | Number of contacts handled with telephony channel type.          | Voice Connected Count        |
| # Chats Handled    | Number of contacts handled with chat channel type.               | Chat Outdial Connected Count |
| # Emails Handled   | Number of contacts handled with email channel type.              | Email Connected Count        |

#### **Multimedia Reports**

#### Agent Volume

This report represents the number of customers handled by an agent and the average CSAT score.

**Report Path**: Stock Reports > Historical Reports > Multimedia Reports

## Output Type: Table

| Parameter          | Description                                                                                            | Formula                                                                                                    |
|--------------------|----------------------------------------------------------------------------------------------------|----------------------------------------------------------------------------------------------------|
| Interval           | Time Period                                                                                            | Last 7 days                                                                                                    |
| Agent Name         | The name of an agent, that is, a person who<br>answers customer calls.<br><b>Used As</b> : Row Segment |                                                                                                    |
| Channel Type       | The media type of the contact, such as telephony,<br>email, or chat.<br>Used As: Profile Segment       |                                                                                                    |
| Handled            | The total number of interactions handled.                                                              | Count of Contact Session ID<br>(Termination Type = normal)                                                                                     |
| Avg Handle<br>Time | The average length of time spent handling a call.                                                      | (Sum of Hold Duration + Sum of<br>Connected Duration + Sum of Wrapup<br>Duration) / Count of Contact Session ID<br>(Termination Type = Normal) |
| Avg CSAT           | Represents Average customer satisfaction score.                                                        | Avg of CSAT score                                                                                                    |

## Agent Volume - Chart

This report represents the content type handled by an agent. You can filter data based on content type or date. **Report Path**: Stock Reports > Historical Reports > Multimedia Reports **Output Type**: Table L

| Parameter | Description                              | Formula                                                                               |
|-----------|------------------------------------------|---------------------------------------------------------------------------------------|
| Voice     | The media type of the telephony contact. | Count of Contact Session ID<br>(Channel Type = telephony,<br>Termination Type=normal) |
| Chat      | The media type of the chat contact.      | Count of Contact Session ID<br>(Channel Type = chat, Termination<br>Type=normal)      |
| Email     | The media type of the email contact.     | Count of Contact Session ID<br>(Channel Type = email,<br>Termination Type=normal)     |

## Contact by DNIS

This report represents the contact DNIS for a customer.

Report Path: Stock Reports > Historical Reports > Multimedia Reports

## Output Type: Table

| Parameters            | Description                                                                      | Formula                        |
|-----------------------|----------------------------------------------------------------------------------|--------------------------------|
| Interval              | Time period                                                                      | Last 7 days                    |
| DNIS                  | DNIS number for an incoming call.NoteDNIS does not appear for a<br>Chat contact. | Row Segment                    |
| Channel Type          | The media type of the contact.                                                   | Row Segment                    |
| Number of<br>Contacts | Represents number of contacts.                                                   | Count of Contact Session<br>ID |

# Contact Reason

This report represents the contact reason for a customer to contact the call center.

Report Path: Stock Reports > Historical Reports > Multimedia Reports

| Parameters        | Description                                                                                                    | Formula                                                   |
|-------------------|----------------------------------------------------------------------------------------------------|-----------------------------------------------------------|
| Interval          | Time period                                                                                                    | Last 7 days                                               |
| Queue Name        | The name of a queue, which is holding place for calls while<br>they await handling by an agent. Calls move from an entry<br>point into a queue and then gets distributed to agents. | Queue Name                                                |
| Contact<br>Reason | Reason identifier.                                                                                                    | Contact Reason                                            |
| Voice             | The media type of the telephony contact.                                                                                                    | Count of Contact Session ID<br>(Channel Type = telephony) |

| Parameters | Description                          | Formula                                               |
|------------|--------------------------------------|-------------------------------------------------------|
| Chat       | The media type of the chat contact.  | Count of Contact Session ID<br>(Channel Type = chat)  |
| Email      | The media type of the email contact. | Count of Contact Session ID<br>(Channel Type = email) |

## Contact Reason - Chart

This report represents the Contact Volume for each entry point and channel type.

Report Path: Stock Reports > Historical Reports > Multimedia Reports

Output Type: Bar Chart

| Parameter | Description                              | Formula                                                |
|-----------|------------------------------------------|--------------------------------------------------------|
| Voice     | The media type of the telephony contact. | Count of Contact Session ID (Channel Type = telephony) |
| Chat      | The media type of the chat contact.      | Count of Contact Session ID (Channel Type = chat)      |
| Email     | The media type of the email contact.     | Count of Contact Session ID (Channel Type = email)     |

## Contact Volume

This report represents the number of contacts handled based on the DNIS value.

Report Path: Stock Reports > Historical Reports > Multimedia Reports

| Parameter        | Definition                                                                                                    | Formula     |
|------------------|----------------------------------------------------------------------------------------------------|-------------|
| DNIS             | The DNIS digits delivered with the call. DNIS, or Dialed Number Identification Service, is a service provided by the phone company that delivers a digit string indicating the number the caller dialed along with the call. |             |
|                  | NoteDNIS does not appear<br>for a Chat contact.Used As: Row Segment                                                                                                    |             |
| Entry point Name | The name of an entry point.<br><b>Used As</b> : Row Segment                                                                                                    |             |
| Interval         | Time period                                                                                                    | Last 7 Days |

| Parameter    | Definition                                                        | Formula                     |
|--------------|-------------------------------------------------------------------|-----------------------------|
| Channel Type | The media type of the contact, such as telephony, email, or chat. |                             |
|              | Used As: Row Segment                                              |                             |
| Contacts     | Contact identifier.                                               | Count of Contact Session ID |

#### Contact Volume - Chart

This report represents the number of contacts handled based on the DNIS value for a channel type.

Report Path: Stock Reports > Historical Reports > Multimedia Reports

Output Type: Bar Chart

| Parameter | Description                              | Formula                                                |
|-----------|------------------------------------------|--------------------------------------------------------|
| Voice     | The media type of the telephony contact. | Count of Contact Session ID (Channel Type = telephony) |
| Chat      | The media type of the chat contact.      | Count of Contact Session ID (Channel Type = chat)      |
| Email     | The media type of the email contact.     | Count of Contact Session ID (Channel Type = email)     |

## CSR-Yesterday

This report represents Contact Session Record (CSR) for yesterday.

Report Path: Stock Reports > Historical Reports > Multimedia Reports

| Parameter | Description                                                                                                    | Formula                   |
|-----------|----------------------------------------------------------------------------------------------------|---------------------------|
| ANI       | The ANI digits delivered with a call. ANI, or Automatic<br>Number Identification, is a service provided by the<br>phone company that delivers the caller's phone number<br>along with the call.                                          | Value of ANI              |
| DNIS      | The DNIS digits delivered with the call. DNIS, or<br>Dialed Number Identification Service, is a service<br>provided by the phone company that delivers a digit<br>string indicating the number the caller dialed along with<br>the call. | Value of DNIS             |
| Queue     | The name of a queue, which is holding place for calls<br>while they await handling by an agent. Calls are moved<br>from an entry point into a queue and are subsequently<br>distributed to agents.                                       | Value of Final queue name |
| Site      | The call center location to which a call was distributed.                                                                                                    | Value of Site name        |
| Team      | A group of agents at a specific site who handle a particular type of call.                                                                                                    | Value of Team name        |
| Agent     | The name of an agent, that is, a person who answers customer calls/chats/emails                                                                                                    | Value of Agent name       |

| Parameter            | Description                                                                                                    | Formula                                  |
|----------------------|----------------------------------------------------------------------------------------------------|------------------------------------------|
| Call start time      | Timestamp when the contact started.                                                                                             | Value of Contact start<br>timestamp      |
| Call end time        | Timestamp when the contact ended.                                                                                               | Value of Contact end timestamp           |
| Call Duration        | The connected duration of a call from.                                                                                          | Value of Call end time – call start time |
| IVR time             | The amount of time during which a call was in IVR state.                                                                        | Value of Value of IVR duration           |
| Queue Time           | The amount of time a contact spent in queue waiting.                                                                            | Value of Queue duration                  |
| Connected time       | The duration of connected (talking) state within this interaction.                                                              | Value of Connected duration              |
| Hold time            | The amount of time during which a call was put on hold.                                                                         | Value of Hold duration                   |
| Wrap up time         | The cumulative amount of time agents spent in the wrap-up state after handling the interactions.                                | Value of Wrap up duration                |
| Handle time          | The total amount of time an agent handles the call including wrap-up time.                                                      | Wrap up time + connected time            |
| Consult time         | The amount of time an agent spent consulting with another agent while handling a call.                                          | Value of Consult duration                |
| Conference time      | The amount of time an agent spent in conference with a caller and another agent.                                                | Value of Conference duration             |
| CTQ request time     | Total duration spent on consult-to queue within an interaction.                                                                 | Value of CTQ duration                    |
| Hold count           | The number of times an agent put an inbound caller on hold.                                                                     | Value of Hold count                      |
| Consult count        | The number of times agents initiated a consult with<br>another agent or someone at an external number while<br>handling a call. | Value of Consult count                   |
| Conference count     | The number of times an agent established a conference call with the caller and another agent.                                   | Value of Conference count                |
| Blind transfer count | The number of times an agent transferred without consulting first.                                                              | Value of Blind transfer count            |
| CTQ request count    | This is the count of consult-to-queue within an interaction.                                                                    | Value of CTQ count                       |
| Number of transfers  | The number of times a call was transferred by an agent.                                                                         | Value of Transfer count                  |
| Transfer errors      |                                                                                                    | Value of Transfer error count            |
| Handle type          | how the call was handled, short, abandoned, normal.                                                                             | Value of Handle type                     |
| Termination type     | A text string specifying how a call was terminated.                                                                             | Value of Termination type                |

| Parameter   | Description                                               | Formula                     |
|-------------|-----------------------------------------------------------|-----------------------------|
| Record flag | Flag that indicates whether the contact was recorded.     | Value of Is recorded        |
| Wrap up     | The wrap-up code that the agent gave for the interaction. | Value of Wrap up code name  |
| Session ID  | A unique string that identifies the contact session.      | Value of Contact session ID |

## Entry Point Contact Volume - CAR

This report represents entrypoint through which the customer was routed to an agent from the IVR.

Report Path: Stock Reports > Historical Reports > Multimedia Reports

Output Type: Table

| Parameter           | Description                                                                                                    | Formula                                                                                         |
|---------------------|----------------------------------------------------------------------------------------------------|-------------------------------------------------------------------------------------------------|
| Entrypoint<br>Name  | The name of an entry point.<br>Used As: Row Segment                                                                                                    |                                                                                                 |
| Interval            | Time period                                                                                                    | Last 7 days                                                                                     |
| Channel Type        | The media type of the contact, such as telephony,<br>email, or chat.<br><b>Used As</b> : Row Segment                                                                                                    |                                                                                                 |
| From Entry<br>Point | The number of calls that entered this queue after<br>being classified into the queue from an entry point<br>by the IVR call control script.                                                                 | Count of Record Unique ID (Previous<br>State = ivr-connected, Current State<br>= ivr-connected) |
| Transferred In      | The number of calls that entered this queue after<br>having been transferred into the queue by an agent<br>who clicked the Queue button, selected a queue<br>from the drop-down list, and clicked Transfer. | Count of Record Unique ID(Previous<br>State = Connected, Current State =<br>ivr-connected)      |
| IVR Ended           | Exit Point of IVR/AA.                                                                                                    | Count of Record Unique ID(Current<br>State = ended, Previous State =<br>ivr-connected)          |

## Entry Point Contact Volume - Chart

This report displays the contact entry point.

Report Path: Stock Reports > Historical Reports > Multimedia Reports

## Output Type: Bar Chart

| Parameter | Description                              | Formula                                                |
|-----------|------------------------------------------|--------------------------------------------------------|
| Voice     | The media type of the telephony contact. | Count of Contact Session ID (Channel Type = telephony) |
| Chat      | The media type of the chat contact.      | Count of Contact Session ID (Channel Type = chat)      |
| Email     | The media type of the email contact.     | Count of Contact Session ID (Channel Type = email)     |

#### Incoming, Short Contacts - Entry point

This report represents the number of calls that were terminated without being connected to an agent.

Report Path: Stock Reports > Historical Reports > Multimedia Reports

#### Output Type: Table

| Parameter    | Description                                                                                                    | Formula                                                          |
|--------------|----------------------------------------------------------------------------------------------------|------------------------------------------------------------------|
| Entrypoint   | The name of an entry point.                                                                                                    |                                                                  |
| Name         | Used As: Profile Segment                                                                                                    |                                                                  |
| Interval     | Time period                                                                                                    | Last 7 days                                                      |
| Channel Type | The media type of the contact, such as telephony, email, or chat.                                                                                  |                                                                  |
|              | Used As: Profile Segment                                                                                                    |                                                                  |
| Incoming     | Number of incoming contact types.                                                                                                    | Count of Contact Session ID                                      |
| Short        | The number of calls that were terminated within the Short<br>Call threshold provisioned for the enterprise without<br>being connected to an agent. | Count of Contact Session<br>ID(Termination Type =<br>short_call) |
| IVR Time     | The duration of the call in the IVR.                                                                                                    | Sum of IVR Duration                                              |

## Queue Abandoned Chart

This report represents the number of abandoned customer for each Queue.

Report Path: Stock Reports > Historical Reports > Multimedia Reports

Output Type: Bar Chart

| Parameter | Description                              | Formula                                                                                 |
|-----------|------------------------------------------|-----------------------------------------------------------------------------------------|
| Voice     | The media type of the telephony contact. | Count of Contact Session ID (Channel Type = telephony,<br>Termination Type = abandoned) |
| Chat      | The media type of the chat contact.      | Count of Contact Session ID (Channel Type = chat,<br>Termination Type = abandoned)      |
| Email     | The media type of the email contact.     | Count of Contact Session ID (Channel Type = email,<br>Termination Type = abandoned)     |

#### Queue Abandoned

This report represents the number of calls that were in the system but terminated before being distributed to an agent or other resource.

**Report Path**: Stock Reports > Historical Reports > Multimedia Reports

| Parameter             | Description                                                                                                    | Formula                                                                                                    |
|-----------------------|----------------------------------------------------------------------------------------------------|----------------------------------------------------------------------------------------------------|
| Queue Name            | The name of a queue.                                                                                                    | Filter:                                                                                                    |
|                       | Used As: Row Segment                                                                                                    | Final Queue ID = Is not in 0                                                                                                    |
| Interval              | Time period                                                                                                    | Last 7 days                                                                                                    |
| Channel Type          | The media type of the contact, such as telephony,<br>email, or chat.<br><b>Used As</b> : Row Segment                                                                                                    | Filter:<br>Final Queue ID = Is not in 0                                                                                                    |
| Completed             | The number of calls that ended during the report<br>interval. Answered, abandoned, and disconnected<br>calls are included in this count. Transferred and<br>short calls are not.                                                                                                    | Count of Contact Session ID<br>(Termination Type = normal) + Count<br>of Contact Session ID (Handle type<br>= Abandoned) + Count of Contact<br>Session ID (Termination Type =<br>quick_disconnect) |
| %Abandoned            | The percentage of calls that were abandoned                                                                                                    | Count of Contact Session ID (Handle<br>type = Abandoned) / Sum of Contact<br>Count                                                                                                    |
| Abandoned             | The number of calls that were abandoned during the<br>report interval. An abandoned call is a call that was<br>terminated without being distributed to a destination<br>site, but that was in the system for longer than the<br>time specified by the Short Call threshold<br>provisioned for the enterprise. | Count of Contact Session ID (Handle<br>type = Abandoned)                                                                                                    |
| Avg Queued<br>Time    | The cumulative amount of time calls were in queue,<br>waiting to be sent to an agent or other resource.<br>Because queued time is calculated after the call<br>leaves the queue, the queued time for a call that is<br>still in the queue is not reflected in the report.                                     | Sum of Queue Duration / Sum of<br>Queue Count                                                                                                    |
| Avg Abandoned<br>Time | The cumulative amount of time calls were in the<br>system for longer than the time specified by the<br>Short Call threshold, but terminated before being<br>distributed to an agent or other resource.                                                                                                    | Sum of Queue Duration (Is Contact<br>Handled = 1) / Count of contact<br>session ID (Termination Type =<br>abandoned)                                                                               |

## Queue Contact Volume - Chart

This chart report represents number of channel types that entered the queue for a particular channel type

Report Path: Stock Reports > Historical Reports > Multimedia Reports

# Output Type: Bar Chart

| Parameter | Description                              | Formula                                                                                                    |
|-----------|------------------------------------------|----------------------------------------------------------------------------------------------------|
| Voice     | The media type of the telephony contact. | Count of Contact Session ID (Channel Type=telephony, Termination<br>Type=abandoned) + Count of Contact Session ID(Channel<br>Type=telephony, Termination Type=normal) + Sum of Contact Count<br>(Channel Type=telephony, Termination Type=quick_disconnect) |

| Parameter | Description                          | Formula                                                                                                    |
|-----------|--------------------------------------|----------------------------------------------------------------------------------------------------|
| Chat      | The media type of the chat contact.  | Count of Contact Session ID (Channel Type=chat, Termination<br>Type=abandoned) + Count of Contact Session ID (Channel<br>Type=chat, Termination Type=normal) + Sum of Contact Count<br>(Channel Type=chat, Termination Type=quick_disconnect)    |
| Email     | The media type of the email contact. | Count of Contact Session ID (Channel Type=email, Termination<br>Type=abandoned) + Count of Contact Session ID (Channel<br>Type=email, Termination Type=normal) + Sum of Contact Count<br>(Channel Type=email, Termination Type=quick_disconnect) |

# Queued Contact Volume

This report represents number of channel types that entered the queue.

Report Path: Stock Reports > Historical Reports > Multimedia Reports

#### Output Type: Table

| Parameter  | Description                                                       | Formula            |
|------------|-------------------------------------------------------------------|--------------------|
| Queue Name | Name of queue                                                     |                    |
|            | Used As: Row Segment                                              |                    |
| Interval   | Time period                                                       | Last 7 days        |
| Channel    | The media type of the contact, such as telephony, email, or chat. |                    |
| Туре       | Used As: Row Segment                                              |                    |
| Total      | Total number of contacts.                                         | Sum of Contact     |
| Queued     | The number of calls that entered the queue during this interval.  | Sum of queue count |
| Queued     | The number of calls that entered the queue during this interval.  | Sum of queue count |

## Queue Service Level

This report represents the service level for a queue.

Report Path: Stock Reports > Historical Reports > Multimedia Reports

| Parameter    | Description                                                                                          | Formula     |
|--------------|----------------------------------------------------------------------------------------------------|-------------|
| Queue Name   | Name of queue                                                                                        |             |
|              | Used As: Row Segment                                                                                 |             |
| Interval     | Time period                                                                                          | Last 7 days |
| Channel Type | The media type of the contact, such as telephony,<br>email, or chat.<br><b>Used As</b> : Row Segment |             |

| Parameter              | Description                                                                                                    | Formula                                                                                                    |
|------------------------|----------------------------------------------------------------------------------------------------|----------------------------------------------------------------------------------------------------|
| Service Level %        | The number of calls that were answered within the<br>Service Level threshold provisioned for the queue<br>or skill                                                                                                    | Service Level % = Sum of Is Within<br>Service Level / Total.                                                                                                    |
| Total                  | Total number of contacts                                                                                                    | Sum of Contact Count                                                                                                    |
| Completed              | The number of calls that ended during the report<br>interval. Answered, abandoned, and disconnected<br>calls are included in this count. Transferred and<br>short calls are not.                                                                                                    | Count of Contact Session ID<br>(Termination Type = normal) +<br>Count of Contact Session ID<br>(Termination Type = abandoned) +<br>Sum of Contact count (Termination<br>Type = quick_disconnect) |
| Abandoned              | The number of calls that were abandoned during<br>the report interval. An abandoned call is a call that<br>was terminated without being distributed to a<br>destination site, but that was in the system for<br>longer than the time specified by the Short Call<br>threshold provisioned for the enterprise. | Count of Contact Session ID (Handle<br>Type = abandoned)                                                                                                    |
| Answered               | The number of calls that were routed from the queue to an agent or available resource and were answered by the agent or resource.                                                                                                    | Count of Contact Session ID<br>(Connected Duration > 0)                                                                                                    |
| Conference Count       | The number of times agents initiated a conference call to an agent or external number.                                                                                                    | Sum of Conference Count                                                                                                    |
| Hold Count             | The number of times a caller was put on hold.                                                                                                    | Sum of Hold Count                                                                                                    |
| Avg Abandoned<br>Time  | The cumulative amount of time calls were in the<br>system for longer than the time specified by the<br>Short Call threshold, but terminated before being<br>distributed to an agent or other resource.                                                                                                    | Sum of Queue Duration (Is Contact<br>Handled != 1) / Count of Contact<br>Session ID (Termination Type =<br>Abandoned)                                                                            |
| Avg Speed of<br>Answer | The total answered time divided by the total number of answered calls.                                                                                                    | Sum of Queue Duration (Is Contact<br>Handled = 1) / Count of Contact<br>Session ID (Connected Duration ><br>0)                                                                                   |

# Site Contact Volume - Chart

This report represents the number of contact types for each site.

Report Path: Stock Reports > Historical Reports > Multimedia Reports

# Output Type: Bar Chart

| Parameter | Description                              | Formula                                                                                                    |
|-----------|------------------------------------------|----------------------------------------------------------------------------------------------------|
| Voice     | The media type of the telephony contact. | Count of Contact Session ID (Channel Type=telephony, Termination<br>Type=abandoned) + Count of Contact Session ID (Channel<br>Type=telephony, Termination Type=normal) + Sum of Contact Count<br>(Channel Type=telephony, Termination Type=quick_disconnect) |

| Parameter | Description                          | Formula                                                                                                    |
|-----------|--------------------------------------|----------------------------------------------------------------------------------------------------|
| Chat      | The media type of the chat contact.  | Count of Contact Session ID (Channel Type=chat, Termination<br>Type=abandoned) + Count of Contact Session ID (Channel<br>Type=chat, Termination Type=normal) + Sum of Contact Count<br>(Channel Type=chat, Termination Type=quick_disconnect)    |
| Email     | The media type of the email contact. | Count of Contact Session ID (Channel Type=email, Termination<br>Type=abandoned) + Count of Contact Session ID (Channel<br>Type=email, Termination Type=normal) + Sum of Contact Count<br>(Channel Type=email, Termination Type=quick_disconnect) |

## Sites Contact Details

This report represents the details of all agents in a team for a site.

Report Path: Stock Reports > Historical Reports > Multimedia Reports

| Parameter                  | Description                                                                                                    | Formula                                                                                                    |
|----------------------------|----------------------------------------------------------------------------------------------------|----------------------------------------------------------------------------------------------------|
| Site Name                  | The name of a site.                                                                                                    | Filter:                                                                                                    |
|                            | Used As: Row Segment                                                                                                    | Site ID is not in 0                                                                                                    |
| Channel Type               | The media type of the contact, such as telephony,                                                                                                    | Filter:                                                                                                    |
|                            | email, or chat.                                                                                                    | Site ID is not in 0                                                                                                    |
|                            | Used As: Row Segment                                                                                                    |                                                                                                    |
| Interval                   | Time period                                                                                                    | Last 7 days                                                                                                    |
| Completed                  | The number of calls that ended during the report<br>interval. Answered, abandoned, and disconnected<br>calls are included in this count. Transferred and short<br>calls are not.                                                                             | Count of Contact Session ID<br>(Termination Type = normal) +<br>Count of Contact Session ID<br>(Termination Type = abandoned)<br>+ Sum of Contact Count<br>(Termination Type =<br>quick_disconnect) |
| Sudden<br>Disconnect Count | The number of calls that were answered (that is,<br>connected to an agent or distributed to and accepted<br>by a destination site), but that were then immediately<br>disconnected within the Sudden Disconnect threshold<br>provisioned for the enterprise. | Sum of Contact Count<br>(Termination Type =<br>quick_disconnect)                                                                                                    |
| Answered                   | The number of calls that were routed from the queue<br>to an agent or available resource and were answered<br>by the agent or resource.                                                                                                    | Count of Contact Session ID<br>(Termination Type = normal)                                                                                                    |
| Conference<br>Count        |                                                                                                    | Sum of Conference Count                                                                                                    |
| %Abandoned                 | The percentage of calls that were abandoned.                                                                                                    | Count of Contact Session ID<br>(Termination Type = Abandoned)<br>/ Sum of Contact Count                                                                                                    |

| Parameter      | Description                                                                                                    | Formula                                             |
|----------------|----------------------------------------------------------------------------------------------------|-----------------------------------------------------|
| Hold Count     | The number of times a caller was put on hold.                                                                                                    | Sum of Hold Count                                   |
| Answered Time  | The cumulative amount of time between when calls<br>entered the queue and when they were answered<br>(connected to an agent or other resource) during the<br>report interval. Because answered time is calculated<br>after the call is answered, answered time for calls that<br>are waiting to be answered is not reflected in the<br>report. | Sum of Queue Duration(Is Contact<br>Handled = 1)    |
| Connected Time | The time interval between when calls were answered<br>by an agent or other resource and when they were<br>terminated. Because connected time is not calculated<br>until the call is terminated, the connected time for a<br>call that is still in progress is not reflected in the<br>report.                                                  | Sum of Hold Duration + Sum of<br>Connected Duration |

## Teams Contact Details

This report represents the number of contact types for a team.

Report Path: Stock Reports > Historical Reports > Multimedia Reports

| Parameter                  | Description                                                                                                    | Formula                                                                                                    |
|----------------------------|----------------------------------------------------------------------------------------------------|----------------------------------------------------------------------------------------------------|
| Team Name                  | The name of a team.                                                                                                    |                                                                                                    |
|                            | Used As: Row Segment                                                                                                    |                                                                                                    |
| Interval                   | Time period                                                                                                    | Last 7 days                                                                                                    |
| Channel Type               | The media type of the contact, such as telephony, email, or chat.                                                                                                    |                                                                                                    |
|                            | Used As: Row Segment                                                                                                    |                                                                                                    |
| Completed                  | The number of calls that ended during the report interval.<br>Answered, abandoned, and disconnected calls are<br>included in this count. Transferred and short calls are<br>not.                                                                             | Count of Contact Session ID<br>(Termination Type = normal) +<br>Count of Contact Session ID<br>(Termination Type =<br>abandoned) + Sum of Contact<br>Count (Termination Type =<br>sudden_disconnect) |
| Sudden<br>Disconnect Count | The number of calls that were answered (that is,<br>connected to an agent or distributed to and accepted by<br>a destination site), but that were then immediately<br>disconnected within the Sudden Disconnect threshold<br>provisioned for the enterprise. | Sum of Contact Count<br>(Termination Type =<br>sudden_disconnect)                                                                                                    |

| Parameter           | Description                                                                                                    | Formula                                                    |
|---------------------|----------------------------------------------------------------------------------------------------|------------------------------------------------------------|
| Answered            | The number of calls that were routed from the queue to<br>an agent or available resource and were answered by<br>the agent or resource.                                                                                                    | Count of Contact Session ID<br>(Termination Type = normal) |
| Conference<br>Count | The number of times agents initiated a conference call to an agent or external number.                                                                                                    | Sum of Conference Count                                    |
| Hold Count          | The number of times a caller was put on hold.                                                                                                    | Sum of Hold Count                                          |
| Answered Time       | The cumulative amount of time between when calls<br>entered the queue and when they were answered<br>(connected to an agent or other resource) during the<br>report interval. Because answered time is calculated<br>after the call is answered, answered time for calls that<br>are waiting to be answered is not reflected in the report. | Sum of Queue Duration (Is<br>Contact Handled = 1)          |
| Connected Time      | The time interval between when calls were answered<br>by an agent or other resource and when they were<br>terminated. Because connected time is not calculated<br>until the call is terminated, the connected time for a call<br>that is still in progress is not reflected in the report.                                                  | Sum of Hold Duration + Sum of<br>Connected Duration        |

### Volume Report

This report represents the number of channel types for a team.

Report Path: Stock Reports > Historical Reports > Multimedia Reports

## Output Type: Table

| Parameter          | Description                                                       | Formula                                                                                                    |
|--------------------|-------------------------------------------------------------------|----------------------------------------------------------------------------------------------------|
| Interval           | Time period                                                       | Last 7 days                                                                                                    |
| Channel Type       | The media type of the contact, such as telephony, email, or chat. | Channel Type                                                                                                    |
| Offered            | The total number of contacts offered.                             | Sum of Is Offered                                                                                                    |
| Handled            | The total number of interactions handled.                         | Count of Contact Session ID (Termination<br>Type = normal)                                                                                    |
| Avg Handle<br>Time | The average length of time spent handling a call.                 | (Sum of Connected Duration + Sum of Hold<br>Duration + Sum of Wrapup Duration) /Count<br>of Contact Session ID (Termination Type =<br>normal) |

#### Volume Report - Chart

This report represents the number of contacts offered or handled for a particular channel type.

Report Path: Stock Reports > Historical Reports > Multimedia Reports

Output Type: Bar Chart

| Parameter | Description                               | Formula                                                    |
|-----------|-------------------------------------------|------------------------------------------------------------|
| Offered   | The total number of contacts offered.     | Sum of Is Offered                                          |
| Handled   | The total number of interactions handled. | Count of Contact Session ID<br>(Termination Type = normal) |

## My Team & Queue Stats

#### Average Handle Time Card

This report displays the average time of total contacts (voice, email, and chat) that got handled. **Report Path**: Stock Reports > Historical Reports > My Team & Queue Stats **Output Type**: Card

### Average Wrapup Time Card

This report displays the average wrapup time for each individual channel and for overall channels.

**Report Path**: Stock Reports > Historical Reports > My Team & Queue Stats

Output Type: Table

#### My Team Stats

This report displays the team statistics.

**Report Path**: Stock Reports > Historical Reports > My Team & Queue Stats

#### Output Type: Table

| Parameter           | Description                                        | Formula                    |
|---------------------|----------------------------------------------------|----------------------------|
| Interval            | Time Period                                        | Last 7 Days                |
| Team Name           | Name of the team.                                  |                            |
| Agent Name          | Name of the agent.                                 |                            |
| # Contacts Handled  | Number of contacts handled.                        | Sum of Connected Count     |
| Average Handle Time | Average time spent per inbound contact.            | Number of Contacts Handled |
| Average Wrapup Time | Average time spent on wrapup for inbound contacts. | Sum of Wrapup Count        |

### Total Handled Card

This report displays in total contacts handled and broken down by channel type. **Report Path**: Stock Reports > Historical Reports > My Team & Queue Stats **Output Type**: Card

# **Real-time Reports**

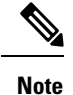

These reports are not available for Cloud Connect users.

## **Agent Reports Real-time**

Agent interval reports display cumulative and derived values at the site, team, or agent level.

#### Interval Report-Agent

#### Agent Interval Realtime

This report represents a cumulative and derived value when an agent is connected to a channel type.

Report Path: Stock Reports > Real-Time Reports > Agent Reports > Interval Reports

| Parameter      | Description                                                                    | Formula                                                                                                    |
|----------------|--------------------------------------------------------------------------------|----------------------------------------------------------------------------------------------------|
| Agent Name     | The name of an agent, that is, a person who answers customer calls.            |                                                                                                    |
|                | Used As: Row Segment                                                           |                                                                                                    |
| Interval       | Time Period                                                                    | Realtime - 30 mins                                                                                                    |
| Channel Type   | The media type of the contact, such as telephony, email, or chat.              |                                                                                                    |
|                | Used As: Row Segment                                                           |                                                                                                    |
| Staff Hours    | The total amount of time the agents were logged in.                            | Sum of Logout Timestamp - Sum of<br>Login Timestamp                                                                                                    |
| Occupancy      | The measure of time agents spent on calls compared to available and idle time. | (Sum of Outdial Wrapup Duration +<br>Sum of Wrapup Duration ) + (Sum of<br>Outdial Connected Duration + Sum<br>of connected duration) / (Sum of<br>Available Duration + Sum of Idle<br>Duration + Sum of Not Responding<br>Duration) + (Sum of Connected<br>Duration + Sum of Wrapup Duration<br>+ Sum of Outdial Connected Duration<br>+ Sum of Outdial Wrapup Duration) |
| Total Calls    | The total number of calls from all origination types.                          | Sum of Outdial Connected Count +<br>Sum of connected Count                                                                                                    |
| Idle Time      | The total amount of time the agents spent in the Idle state.                   | Sum of Idle Duration                                                                                                    |
| Available Time | The total amount of time the agents spent in the Available state.              | Sum of Available Duration                                                                                                    |

| Parameter                         | Description                                                                                                    | Formula                                                                               |
|-----------------------------------|----------------------------------------------------------------------------------------------------|---------------------------------------------------------------------------------------|
| Inbound Reserved<br>Time          | The total amount of time the agents spent in<br>the Reserved state (time duration once the<br>call starts ringing and before the call is<br>answered). | Sum of Ringing Duration                                                               |
| Inbound Connected<br>Time         | The total amount of time an agent was talking with a caller.                                                                                           | Sum of Connected Duration                                                             |
| Inbound Contact Time              | Total connected duration of a call agent is attending including hold time.                                                                             | Sum Of Connected Duration + Sum<br>Of Hold Duration                                   |
| Inbound Hold Time                 | The number of times an agent put an inbound caller on hold.                                                                                            | Sum of Hold Duration                                                                  |
| Inbound Connected<br>Time         | The total amount of time an agent was talking with a caller.                                                                                           | Sum of Connected Duration                                                             |
| Inbound Wrapup Time               | The total amount of time the agents spent in the Wrap-up state after an inbound call.                                                                  | Sum of Wrapup Duration                                                                |
| Inbound Average<br>Connected Time | The average inbound connected time.                                                                                                    | (Sum of Connected Duration + Sum<br>of Hold Duration) / Sum of Connected<br>Count     |
| Inbound Average<br>Handle Time    | The average length of time agents were in the Wrap-up state after an inbound call.                                                                     | (Sum of Connected Duration + Sum<br>of Wrapup Duration) / (Sum of<br>Connected Count) |
| Not Responding Time               | The total amount of time the agents spent in the Not Responding state.                                                                                 | Sum of Not Responding Duration                                                        |
| Outdial Attempted<br>Count        | The number of times an agent was in the<br>Outdial Reserved state (time duration once<br>the call starts ringing and before the call is<br>answered).  | Sum of Outdial Count                                                                  |
| Outdial Connected<br>Count        | The number of outdial calls that got connected to an agent.                                                                                            | Sum of Outdial Connected Count                                                        |
| Outdial Reserved Time             | The total amount of time the agents were in the Outdial Reserved state.                                                                                | Sum of Outdial Ringing Duration                                                       |
| Outdial Hold Time                 | The total amount of time the outdial calls were on hold.                                                                                               | Sum of Outdial Hold Duration                                                          |
| Outdial Connected<br>Time         | The amount of time the agents got connected to outdial calls.                                                                                          | Sum of Outdial Connected Duration                                                     |
| Outdial Wrapup Time               | The total amount of time agents spent in the Wrap-up state after an outdial call.                                                                      | Sum of Outdial Wrapup Duration                                                        |
| Outdial Average<br>Connected Time | The average outbound connected time.                                                                                                    | Sum of Outdial Connected Duration<br>/ Sum of Outdial Connected Count                 |

| Parameter                      | Description                                                                                                    | Formula                                                                                                    |
|--------------------------------|----------------------------------------------------------------------------------------------------|----------------------------------------------------------------------------------------------------|
| Outdial Average<br>Handle Time | The average length of time spent handling<br>an outdial call (Total Outdial Connected<br>Time plus Total Outdial Wrap Up Time,<br>divided by Outdial Connected Count). | (Sum of Outdial Connected<br>Duration+Sum of Outdial Wrapup<br>Duration) / (Sum of Outdial Count<br>+Sum of Outdial Connected Count) |
| Login Duration                 | The sum of time during which the agent was engaged in the activity.                                                                                                    | Maximum Logout Timestamp -<br>Minimum Login Timestamp                                                                                |

#### Agent Interval Realtime - Chart

This report represents the time an agent is connected to a content type.

Report Path: Stock Reports > Real-Time Reports > Agent Reports > Interval Reports

Output Type: Bar Chart

| Paramter        | Description                                                                          | Formula                |
|-----------------|--------------------------------------------------------------------------------------|------------------------|
| Connected Count | The number of emails, chats, and telephony calls that were distributed and accepted. | Sum of Connected Count |

Agent Outdial Statistics Realtime

This report represents the number of outdial calls made by an agent in real time.

Report Path: Stock Reports > Real-Time Reports > Agent Reports > Interval Reports

| Parameter               | Description                                                         | Formula                        |
|-------------------------|---------------------------------------------------------------------|--------------------------------|
| Agent Name              | The name of an agent, that is, a person who answers customer calls. |                                |
|                         | Used As: Row Segment                                                |                                |
| Channel Type            | The media type of the contact, such as telephony, email, or chat.   |                                |
|                         | Used As: Row Segment                                                |                                |
| Login Time              | The date and time the agent logged in.                              | Minimum Login Timestamp        |
| Outdial Contact Handled | The number of outbound calls handled.                               | Sum of Outdial Connected Count |

| Parameter                      | Description                                                                          | Formula                                                              |
|--------------------------------|--------------------------------------------------------------------------------------|----------------------------------------------------------------------|
| Outdial Average Handle Time    | The average handle time for outbound calls.                                          | (Outdial Connected Time + Outdial<br>Wrapup Time) / Outdial Calls    |
|                                |                                                                                      | Outdial Connected Time = Sum of<br>Outdial Connected Duration.       |
|                                |                                                                                      | Outdial Wrapup Time = Sum of<br>Outdial Wrapup Duration.             |
|                                |                                                                                      | Outdial Calls = Outdial Attempted<br>Count + Outdial Contact Handled |
|                                |                                                                                      | Outdial Attempted Count = Sum of<br>Outdial Count.                   |
| Outdial Connected Time         | The total amount of time an agent<br>was talking with a party on an<br>outdial call. | Sum of Outdial Connected Duration                                    |
| Outdial Average Connected Time | The average of outdial connected time.                                               | Outdial Connected Time / Outdial<br>Contact Handled                  |
| Outdial Talk Time              | The total amount of time an agent<br>was talking with a party on an                  | Outdial Connected Time + Outdial<br>Hold Duration                    |
|                                | outdial call.                                                                        | Outdial Hold Duration = Sum Of<br>Outdial Hold Duration              |

Queue Statistics Realtime

This report represents Queue details in real time.

**Report Path**: Stock Reports > Real-Time Reports > Agent Reports > Interval Reports

| Output Type. Table | Output | Type: | Table |
|--------------------|--------|-------|-------|
|--------------------|--------|-------|-------|

| Parameter       | Description                                                                                                    | Formula                                                                    |
|-----------------|----------------------------------------------------------------------------------------------------|----------------------------------------------------------------------------|
| Queue Name      | The name of a queue, which is holding place for calls while<br>they await handling by an agent. Calls move from an entry<br>point into a queue and then distributed to agents.<br><b>Used As:</b> Row Segment   |                                                                            |
| Channel Type    | The media type of the contact, such as telephony, email, or chat.<br>Used As: Row Segment                                                                                                    |                                                                            |
| Service Level % | The number of calls that were answered within the Service<br>Level threshold provisioned for queue or skill (in a skills<br>interval by queue report), divided by total calls that<br>includes abandoned calls. | Service Level % = Sum of<br>Within Service Level /<br>Sum Of Contact Count |
| In Queue        | The number of queues contact entered.                                                                                                    | Count Of Queue Count                                                       |

I

| Parameter                | Description                                                                        | Formula                |
|--------------------------|------------------------------------------------------------------------------------|------------------------|
| Longest Time In<br>Queue | The longest amount of time a contact has been in each queue covered in the report. | Maximum Queue Duration |

# Site Interval Realtime

This report represents the details for a site.

# **Report Path**: Stock Reports > Real-Time Reports > Agent Reports > Interval Reports

| Parameter                 | Description                                                                                                    | Formula                                                                                                    |
|---------------------------|----------------------------------------------------------------------------------------------------|----------------------------------------------------------------------------------------------------|
| Site Name                 | Name of site.                                                                                                    | Row Segment                                                                                                    |
| Channel Type              | The media type of the contact, such as telephony, email, or chat.                                                                                        | Row Segment                                                                                                    |
| Staff Hours               | The total amount of time the agents were logged in.                                                                                                    | (Sum of Logout Timestamp - Sum of<br>Login Timestamp)                                                                                                    |
| Occupancy                 | The measure of time agents spent on calls compared to available and idle time.                                                                           | ((Sum of Outdial Wrap up Duration<br>+ Sum of Wrap-up Duration) + (Sum<br>of Outdial Connected Duration + Sum<br>Of Connected Duration)) / Staff<br>Hours |
| Total Contacts            | Total number of calls                                                                                                    | Sum of Outdial Connected Count +<br>Sum of Connected Count                                                                                                |
| Idle Time                 | The total amount of time the agents spent<br>in the Idle state.                                                                                          | Sum of Idle Duration                                                                                                    |
| Available Time            | The total amount of time the agents spent<br>in the Available state.                                                                                     | Sum of Available Duration                                                                                                    |
| Inbound Reserved Time     | The number of times an agent went into the Inbound Reserved state.                                                                                       | Sum of Ringing Duration                                                                                                    |
| Inbound Connected<br>Time | The total amount of time the agents spent<br>in the Reserved state (time duration once<br>the call starts ringing and before the call<br>gets answered). | Sum of Connected Duration                                                                                                    |
| Inbound Hold Time         | The number of times an agent put an inbound caller on hold.                                                                                              | Sum of Hold Duration                                                                                                    |
| Inbound Contact Time      | The number of inbound calls that got connected to an agent.                                                                                              | Sum of Connected Duration + Sum<br>of Hold Duration                                                                                                    |
| Inbound Wrap up Time      | The number of times agents went into the Wrap-up state after an inbound call.                                                                            | Sum of Wrap-up Duration                                                                                                    |

| Parameter                         | Description                                                                   | Formula                                                                                                    |
|-----------------------------------|-------------------------------------------------------------------------------|----------------------------------------------------------------------------------------------------|
| Inbound Average<br>Connected Time | The number of agents currently connected to an inbound call.                  | (Sum of Connected Duration + Sum<br>of Hold Duration) / Sum of Connected<br>Count                                                     |
| Inbound Average Handle<br>Time    | The average length of time spent handling an inbound call.                    | (Sum of Connected Duration + Sum<br>of Wrap-up Duration) / (Sum of<br>Connected Count)                                                |
| Not Responding Time               | The total amount of time the agents spent<br>in the Not Responding state.     | Sum of Not Responding Duration                                                                                                    |
| Outdial Attempted Count           | The number of times an agent attempted to make an outdial call.               | Sum of Outdial Count                                                                                                    |
| Outdial Connected<br>Count        | The number of outdial calls that got connected to an agent.                   | Sum of Outdial Connected Count                                                                                                    |
| Outdial Reserved Time             | The total amount of time the agents were<br>in the Outdial Reserved state     | Sum of Outdial Ringing Duration                                                                                                    |
| Outdial Hold Time                 | The number of times an agent put an outdial call on hold.                     | Sum of Outdial Hold Duration                                                                                                    |
| Outdial Connected Time            | The number of outdial calls that got connected to an agent.                   | Sum of Outdial Connected Duration                                                                                                    |
| Outdial Wrap up Time              | The number of times agents went into the Wrap-up state after an outdial call. | Sum of Outdial Wrap up Duration                                                                                                    |
| Outdial Average<br>Connected Time | The average outdial connected time.                                           | Sum of Outdial Connected Duration<br>/ Sum of Outdial Connected Count                                                                 |
| Outdial Average Handle<br>Time    | The average length of time spent handling an outdial call.                    | (Sum of Outdial Connected<br>Duration+Sum of Outdial Wrap up<br>Duration) / (Sum of Outdial Count<br>+Sum of Outdial Connected Count) |

## Site Interval Realtime - Chart

This report represents the number of answered contact types for a site.

Report Path: Stock Reports > Real-Time Reports > Agent Reports > Interval Reports

## Output Type: Bar Chart

| Parameter       | Description                       | Formula                |
|-----------------|-----------------------------------|------------------------|
| Connected Count | Number of answered contact types. | Sum of Connected Count |

Team Interval Realtime

This report represents s detailed view at a team and site level.

**Report Path**: Stock Reports > Real-Time Reports > Agent Reports > Interval Reports **Output Type**: Table

I

| Parameter                         | Description                                                                                                    | Formula                                                                                                    |
|-----------------------------------|----------------------------------------------------------------------------------------------------|----------------------------------------------------------------------------------------------------|
| Team Name                         | Name of the team                                                                                                    |                                                                                                    |
|                                   | Used As: Row Segment                                                                                                    |                                                                                                    |
| Channel Type                      | The media type of the contact, such as telephony, email, or chat.                                                                                        |                                                                                                    |
|                                   | Used As: Row Segment                                                                                                    |                                                                                                    |
| Staff Hours                       | The total amount of time the agents were logged in.                                                                                                    | (Sum of Logout Timestamp - Sum of<br>Login Timestamp)                                                                                                    |
| Occupancy                         | The measure of time the agents spent on calls compared to available and idle time.                                                                       | (Sum of Total Outdial Wrap-up Time<br>+ Sum of Total Wrap-up Time + Sum<br>of Total Outdial Connected Time +<br>Sum of Total Available Time + Sum<br>of Total Hold Time) / Staff Hours |
| Total Calls                       | Total number of calls                                                                                                    | Sum of Outdial Connected Count +<br>Sum of Available Count                                                                                                    |
| Idle Time                         | The total amount of time the agents spent<br>in the Idle state.                                                                                          | Sum of Idle Duration                                                                                                    |
| Available Time                    | The total amount of time the agents spent<br>in the Available state.                                                                                     | Sum of Available Duration                                                                                                    |
| Inbound Reserved Time             | The total amount of time the agents spent<br>in the Reserved state (time duration once<br>the call starts ringing and before the call gets<br>answered). | Sum of Ringing Duration                                                                                                    |
| Inbound Contact Time              | Time the call landed at the agent's station.                                                                                                    | Sum of Total Available Time                                                                                                    |
| Inbound Hold Time                 | The number of times an agent put an inbound caller on hold.                                                                                              | Sum of Total Hold Time                                                                                                    |
| Inbound Connected<br>Time         | The total amount of time the agents spent<br>in the Connected state.                                                                                     | Sum of Total Available Time + Sum<br>of Total Hold Time                                                                                                    |
| Inbound Wrapup Time               | The number of times the agents went into the Wrap-up state after an inbound call.                                                                        | Sum of Total Wrap-up Time                                                                                                    |
| Inbound Average<br>Connected Time | The average time agents got connected to inbound calls.                                                                                                  | (Sum of Total Available Time + Sum<br>of Total Hold Time) / Sum of<br>Connected Count                                                                                                  |
| Inbound Average<br>Handle Time    | The average time agents spent handling calls.                                                                                                    | (Sum of Total Available Time + Sum<br>of Total Hold Time+ Sum of Total<br>Wrap-up Time) / (Sum of Connected<br>Count + Sum of Available Count)                                         |
| Not Responding Time               | The total amount of time the agents spent<br>in the Not Responding state.                                                                                | Sum of Not Responding Duration                                                                                                    |

L

| Parameter                         | Description                                                                                                    | Formula                                                                                                    |
|-----------------------------------|----------------------------------------------------------------------------------------------------|----------------------------------------------------------------------------------------------------|
| Outdial Attempted<br>Count        | The number of times an agent attempted to make an outdial call.                                                                               | Sum of Outdial Count                                                                                                    |
| Outdial Connected<br>Count        | The number of outdial calls that got connected to an agent.                                                                                   | Sum of Outdial Connected Count                                                                                                    |
| Outdial Reserved Time             | The number of agents currently in the<br>Reserved state (time duration once the call<br>starts ringing and before the call gets<br>answered). | Sum of Total Outdial Ringing Time                                                                                                    |
| Outdial Hold Time                 | The number of agents in the Connected state who have placed the caller on hold.                                                               | Sum of Total Outdial Hold Time                                                                                                    |
| Outdial Connected<br>Time         | The number of outdial calls that got connected to an agent.                                                                                   | Sum of Total Outdial Connected Time                                                                                                    |
| Outdial Wrapup Time               | The total amount of time the agents spent<br>in the Wrap-up state after an outbound call.                                                     | Sum of Total Outdial Wrap-up Time                                                                                                    |
| Outdial Average<br>Connected Time | The average amount of time the agents were<br>in the Outdial Reserved state.                                                                  | Sum of Total Outdial Connected Time<br>/ Sum of Outdial Connected Count                                                                      |
| Outdial Average Handle<br>Time    | The average outdial handle time.                                                                                                    | (Sum of Total Outdial Connected<br>Time + Sum of Total Outdial Wrap-up<br>Time) / (Sum of Outdial Count + Sum<br>of Outdial Connected Count) |

Team Interval Realtime Report-Chart

This report represents the number of contact types answered for a team.

**Report Path**: Stock Reports > Real-Time Reports > Agent Reports > Interval Reports

Output Type: Bar Chart

| Parameter          | Description                       | Formula                |
|--------------------|-----------------------------------|------------------------|
| Connected<br>Count | Number of answered contact types. | Sum of Connected Count |

Team Statistics Realtime

This report represents team statistics in a detailed format in real time.

Report Path: Stock Reports > Real-Time Reports > Agent Reports > Interval Reports

| Parameter | Description                                                                   | Formula |
|-----------|-------------------------------------------------------------------------------|---------|
| Team Name | A group of agents at a specific site who handle<br>a particular type of call. |         |
|           | Used As: Row Segment                                                          |         |

| Parameter              | Description                                                         | Formula                                                                                                    |
|------------------------|---------------------------------------------------------------------|----------------------------------------------------------------------------------------------------|
| Agent Name             | The name of an agent, that is, a person who answers customer calls. |                                                                                                    |
|                        | Used As: Row Segment                                                |                                                                                                    |
| Channel Type           | The media type of the contact, such as telephony, email, or chat.   |                                                                                                    |
|                        | Used As: Row Segment                                                |                                                                                                    |
| Total Logged In        | The number of agents currently logged in.                           | Count of Session ID                                                                                                    |
| Idle Count             | The number of times an agent went into the Idle state.              | Count of Agent Session ID (Activity<br>State: Idle)                                                                             |
| Available Count        | The number of times an agent went into the Available state.         | Count Of Agent Session ID (Activity<br>State: Available)                                                                        |
| Connected Count        | The number of calls currently connected to an agent.                | Count Of Agent Session ID (Activity<br>State: Connected)                                                                        |
| Consulting Count       | The number of agents currently consulting with another agent.       | Count Of Agent Session ID (Activity<br>State: AvailableConsulting,<br>ConnectedConsulting, IdleConsulting,<br>WrapUpConsulting) |
| Wrapup Count           | The number of times agents went into the Wrap-up state.             | Count Of Agent Session ID (Activity<br>State: WrapUp)                                                                           |
| Not Responded<br>Count | The number of times an agent was in the Not Responding state.       | Count Of Agent Session ID (Activity<br>State: NotResponding)                                                                    |
| Outdial Count          | The number of outdial calls made.                                   | Count Of Agent Session ID (Is Outdial >= 1, Activity State: Connected)                                                          |

## Snapshot Report-Agent

Agent Realtime

This report represents a detailed summary of the agent statistics.

Report Path: Stock Reports > Real-Time Reports > Agent Reports > Snapshot Reports

| Parameter       | Description                                                       | Formula                   |
|-----------------|-------------------------------------------------------------------|---------------------------|
| Agent Name      | Name of the agent                                                 | Row Segment               |
| Channel Type    | The media type of the contact, such as telephony, email, or chat. | Row Segment               |
| Total Logged In | The total number of times agent logged in.                        | Count of Agent Session ID |

| Parameter               | Description                                                                                                   | Formula                                                                |
|-------------------------|----------------------------------------------------------------------------------------------------|------------------------------------------------------------------------|
| Idle Count              | The number of times an agent went into the Idle state.                                                        | Count of Agent Session ID<br>(Activity State = Idle)                   |
| Available Count         | The number of agents currently in the Available state.                                                        | Count of Agent Session ID<br>(Activity State = Available)              |
| Reserved Count          | The number of times agent currently in the<br>Reserved state (where the incoming call isn't<br>yet answered). | Count of Agent Session ID<br>(Activity State = Ringing)                |
| Connected Count         | The number of calls currently connected to an agent.                                                          | Count of Agent Session ID<br>(Activity State = Connected)              |
| Consulting Count        | The number of times an agent was in the Consulting state.                                                     | Count of Agent Session ID<br>(Activity State =<br>ConnectedConsulting) |
| Conferencing Count      | The number of times an agent initiated a conference call.                                                     | Sum of Conference Count                                                |
| Wrap Up Count           | The number of times an agent was in the Wrap Up state.                                                        | Count of Agent Session ID<br>(Activity State =WrapUp)                  |
| Not Responding<br>Count | The number of times an agent was in the Not Responding state.                                                 | Count of Agent Session ID<br>(Activity State =NotResponding)           |
| In Outdial Count        | The number of agents who are connected to or are wrapping up an outdial call.                                 | Count of Is Outdial<br>(Is Outdial >=1)                                |

Agent State - Site Realtime

This report represents the agent state team-wise real time.

Report Path: Stock Reports > Real-Time Reports > Agent Reports > Snapshot Reports

| Parameter       | Description                                                                                          | Formula                   |
|-----------------|----------------------------------------------------------------------------------------------------|---------------------------|
| Site Name       | Name of the site.                                                                                    |                           |
|                 | Used As: Row Segment                                                                                 |                           |
| Channel Type    | The media type of the contact, such as<br>telephony, email, or chat.<br><b>Used As</b> : Row Segment |                           |
| Total Logged In | The number of agents currently logged in.                                                            | Count of Agent Session Id |

| Parameter               | Description                                                                                                    | Formula                                                             |
|-------------------------|----------------------------------------------------------------------------------------------------|---------------------------------------------------------------------|
| Idle Count              | The number of times an agent went into the Idle state.                                                                               | Count of Agent Session Id (Activity<br>State = Idle)                |
| Available Count         | The number of agents currently in the Available state.                                                                               | Count of Agent Session Id (Activity<br>State = Available)           |
| Reserved Count          | The number of agents currently in the Reserved state (time duration once the call starts ringing and before the call gets answered). | Count of Agent Session Id (Activity<br>State = Ringing)             |
| Connected Count         | The number of calls currently connected to an agent.                                                                                 | Count of Agent Session Id (Activity<br>State = Connected)           |
| Consulting Count        | The number of times an agent was in the Consulting state.                                                                            | Count of Agent Session Id (Activity<br>State = ConnectedConsulting) |
| Conferencing Count      | The number of times an agent initiated a conference call.                                                                            | Sum of Conference Count                                             |
| Wrap Up Count           | The number of times an agent was in the Wrap Up state.                                                                               | Count of Agent Session Id (Activity<br>State = WrapUp)              |
| Not Responding<br>Count | The number of times an agent was in the Not Responding state.                                                                        | Count of Agent Session Id (Activity<br>State = NotResponding)       |
| In Outdial Count        | The number of agents who are connected to or are wrapping up an outdial call.                                                        | Count of Is Outdial (Is Outdial >=1)                                |

Agent State - Team Realtime

This report represents the agent state in real time.

**Report Path**: Stock Reports > Real-Time Reports > Agent Reports > Snapshot Reports

| Parameter       | Description                                                       | Formula                                                   |
|-----------------|-------------------------------------------------------------------|-----------------------------------------------------------|
| Team Name       | Name of the team.                                                 |                                                           |
|                 | Used As: Row Segment                                              |                                                           |
| Channel Type    | The media type of the contact, such as telephony, email, or chat. |                                                           |
|                 | Used As: Row Segment                                              |                                                           |
| Total Logged In | The number of agents currently logged in.                         | Count of Agent Session Id                                 |
| Idle Count      | The number of times an agent went into the Idle state.            | Count of Agent Session Id (Activity<br>State = Idle)      |
| Available Count | The number of times an agent went into the Available state.       | Count of Agent Session Id (Activity<br>State = Available) |

| Parameter               | Description                                                                   | Formula                                                                                                    |
|-------------------------|-------------------------------------------------------------------------------|----------------------------------------------------------------------------------------------------|
| Reserved Count          | The number of times an agent went into the Inbound Reserved state.            | Count of Agent Session Id (Activity<br>State = Ringing)                                                                          |
| Connected Count         | The number of inbound calls that got connected to an agent.                   | Count of Agent Session Id (Activity<br>State = Connected)                                                                        |
| Consulting Count        | The total amount of time the agents spent consulting other agents.            | Count of Agent Session Id (Activity<br>State = AvailableConsulting,<br>ConnectedConsulting, IdleConsulting,<br>WrapUpConsulting) |
| Conferencing Count      | The number of times an agent initiated a conference call.                     | Sum of Conference Count                                                                                                    |
| Wrap Up Count           | The number of agents currently in the Wrap-up state.                          | Count of Agent Session Id (Activity<br>State =WrapUp)                                                                            |
| Not Responding<br>Count | The number of agents currently in the Not Responding state.                   | Count of Agent Session Id (Activity<br>State =NotResponding)                                                                     |
| In Outdial Count        | The number of agents who are connected to or are wrapping up an outdial call. | Count of Is Outdial (Is Outdial >=1)                                                                                             |

## Agent Statistics Realtime

This report represents the agents statistics in real time. It captures agent details like the login time, channel type, and so on.

**Report Path**: Stock Reports > Real-Time Reports > Agent Reports > Snapshot Reports

| Parameter             | Description                                                                                                    | Formula                                                        |
|-----------------------|----------------------------------------------------------------------------------------------------|----------------------------------------------------------------|
| Agent Name            | The name of an agent, that is, a person who answers customer calls.                                              | Value of Agent Name                                            |
| Initial Login<br>Time | The date and time the agent logged in.                                                                           | Value of Login Timestamp                                       |
| Channel Type          | The media type of the contact, such as telephony, email, or chat.                                                | Value of Channel Type                                          |
| Channel ID            |                                                                                                    | Value of Channel ID                                            |
| Current State         | The current state of the contact. This field is available only in the CSR and only for real-time visualizations. | Value of Current State                                         |
| Time in State         | The total amount of time the agents spent in any state.                                                          | Current Timestamp - Value of Realtime Update<br>Timestamp      |
| Calls Handled         | The total number of interactions handled.                                                                        | Value of Outdial Connected Count + Value of<br>Connected Count |

| Parameter      | Description                                     | Formula                                                                                                    |
|----------------|-------------------------------------------------|----------------------------------------------------------------------------------------------------|
| Chats Handled  | The total number of chat interactions handled.  | Value of Outdial Connected Count(Channel Type:<br>chat) + Value of Connected Count(Channel Type:<br>chat)   |
| Emails Handled | The total number of email interactions handled. | Value of Outdial Connected Count(Channel Type:<br>email) + Value of Connected Count(Channel Type:<br>email) |

## **Contact Center Overview-Real-Time**

## Average Service Level Card Real-Time

This gauge chart shows the percentage of contacts that were handled within configured service level for the queue.

**Report Path**: Stock Reports > Real-Time Reports > Contact Center Overview

Output Type: Chart

# Contact Details in Queue Real-Time

This report provides contact details for contacts broken down by queue.

Report Path: Stock Reports > Real-Time Reports > Contact Center Overview

## Output Type: Table

| Parameter                   | Description                                                       | Formula                     |
|-----------------------------|-------------------------------------------------------------------|-----------------------------|
| Channel Type                | The media type of the contact, such as telephony, email, or chat. |                             |
|                             | Used As: Row Segment                                              |                             |
| Queue Name                  | The Queue that was handled.                                       |                             |
| # Contacts                  | The total number of agents that were logged in.                   | Count of Contact Session ID |
| # Contacts Handled          | Number of contacts handled.                                       | Count of Contact Session ID |
| # Contacts Waiting in Queue | Number of contacts waiting in queue.                              | Count of Contact Session ID |
| Avg Queue Wait Time         | Average queue wait time of contacts that were in queue            | Average of Queue Duration   |
| Longest Contact in Queue    | Longest queue wait time.                                          | Maximum Queue Duration      |
| # Abandoned Contacts        | Number of abandoned contacts.                                     | Count of Contact Session ID |

#### Longest Contact in Queue Card - Real-Time

This report provides the queue name and duration of the contact with the longest queue wait time.

# **Report Path**: Stock Reports > Real-Time Reports > Contact Center Overview **Output Type**: Report

#### Team Details Real-Time

This report provides team details in real-time.

**Report Path**: Stock Reports > Real-Time Reports > Contact Center Overview

Output Type: Table

| Parameter          | Description                                       | Formula                      |
|--------------------|---------------------------------------------------|------------------------------|
| Team Name          | Name of the team.                                 |                              |
| Agent Name         | Name of the agent.                                |                              |
| Total Log In Count | The total amount of contacts that were logged in. | Count of Agent Session ID    |
| Initial Login Time | First login time.                                 | Minimum Login Timestamp      |
| Final Logout Time  | Last logout time.                                 | Maximum Logout Timestamp     |
| Staff Hours        | Total time the agent were logged.                 | Sum of Login Time            |
| Idle Counts        | Total count of idle state.                        | Sum of Idle Count            |
| # Contacts Handled | Number of contacts handled.                       | Sum of Connected Count       |
| # Calls Handled    | Number of calls that were handled.                | Voice Connected Count        |
| # Chats Handled    | Number of chats that were handled.                | Chat Outdial Connected Count |
| # Emails Handled   | Number of emails that were handled.               | Email Connected Count        |

#### Total Abandoned Contacts Card Real-Time

The report provides the total number of contacts that are Abandoned in real-time. **Report Path**: Stock Reports > Real-Time Reports > Contact Center Overview **Output Type**: Card

#### **Multimedia Reports Real-time**

Interval Report

Abandoned - Chart

This report represents all abandoned calls that got terminated in real time before reaching a destination site. **Report Path**: Stock Reports > Real-Time Reports > Multimedia Reports > Interval Reports **Output Type**: Bar Chart

| Parameter | Description                                                                                                    | Formula                                                          |
|-----------|----------------------------------------------------------------------------------------------------|------------------------------------------------------------------|
| Abandoned | The number of calls that got abandoned during the report<br>interval. An abandoned call is a call that got terminated before<br>reaching a destination site, but that was in the system for longer<br>than the time specified by the Short Call threshold provisioned<br>for the enterprise. | Count of Contact Session ID<br>(Termination Type =<br>abandoned) |

### Abandoned Realtime

This report represents the number of calls that were in the system before they got abandoned.

**Report Path**: Stock Reports > Real-Time Reports > Multimedia Reports > Interval Reports

| Parameter         | Description                                                                                                    | Formula                                                                                                    |
|-------------------|----------------------------------------------------------------------------------------------------|----------------------------------------------------------------------------------------------------|
| Interval          | Time Period                                                                                                    | Last 7 Days                                                                                                    |
| Queue Name        | The name of a queue.<br>Used As: Row Segment                                                                                                    |                                                                                                    |
| Queue ID          | The ID of a queue.<br>Used As: Row Segment                                                                                                    |                                                                                                    |
| Channel Type      | The media type of the contact, such as telephony,<br>email, or chat.<br><b>Used As</b> : Row Segment                                                                                                    |                                                                                                    |
| % Abandoned       | The percentage of calls that were abandoned.                                                                                                    | Count of Contact Session ID<br>(Termination Type = abandoned)<br>/ Sum of Contact Count                                                                                                    |
| Completed         | The number of calls that ended during the report<br>interval. Answered, abandoned, and disconnected calls<br>are included in this count. Transferred and short calls<br>aren't.                                                                                                    | Count of Contact Session<br>ID(Termination Type = normal) +<br>Count of Contact Session ID<br>(Termination Type = abandoned)<br>+ Count of Contact Session ID<br>(Termination Type =<br>quick_disconnect) |
| Abandoned         | The number of calls that got abandoned during the<br>report interval. An abandoned call is a call that was<br>terminated without being distributed to a destination<br>site, but that was in the system for longer than the time<br>specified by the Short Call threshold provisioned for<br>the enterprise. | Count of Contact Session ID<br>(Termination Type = abandoned)                                                                                                    |
| Abandoned with SL | The number of calls that got terminated while in queue within the Service Level threshold provisioned for the queue or skill                                                                                                    | Sum of Interactions Within<br>Service Level (Termination Type:<br>abandoned)                                                                                                    |
| Total             | The total number of calls from all origination types.                                                                                                    | Sum of Contact Count                                                                                                    |

| Parameter              | Description                                                                                                    | Formula                                                                                                    |
|------------------------|----------------------------------------------------------------------------------------------------|----------------------------------------------------------------------------------------------------|
| Queued Time            | The cumulative amount of time the calls were in<br>queue, waiting to be sent to an agent or other resource.<br>Because queued time is calculated after the call leaves<br>the queue, the queued time for a call that is still in the<br>queue isn't reflected in the report.                                                              | Sum of Queue Duration                                                                                                |
| Abandoned Time         | The cumulative amount of time between when calls<br>entered the queue and when they got answered<br>(connected to an agent or other resource) during the<br>report interval. Because answered time is calculated<br>after the call is answered, answered time for calls that<br>are waiting to be answered isn't reflected in the report. | Sum of Queue Duration (Is<br>Contact Handled! = 1)                                                                   |
| Average Queued<br>Time | The total amount of time that calls were in queue divided by the total number of calls that were queued.                                                                                                    | Sum of Queue Duration/ Sum of Queue Count                                                                            |
| Avg Abandoned<br>Time  | The total amount of time that calls were in the system<br>before they got abandoned divided by the total number<br>of calls that got abandoned.                                                                                                    | Sum of Queue Duration(Is Contact<br>Handled! = 1) / Count of Contact<br>Session ID (Termination Type =<br>abandoned) |

Entry Point Interval Realtime - Chart

This report represent the number of incoming calls.

Report Path: Stock Reports > Real-Time Reports > Multimedia Reports > Interval Reports

**Output Type**: Bar Chart

| Parameter | Description                       | Formula                        |
|-----------|-----------------------------------|--------------------------------|
| Incoming  | Number of incoming contact types. | Count of Contact Session<br>ID |

Incoming, Short, IVR RealTime - Entry point

This report represents the number of channel types that were in the IVR.

Report Path: Stock Reports > Real-Time Reports > Multimedia Reports > Interval Reports

| Parameter           | Description                                                                                  | Formula                     |
|---------------------|----------------------------------------------------------------------------------------------|-----------------------------|
| Interval            | Time Period                                                                                  | Last 7 Days                 |
| Entry point<br>Name | Name of entry point.<br>Used As: Row Segment                                                 |                             |
| Channel Type        | The media type of the contact, such as telephony, email,<br>or chat.<br>Used As: Row Segment |                             |
| Incoming            | Represents an incoming call.                                                                 | Count of Contact Session ID |

| Parameter | Description                                                                                                    | Formula                                                          |
|-----------|----------------------------------------------------------------------------------------------------|------------------------------------------------------------------|
| Short     | The number of calls that were terminated within the<br>Short Call threshold provisioned for the enterprise<br>without being connected to an agent. | Count of Contact Session<br>ID(Termination Type =<br>short_call) |
| IVR Time  | The number of calls in the IVR system.                                                                                                    | Sum of IVR Duration                                              |

#### Queue Service Level Realtime

This report represents the number of channel types available real time in the queues. A detailed report comprising of abandoned, service level, completed, and other parameters.

**Report Path**: Stock Reports > Real-Time Reports > Multimedia Reports > Interval Reports

| Output | Type: | Table |
|--------|-------|-------|
|--------|-------|-------|

| Parameter          | Description                                                                                                    | Formula                                                                                                    |
|--------------------|----------------------------------------------------------------------------------------------------|----------------------------------------------------------------------------------------------------|
| Queue Name         | The name of a queue.                                                                                                    |                                                                                                    |
|                    | Used As: Row Segment                                                                                                    |                                                                                                    |
| Interval           | Time Period                                                                                                    | Last 7 Days                                                                                                    |
| Channel Type       | The media type of the contact, such as telephony, email, or chat.                                                                                                    |                                                                                                    |
|                    | Used As: Row Segment                                                                                                    |                                                                                                    |
| In Service Level % | The number of calls that got answered within the<br>Service Level threshold provisioned for the queue<br>or skill (in a skills interval by queue report),<br>divided by total calls (including abandoned calls).                                                                                             | (In Service Level) / Total                                                                                                    |
| % Answered         | The number of answered calls divided by the number of calls that entered the queue minus short calls.                                                                                                    | Count of Contact Session ID<br>(Connected Duration > 0) / Count of<br>Contact Session ID (Termination Type<br>= abandoned) + Count of Contact<br>Session ID (Connected Duration > 0)              |
| Total              | The total number of calls from all origination types.                                                                                                    | Sum of Contact Count                                                                                                    |
| Completed          | The number of calls that ended during the report<br>interval. Answered, abandoned, and disconnected<br>calls are included in this count. Transferred and<br>short calls are not.                                                                                                    | Count of Contact Session<br>ID(Termination Type = abandoned)<br>+ Count of Contact Session ID<br>(Connected Duration > 0)+Count of<br>Contact Session ID (Termination Type<br>= quick_disconnect) |
| Abandoned          | The number of calls that got abandoned during the<br>report interval. An abandoned call is a call that<br>was terminated without being distributed to a<br>destination site, but that was in the system for<br>longer than the time specified by the Short Call<br>threshold provisioned for the enterprise. | Count of Contact Session ID<br>(Termination Type = abandoned)                                                                                                    |

| Parameter              | Description                                                                                                    | Formula                                                                                                    |
|------------------------|----------------------------------------------------------------------------------------------------|----------------------------------------------------------------------------------------------------|
| Answered               | The number of calls that were routed from the queue to an agent or available resource and were answered by the agent or resource.                 | Count of Contact Session ID<br>(Connected Duration > 0)                                                                |
| Conference<br>Count    | The number of times agents initiated a conference call to an agent or external number.                                                            | Sum of Conference Count                                                                                                |
| Hold Count             | The number of times a caller was put on hold.                                                                                                    | Sum of Hold Count                                                                                                    |
| Avg Abandoned<br>Time  | The total amount of time that calls were in the<br>system before they were abandoned divided by the<br>total number of calls that were abandoned. | Sum of Queue Duration (Is Contact<br>Handled ! = 1) / Count of Contact<br>Session ID (Termination Type =<br>abandoned) |
| Avg Speed of<br>Answer | The total answered time divided by the total number of answered calls.                                                                            | Sum of Queue Duration(Connected<br>Duration > 0) / Count of Contact<br>Session ID (Connected Duration > 0)             |

### Queue Service Level Realtime - Chart

This report represents the number of calls completed in real time.

Report Path: Stock Reports > Real-Time Reports > Multimedia Reports > Interval Reports

Output Type: Bar Chart

| Parameter | Description                                    | Formula                                         |
|-----------|------------------------------------------------|-------------------------------------------------|
| Completed | The number of calls that ended during the      | Count of Contact Session ID (Connected Duration |
|           | report interval. The count includes answered,  | > 0) + Count of Contact Session ID (Termination |
|           | abandoned, and disconnected calls. Transferred | Type = abandoned) + Count of Contact Session    |
|           | and short calls aren't counted.                | ID (Termination Type = quick_disconnect)        |

Sites Contact Details Realtime

This report represents the number of contacts available in all queues for a site.

| Parameter    | Description                                                       | Formula            |
|--------------|-------------------------------------------------------------------|--------------------|
| Interval     | Time Period                                                       | Realtime - 30 mins |
| Queue Name   | The name of a queue.                                              |                    |
|              | Used As: Row Segment                                              |                    |
| Site Name    | The name of a site.                                               |                    |
|              | Used As: Row Segment                                              |                    |
| Channel Type | The media type of the contact, such as telephony, email, or chat. |                    |
|              | Used As: Row Segment                                              |                    |

| Parameter                  | Description                                                                                                    | Formula                                                                                                    |
|----------------------------|----------------------------------------------------------------------------------------------------|----------------------------------------------------------------------------------------------------|
| Completed                  | The number of calls that ended during the report<br>interval. Answered, abandoned, and disconnected calls<br>are included in this count. Transferred and short calls<br>aren't.                                                                                                    | Count of Contact Session ID<br>(Connected Duration > 0) +<br>Count of Contact Session ID<br>(Termination Type =<br>abandoned) + Count of Contact<br>Session ID (Termination Type<br>= sudden_disconnect) |
| Sudden<br>Disconnect Count | The number of calls that were answered (that is,<br>connected to an agent or distributed to and accepted by<br>a destination site), but that were then immediately<br>disconnected within the Sudden Disconnect threshold<br>provisioned for the enterprise.                                                                               | Count of Contact Session ID<br>(Termination Type =<br>sudden_disconnect)                                                                                                    |
| Answered                   | The number of calls that were routed from the queue to<br>an agent or available resource and were answered by<br>the agent or resource.                                                                                                    | Count of Contact Session ID<br>(Connected Duration > 0)                                                                                                    |
| Conference Count           | The number of times agents initiated a conference call to an agent or external number.                                                                                                    | Sum of Conference Count                                                                                                    |
| Hold Count                 | The number of times a caller was put on hold.                                                                                                    | Sum of Hold Count                                                                                                    |
| Answered Time              | The cumulative amount of time between when calls<br>entered the queue and when they were answered<br>(connected to an agent or other resource) during the<br>report interval. Because answered time is calculated<br>after the call is answered, answered time for calls that<br>are waiting to be answered isn't reflected in the report. | Sum of Queue Duration<br>(Connected Duration > 0)                                                                                                    |
| Connected Time             | The time interval between when calls were answered<br>by an agent or other resource and when they were<br>terminated. Because connected time isn't calculated<br>until the call is terminated, the connected time for a call<br>that is still in progress isn't reflected in the report.                                                   | Sum of Hold Duration + Sum of<br>Connected Duration                                                                                                    |

#### Sites Contact Details Realtime - Chart

This report represents the site details.

Report Path: Stock Reports > Real-Time Reports > Multimedia Reports > Interval Reports

Output Type: Bar Chart

| Parameter | Description                                    | Formula                                         |
|-----------|------------------------------------------------|-------------------------------------------------|
| Completed | The number of calls that ended during the      | Count of Contact Session ID (Connected Duration |
|           | report interval. The count includes answered,  | > 0) + Count of Contact Session ID (Termination |
|           | abandoned, and disconnected calls. Transferred | Type = abandoned) + Count of Contact Session    |
|           | and short calls aren't included.               | ID (Termination Type = quick_disconnect)        |

Team Contact Details Realtime

This report represents the agent activities associated with queues, sites, and teams.
| Report Path: | Stock Reports > | Real-Time Reports > | Multimedia Reports > | Interval Reports |
|--------------|-----------------|---------------------|----------------------|------------------|
| Output Type  | : Table         |                     |                      |                  |

| Parameter                  | Description                                                                                                    | Formula                                                                                                    |
|----------------------------|----------------------------------------------------------------------------------------------------|----------------------------------------------------------------------------------------------------|
| Interval                   | Time Period                                                                                                    | Realtime - 30 mins                                                                                                    |
| Queue Name                 | The name of a queue.                                                                                                    |                                                                                                    |
|                            | Used As: Row Segment                                                                                                    |                                                                                                    |
| Site Name                  | The name of the site.                                                                                                    |                                                                                                    |
|                            | Used As: Row Segment                                                                                                    |                                                                                                    |
| Team Name                  | The name of the team.                                                                                                    |                                                                                                    |
|                            | Used As: Row Segment                                                                                                    |                                                                                                    |
| Channel Type               | The media type of the contact, such as telephony, email, or chat.                                                                                                    |                                                                                                    |
|                            | Used As: Row Segment                                                                                                    |                                                                                                    |
| Completed                  | The number of calls that ended during the report<br>interval. Answered, abandoned, and disconnected calls<br>are included in this count. Transferred and short calls<br>aren't.                                                                                                    | Count of Contact Session ID<br>(Connected Duration > 0) +<br>Count of Contact Session ID<br>(Termination Type =<br>abandoned) + Count of Contact<br>Session ID (Termination Type<br>= quick_disconnect) |
| Sudden<br>Disconnect Count | The number of calls that got answered (that is, connected<br>to an agent or distributed to and accepted by a<br>destination site), but that were then immediately<br>disconnected within the Sudden Disconnect threshold<br>provisioned for the enterprise.                                                                                | Count of Contact Session ID<br>(Termination Type =<br>quick_disconnect)                                                                                                    |
| Answered                   | The number of calls that were routed from the queue to<br>an agent or available resource and were answered by<br>the agent or resource.                                                                                                    | Count of Contact Session ID<br>(Connected Duration > 0)                                                                                                    |
| Hold Count                 | The number of times a caller was put on hold.                                                                                                    | Sum of Hold Count                                                                                                    |
| Conference Count           | The number of times agents initiated a conference call to an agent or external number.                                                                                                    | Sum of Conference Count                                                                                                    |
| Answered Time              | The cumulative amount of time between when calls<br>entered the queue and when they were answered<br>(connected to an agent or other resource) during the<br>report interval. Because answered time is calculated<br>after the call is answered, answered time for calls that<br>are waiting to be answered isn't reflected in the report. | Sum of Queue Duration<br>(Connected Duration > 0)                                                                                                    |

| Parameter      | Description                                                                                                    | Formula                                             |
|----------------|----------------------------------------------------------------------------------------------------|-----------------------------------------------------|
| Connected Time | The time interval between when calls were answered<br>by an agent or other resource and when they were<br>terminated. Because connected time isn't calculated<br>until the call is terminated, the connected time for an<br>active call isn't reflected in the report. | Sum of Hold Duration + Sum<br>of Connected Duration |

#### Team Contact Details Realtime - Chart

This report represents the number of calls that got completed at a team level in real time.

Report Path: Stock Reports > Real-Time Reports > Multimedia Reports > Interval Reports

Output Type: Bar Chart

| Parameter | Description                                    | Formula                                         |
|-----------|------------------------------------------------|-------------------------------------------------|
| Completed | The number of calls that ended during the      | Count of Contact Session ID (Connected Duration |
|           | report interval. The count includes answered,  | > 0) + Count of Contact Session ID (Termination |
|           | abandoned, and disconnected calls. Transferred | Type = abandoned) + Count of Contact Session    |
|           | and short calls aren't included.               | ID (Termination Type = quick_disconnect)        |

### Snapshot Entry Point Incoming Realtime - Chart

This report represents a snapshot of the number of calls that were terminated without being connected to an agent.

Output Type: Bar Chart

| Parameter | Description                       | Formula                     |
|-----------|-----------------------------------|-----------------------------|
| Incoming  | Number of incoming contact types. | Count of Contact Session ID |

### Snapshot Report

Snapshot Entry Point IVR Realtime - Chart

This report represents the number of calls currently available in the IVR.

**Report Path**: Stock Reports > Real-Time Reports > Multimedia Reports > Snapshot Reports

Output Type: Bar Chart

| Parameter | Description                                               | Formula                                                     |
|-----------|-----------------------------------------------------------|-------------------------------------------------------------|
| In IVR    | The number of calls that are currently in the IVR system. | Count of Contact Session ID (Current State = ivr-connected) |

### Snapshot Entry Point Realtime

This report represents snapshot details of calls in an entry point or in a queue.

**Report Path**: Stock Reports > Real-Time Reports > Multimedia Reports > Snapshot Reports

Output Type: Table

| Parameter           | Description                                                                                                    | Formula                                                        |
|---------------------|----------------------------------------------------------------------------------------------------|----------------------------------------------------------------|
| Entry point<br>Name | The name of the entry point, which is the landing place<br>for customer calls on the Webex Contact Center system.<br><b>Used As:</b> Row Segment                                                         |                                                                |
| Channel Type        | The media type of the contact, such as telephony, email,<br>or chat.<br>Used As: Row Segment                                                                                                    |                                                                |
| In IVR              | The number of calls that are currently in the IVR system.                                                                                                    | Count of Contact Session ID<br>(Current State = ivr-connected) |
| In Queue            | The number of calls currently in the queues that are in<br>the report. In the case of entry-point reports, this number<br>is the number of calls that are currently in queues fed by<br>the entry point. | Count of Contact Session ID<br>(Current State = parked)        |
| Connected           | The number of calls currently connected to an agent.                                                                                                    | Count of Contact Session ID<br>(Current State = Connected)     |

### Snapshot Entry Point Realtime - Chart

This report represents a snapshot of the contact type.

Report Path: Stock Reports > Real-Time Reports > Multimedia Reports > Snapshot Reports

Output Type: Bar Chart

| Parameter | Description                              | Formula                                                                                 |
|-----------|------------------------------------------|-----------------------------------------------------------------------------------------|
| Voice     | The media type of the telephony contact. | Count of Contact Session ID (Channel Type = telephony<br>and Current State = connected) |
| Chat      | The media type of the chat contact.      | Count of Contact Session ID (Channel Type = chat and<br>Current State = connected)      |
| Email     | The media type of the email contact.     | Count of Contact Session ID (Channel Type = email and<br>Current State = connected      |

### Snapshot Queue Realtime - Chart

This report represents a snapshot of the service-level.

Report Path: Stock Reports > Real-Time Reports > Multimedia Reports > Snapshot Reports

**Output Type**: Bar Chart

| Parameter | Description                                                                                                    | Formula                                                    |
|-----------|----------------------------------------------------------------------------------------------------|------------------------------------------------------------|
| In Queue  | The number of calls currently in the queues that are in<br>the report. In the case of entry-point reports, this number<br>is the number of calls that are currently in queues fed by<br>the entry point. | Count of Contact Session ID (Current<br>State = parked)    |
| Connected | The number of calls currently connected to an agent.                                                                                                    | Count of Contact Session ID (Current<br>State = connected) |

#### Snapshot Queue Service Level Realtime

This report represents the service-level at a team, queue, and a site level.

Report Path: Stock Reports > Real-Time Reports > Multimedia Reports > Snapshot Reports

#### Output Type: Table

| Parameter                  | Description                                                                                                    | Formula                                                    |
|----------------------------|----------------------------------------------------------------------------------------------------|------------------------------------------------------------|
| Queue Name                 | Name of the queue.                                                                                                    |                                                            |
|                            | Used As: Row Segment                                                                                                    |                                                            |
| Site Name                  | Name of the site.                                                                                                    |                                                            |
|                            | Used As: Row Segment                                                                                                    |                                                            |
| Team Name                  | Name of the team.                                                                                                    |                                                            |
|                            | Used As: Row Segment                                                                                                    |                                                            |
| Channel Type               | The media type of the contact, such as telephony, email, or chat.                                                                                                    |                                                            |
|                            | Used As: Row Segment                                                                                                    |                                                            |
| In Queue                   | The number of calls currently in the queues that are in<br>the report. In the case of entry-point reports, this number<br>is the number of calls that are currently in queues fed<br>by the entry point.             | Count of Contact Session ID<br>(Current State = parked)    |
| Connected                  | The number of calls currently connected to an agent.                                                                                                    | Count of Contact Session ID<br>(Current State = Connected) |
| Current Service<br>Level % | The percentage of calls in queue that haven't yet reached the Service Level threshold provisioned for the                                                                                                    | Current Service Level % = In<br>service level / Total      |
|                            | queue                                                                                                    | Total= Count of Contact<br>Session ID                      |
| Logged In Agents           | The number of agents who are currently logged in to<br>this team or to all teams at this site. At the queue level,<br>this number is the number of agents logged in to all<br>teams at the sites serving this queue. | Count of Agent ID                                          |

### My Team and Queue Stats - Real-Time

Average Handle Time Card Real-Time

This report displays the average handled time of each individual channel and for all the channels in real-time. **Report Path**: Stock Reports > Real-Time Reports > My Team & Queue Stats **Output Type**: Card

My Team Stats Real-Time

This report displays the team statistics in real-time.

**Report Path**: Stock Reports > Real-Time Reports > My Team & Queue Stats

| Output | Type: | Table |
|--------|-------|-------|
|--------|-------|-------|

| Parameter           | Description                                                                    | Formula                     |
|---------------------|--------------------------------------------------------------------------------|-----------------------------|
| Team Name           | Name of the team.                                                              |                             |
| Agent Name          | Name of the agent.                                                             |                             |
| Current State       | Shows the state of the agent such<br>as available, idle, or not<br>responding. |                             |
| # Contacts Handled  | Number of contacts handled.                                                    | Count of Contact Session ID |
| Average Handle Time | Average time taken to handle a contact.                                        | Number of Contacts Handled  |
| Average Wrapup Time | Average time taken to wrapup a contact.                                        | Sum of Wrapup Count         |

Team State Chart Real-Time

This pie chart breaks down the number of logged-in agents by current state.

Report Path: Stock Reports > Real-Time Reports > Contact Center Overview

Output Type: Chart

### Total Handled Card Real-Time

This report displays the total number of contacts that are handled in real-time.

**Report Path**: Stock Reports > Real-Time Reports > My Team & Queue Stats

Output Type: Card

## **Drill Down to a Portion of the Visualization**

After you run a visualization in table format, you can drill down into a specific visualization component to see all the records that were involved in the computation of that portion of the visualization and perform further analytics on the data set.

To drill down on a visualization:

#### Procedure

**Step 1** Click on a table cell and then click (Q) icon.

- The Drill Down panel displays the records involved in the computation of the visualization.
- If you drill down on a session ID (whether it is a contact or agent session ID), it drills down to the activities composing that session. This is a second drill down applicable only from CSR to CAR and ASR to AAR.

| Step 2 | To add a field or a profile variable, click an entry from the <b>Fields</b> or <b>Measures</b> drop-down list to append a new column. |                                                                                                    |  |
|--------|----------------------------------------------------------------------------------------------------|----------------------------------------------------------------------------------------------------|--|
|        | Note                                                                                                    | If you select a Field or a Measure that already exists in the table, then it will not append the field again. |  |
| Step 3 | To export the data as a Microsoft Excel or CSV file, click Export.                                                                    |                                                                                                    |  |
| Step 4 | To view the <b>Drill Down</b> panel in a separate window, click the <b>I</b> icon.                                                    |                                                                                                    |  |
|        |                                                                                                    |                                                                                                    |  |

# **Modify Visualization Attributes**

After running a visualization, you can modify its attributes and rerun it:

#### Procedure

| Step 1                        | Click Settings.                                                                                                    |                                                                                                    |  |
|-------------------------------|----------------------------------------------------------------------------------------------------|----------------------------------------------------------------------------------------------------|--|
| Step 2                        | To hide or show row and column summaries, select or clear the <b>Hide Summary</b> check box. Note that a visualization typically takes less time to run when Hide Summary is selected.        |                                                                                                    |  |
| Step 3                        | If you want the visualization to be updated immediately, choose <b>Redraw instantly</b> . Otherwise, the visualization will be updated only when you click the <b>Apply</b> button.           |                                                                                                    |  |
|                               | Note                                                                                                    | Changes are always rendered immediately when you filter a segment and when you show or hide a profile variable.                                       |  |
| Step 4                        | To show or hide a profile variable, click the eye icon.                                                                                                    |                                                                                                    |  |
| Step 5                        | To hide a segment, drag it to the <b>Hidden Segments</b> box. This capability is not available for compound visualizations.                                                                   |                                                                                                    |  |
| Step 6                        | To reposition a segment, drag it to a different location either within its current Segments box or to a different Segments box. This capability is not available for compound visualizations. |                                                                                                    |  |
| Step 7   To filter a segment: |                                                                                                    | r a segment:                                                                                                    |  |
|                               | • Se<br>Fi                                                                                                    | lect the <b>is in</b> or <b>is not in</b> , and specify the values to include or exclude. For more information, see<br>Iter Using a Field, on page 84 |  |
|                               | • Se                                                                                                    | lect the regular expression to enter an expression to include or exclude.                                                                             |  |
| Step 8                        | If the visualization is a chart, select to modify the visualization.                                                                                                    |                                                                                                    |  |

L

# **Change the Visualization Output Format**

### Procedure

### Step 1 Click Settings.

Step 2

Select a format from the drop-down list. The possible formats are:

| Format             | Description                                                                                                    |
|--------------------|----------------------------------------------------------------------------------------------------|
| Table              | Displays data in rows and columns.                                                                                                    |
| Heat Map           | Displays the cell values within a table in different shades of red.                                                                                               |
|                    | The cells in white and the darkest shade of red identify the outliers.                                                                                            |
| Row Heat Map       | Displays the cell values within each row in a table in different shades of red, with the darkest shade identifying the highest values within a row.               |
| Column Heat<br>Map | Displays the cell values within each column in a table in different shades of red, with the darkest shade identifying the highest values within a column.         |
| Line Chart         | Compares values as points connected by lines.                                                                                                    |
| Bar Chart          | Compares values displayed as horizontal columns.                                                                                                    |
| Area Chart         | Compares values displayed as shaded areas.                                                                                                    |
| Pie Chart          | Compares values displayed as slices of a circular graph                                                                                                    |
| Motion Chart       | Compares values over time displayed as animated bubbles, lines, or bars. Requires Adobe Flash Player. Motion charts are not available for realtime visualizations |
| Sparkline Chart    | Table-based rendering of variations of data displayed in a highly condensed way as miniature charts in table cells, enabling you to spot trends.                  |

# **Visualization Creation Overview**

This chapter describes how to create visualizations using an intuitive drag-and-drop interface.

Creating a visualization involves the following steps:

#### Procedure

**Step 1** Specify the visualization type:

Customer Session Record

- Customer Activity Record
- Agent Activity Record
- Agent Session Record
- **Step 2** Choose a Date Range. Specify the time period that you want the visualization to cover. This constrains the number of records that will be considered during execution of the visualization.
- **Step 3** Define the Compute Interval. The compute interval for a historical report can be either time based or sample based.
  - For a time-based visualization, select a time interval.
  - For a sample-based visualization, specify the total number of records to be considered, the frequency (that is, the number of records to be considered in each interval) and the band (that is, the number of records to be considered in each calculation), and whether or not the calculations will be cumulative.
- **Step 4** Define the Segmentation. Specify what you are trying to compare as part of the visualization. It could be comparing the performance of the different agents or entry points. The Analyzer allows segmentation only by fields and not by measures. For example, segmentation by Termination Type or Agent Name is allowed, while segmentation by Call Count is not allowed.
- Step 5 Define the Profiling Variables. Define the metrics you want to see in the visualization to compare the different segments. Profiling variables are always numeric values and can be created from either fields, measures, or other profiling variables.
  - Field. Fields can be used to create counts of records that meet specified conditions. For example, you can create a profiling variable that will give the count of records with a Termination Type equal to normal.
  - **Measure.** Measures can be used to create summations, averages, or counts. Summations and averages require no additional input. Counts work the same as fields, and thus require conditions to be specified. For example, using Revenue as the basis for a profiling variable allows you to create a sum of the Revenue, an average of the Revenue, or a count of records that have a Revenue greater than, less than, or equal to a given amount.
  - Existing Profile Variable. Profiling variables can be created from other profiling variables using arithmetic formulas. For example, if you already have a profiling variable named Average Revenue containing the average of Revenue and another profiling variable named Handled Calls containing the count of records where Termination Type equals normal, then you can create a profiling variable containing the average revenue per call using Average Revenue divided by Handled Calls.
- **Step 6** Define the Filter. This step further limits the population set to include only the records that meet the conditions you specify.
- **Step 7** Define the Output Format. A visualization can be displayed as a table or chart. The chart types currently supported are Bar, Pie, Line, Area, and Motion. Additionally, you can specify display options such as titles, colors, and border widths and styles.
- **Step 8** Define execution schedule or recurrence. Visualizations can be executed on demand, scheduled for a one-time execution, or scheduled to run periodically. Scheduled executions post their results to the specified email recipients using either a web link or CSV file attachment.
  - Execute now: Use Run from the view page.
  - Execute once and email: Use Scheduler and define time and email information.

• Recurrence: Use Scheduler and define recurrence, such as daily at 9:00 AM.

# **Create a Visualization**

Procedure

To create a visualization:

| Step 1 | Select Visualization > Create New > Visualization.                                                                                                    |                                                                                                    |  |
|--------|----------------------------------------------------------------------------------------------------|----------------------------------------------------------------------------------------------------|--|
|        | The visualization creation page appears.                                                                                                    |                                                                                                    |  |
|        | The Modules                                                                                                    | s tab displays two panels that you can expand or collapse by clicking a panel title.                                                                                                    |  |
| Step 2 | Select an option from the Type drop-down list. The possible values are: Customer Session Record, Customer Activity Record, Agent Activity Record, or Agent Session Record.                                                                                                    |                                                                                                    |  |
|        | You can add<br>Each Reposit                                                                                                    | variables and segments to the reports. For more information, see Type of Records Available in tory, on page 95.                                                                                                    |  |
| Step 3 | Specify the v<br>tab.                                                                                                    | isualization time period by selecting an option from the <b>Start Time</b> drop-down list in the <b>Modules</b>                                                                                                    |  |
|        | <ul> <li>a) To create a realtime visualization, select <b>Realtime.</b></li> <li>b) To create a historical visualization, select a predefined date range.</li> <li>c) To specify custom start and end dates, select <b>Custom</b>.</li> </ul>                                                                                             |                                                                                                    |  |
|        | • If you selected <b>Realtime</b> , go to Step 7, on page 78.                                                                                                    |                                                                                                    |  |
|        | • If you selected Custom, select values from the Start Date and End Date drop-down lists.                                                                                                    |                                                                                                    |  |
|        | • If you selected <b>Exact Date</b> , enter a date in the field that appears, or click in the field and then select a date from the calendar controls.                                                                                                    |                                                                                                    |  |
|        | • If you so or <b>Most</b>                                                                                                    | elected one of the other options: <b>Day of the Year</b> , <b>Day of the Month</b> , <b>7 Days</b> , <b>Day of the Week</b> ,<br><b>Recent Day</b> , use the controls that appear to select the options you want.                                                                             |  |
|        | Note                                                                                                    | If you specify a lengthy date range, the visualization could take a long time to run. In this case, it might be preferable to schedule the visualization rather than running it in real-time.                                                                                                 |  |
|        |                                                                                                    | If the pre-defined date range you want to select is not available in the drop-down list, increase the compute interval. Small compute intervals (such as Hourly) with large date ranges (such as Last Month) result in more data than can be displayed; thus such selections are not allowed. |  |
| Step 4 | You can filter the date range by selecting an option from the <b>Including</b> drop-down list. The possible values are: <b>Days of a Week, Days of the Month</b> , <b>Weeks of the Month</b> , or <b>Months of the Year</b> , and then selecting the weekdays, days of the month, weeks, or months you want the visualization to include. |                                                                                                    |  |
| Step 5 | If you are creating a time-based visualization, select a time interval from the Interval drop-down list in the <b>Compute</b> panel. The possible values are: <b>None</b> , <b>15 Minutes</b> , <b>30 Minutes</b> , <b>Hourly</b> , <b>Daily</b> , <b>Weekly</b> , or <b>Monthly</b>                                                      |                                                                                                    |  |

The available options vary depending on the length of the date range. Small compute intervals (such as 15 Minutes, 30 Minutes, or Hourly) are not available if the specified date range is lengthy (such as Last Month).

**Step 6** If you are creating a sample-based visualization, select **First** or **Last** from the **Records** drop-down list in the **Compute** panel, and in the text box, enter the total number of records to be considered in the visualization.

You can also define the following:

- a) **Frequency**-The number of records to be considered per interval.
- b) Band-The number of records to be considered per calculation.
- c) **Cumulative**-To calculate the number of records. For more information, see Settings for a Sample-Based Visualization
- **Step 7** If you selected **Realtime** as the visualization time period, select values from the drop-down lists that become available in the **Compute** panel.

| Duration          | Select <b>None</b> for a snapshot of the current contact center activity.                                                                                                    |
|-------------------|----------------------------------------------------------------------------------------------------|
|                   | - OR -                                                                                                    |
|                   | Select a specific time interval (of 5, 10, 15, or 30 minutes) for a view that looks back from the current moment to the most recent 5, 10, 15, or 30 minutes.                                                                      |
|                   | - OR -                                                                                                    |
|                   | Select <b>Start of Day</b> for a view of everything that happened since midnight.                                                                                                    |
|                   | - OR -                                                                                                    |
|                   | Select <b>Custom</b> for a view that looks back from the current moment to up to fourteen days in the past.                                                                                                    |
| Refresh Rate      | Select a value to specify how often the data in the visualization will be refreshed: minutes for duration of Start of Day and Custom; otherwise, seconds.                                                                          |
| Interval          | If Start of Day or Custom is specified as the Duration,<br>the Interval drop-down list appears, enabling you to<br>select a time interval (None, 15 Minutes, 30 Minutes,<br>or Hourly).                                            |
| Look Back (D-H-M) | If Custom is specified as the Duration, the Look Back<br>settings appear. Enter the number of days, hours, and<br>minutes from the current moment you want the<br>visualization to look back to. You can specify up to<br>14 days. |

- **Step 8** To specify either Row Segments or Column Segments, click the Add + Row Segments or Column Segments icon. Drag and drop a field or an enhanced field listed in the canvas area. Repeat this step for each segment you want to add. For information about enhanced fields, see Create and Share an Enhanced Field.
  - **Note** Fields can be added as either Row Segments or Column Segments. For charts, only the first segment is used.

| Step 9  | To combine multiple values of the segmentation variable into one group, you can create an enhanced field:<br>a) Right-click a value and select <b>Create Enhanced Field</b>                                                                                                    |  |  |  |
|---------|----------------------------------------------------------------------------------------------------|--|--|--|
|         | <ul> <li>b) Specify the settings for one or more groups in the dialog box that appears. For example, you could create three groups of entry points where each group represents a different product line or a different business unit. For more information, seeCreate and Share an Enhanced Field.</li> </ul>                                                                                                    |  |  |  |
| Step 10 | To create a profile variable:                                                                                                    |  |  |  |
|         | a) Click the Add <b>*</b> Profile Variable icon. Drag and drop a field, measure, or formula listed in the <b>New Profile Variable</b> dialog box and do one of the following:                                                                                                    |  |  |  |
|         | • Type a name for the profile variable in the <b>Name</b> text box or leave the default text. This name will be displayed in the column header and axis labels.                                                                                                    |  |  |  |
|         | • If you used a field to create the profile variable, you can specify the records you want included in the count by dragging an item from the Fields list to the Filters area of the New Profile Variable dialog box and selecting the records to include or exclude. For more information, see Filter Using a Field, on page 84If you used a measure to create the profile variable, select the computation you want to perform from the Formula drop-down list. For more information, see Select a Formula for a Measure, on page 83. You can specify a condition for including records by dragging an item from the Fields or Measures list to the Filters area of the dialog box. For more information, see Filter Using a Measure, on page 84. |  |  |  |
|         | <b>Note</b> You can also create a new formula based on a profile variable that exists in the visualization.                                                                                                    |  |  |  |
| Step 11 | To specify the format for the profile variable, right-click the profile variable and select a Number Format option from the context menu. For more information, see Format a Profile Variable, on page 87. For example, if you created a Conversion Rate profile variable, you could select Percentage as the format.                                                                                                    |  |  |  |
| Step 12 | Continue creating as many profile variables as you want. In the following example, three profile variables have been created and the data is segmented under Queue ID and Agent Name header rows.                                                                                                    |  |  |  |
|         | <b>Note</b> If you are creating a motion chart, you must include at least three profile variables.                                                                                                    |  |  |  |
|         | <ul><li>a) To change the order of a profile variable or segment, drag its label to a different position.</li><li>b) To pivot across column and row segments, drag a segment label from the Column Segments box to the Row or Series Segments box, or vice versa.</li><li>c) To remove a profile variable or segment, click delete.</li></ul>                                                                                                    |  |  |  |
|         | <b>Note</b> You cannot remove a profile variable used in another profile variable.                                                                                                    |  |  |  |
| Step 13 | To find out approximately how large the visualization will be when it is run, save the visualization and click <b>More</b> and select <b>1 Info</b> .                                                                                                    |  |  |  |
| Step 14 | You can create a filter to limit the number of records the visualization considers by default. To create a filter:<br>a) Click Add Filter in the Modules tab. Select a field or measure from the displayed lists and click Save.                                                                                                    |  |  |  |
|         | - OR -                                                                                                    |  |  |  |
|         | Right-click a segment in the visualization and select Create Filter.                                                                                                    |  |  |  |
|         | b) When the new filter appears in the <b>Modules</b> tab, specify which values to include or exclude or, in the case of a measure, set a condition the data must satisfy.                                                                                                    |  |  |  |
| Step 15 | Specify a visualization output format. For more information, see Change the Visualization Output Format, on page 75                                                                                                    |  |  |  |

| Step 16 | If you are creating a compound visualization, add at least one additional module before you save the visualization.                   |  |
|---------|----------------------------------------------------------------------------------------------------|--|
| Step 17 | <ul><li>To save the visualization, click the Save button, and in the dialog box that appears:</li><li>a) Select the folder.</li></ul> |  |
|         | To create a new folder, click New Folder, and enter a name for the folder.                                                            |  |
|         | b) Enter a name for the visualization and click <b>OK</b> .                                                                           |  |
| Step 18 | Click <b>Preview</b> to view the visualization.                                                                                       |  |

## **Create a Compound Visualization**

A compound visualization includes two or more modules that are displayed side by side. All modules within a visualization must have identical row or series segments, column segments, and profile variables, but can have differing date ranges, intervals, and filters.

When you create a visualization, you can make it a compound visualization by adding at least one additional module before you save the visualization. After a visualization is saved with only one module, the visualization cannot be edited to have an additional module.

However, if you save a visualization with more than one module, you can later delete all but one module, save the visualization, and add more modules later.

Compound visualizations cannot be scheduled or exported and do not have pivoting capability in execution mode.

#### Procedure

| <b>Step 1</b> I o add a module to a visualiz |
|----------------------------------------------|
|----------------------------------------------|

a) At any time during the creation of a visualization, click the + button at the top of the **Modules** tab and in the dialog box that appears, enter a name for the module and click **OK**.

Click the button again for each additional module you want to add.

After adding a module, the middle of the visualization creation page displays the constituent visualizations side by side. You can select different date ranges, intervals, and filters for each module.

- **Step 2** To display the settings that can be individualized for each module:
  - a) Select a module from the drop-down list at the top of the Modules tab.
- **Step 3** To change the label at the top of a module:
  - a) Select the label text and type a new label.

The drop-down list in the Modules tab reflects the label changes.

## **Create a Visualization Displaying Actual Values**

To display the actual values in the database without aggregation, the visualization cannot include a time interval or segmentation, and all profile variables must be configured with Value of as the formula.

**Note** The Value of option is not available in a visualization that already includes a time interval or segmentation.

To create a visualization displaying actual database values without aggregation:

- 1. Click Visualization > Create New > Visualization.
- 2. Select a Type. The possible values are: Customer Session Record, Customer Activity Record, Agent Activity Record, or Agent Session Record.
- 3. Specify the visualization time period.
- 4. To add a profile variable:
  - Click the Add Profile Variables, and drag and drop a field or measure in the New Profile Variable dialog box.
  - In the **Formula** drop-down list, select the **Value**. Repeat for each additional profile variable you want to add and then click **Save** to save the visualization. Then you can click **Preview**.

## **Create and Share an Enhanced Field**

While creating or editing a visualization, users can create one or more enhanced fields to combine multiple values of a segmentation variable into one or more groups. When the visualization is run, the values of all the segmentation variables in a group are combined into one row and the profiling variables for that visualization are computed for those segmentation values. For example, you could create groups of entry points representing different products lines or geographical regions.

After you create an enhanced field, you can make it available in the New Segment dialog box for selection by yourself and other visualization designers.

### **Create an Enhanced Field**

To create an enhanced field:

- 1. Right-click a segment in the visualization and select Create Enhanced Field.
- 2. Specify the settings for the group as described in the following table:

| Setting            | Description                                                                                                    |
|--------------------|----------------------------------------------------------------------------------------------------|
| Regular Expression | Click this check box if you want matching to be<br>based on a regular expression as opposed to a<br>straight string match. |

| Setting       | Description                                                                                                    |
|---------------|----------------------------------------------------------------------------------------------------|
| Default Group | Enter a name (for example, Other Entry Points) for<br>the group that will include all the variables not<br>included in the defined groups. |
| Groups        | To define a group, enter a name and in the <b>Provide Values</b> :                                                                         |
|               | • Select values from the drop-down list.                                                                                                   |
|               | • Type a value and then press <b>Enter</b> .                                                                                               |
|               | • If the <b>Regular Expression</b> check box is selected, type a regular expression.                                                       |
|               | To define another group, click the Add button.                                                                                             |

3. Click Save.

### **Share an Enhanced Field**

To make an enhanced field available for future use:

- 1. Click the enhanced field segment that has been added to the visualization and select **Save** from the context menu.
- 2. Enter a name for the enhanced field and click OK.

The saved enhanced field will now be listed in the New Segment dialog box for selection when you and other visualization designers create or edit a visualization.

### **Delete a Shared Enhanced Field**

To delete a shared enhanced field:

- 1. Click the Add \* Column Segments or Row or Series Segments box to display the New Segment dialog box.
- 2. Select the enhanced field you want to delete and click

If the enhanced field is not currently in use, it is deleted.

# **Settings for a Sample-Based Visualization**

When you create a sample-based visualization, you specify the total number of records to be considered as well as the following settings:

- Frequency: The number of records to be considered in each interval.
- Band: The number of records to be considered in each calculation.

• Cumulative: Whether or not the calculations are cumulative.

For example, suppose the total number of records to be considered is 600, the frequency is 100, and the band is 300. In this case:

- If Cumulative is not selected, the first calculation will be for records 1 to 300, the second for records 101 to 400, the third for records 201 to 500, the fourth for records 301 to 600.
- If Cumulative is selected, the first calculation will be for records 1 to 300, the second for records 1 to 400, the third for records 1 to 500, and the fourth for records 1 to 600.

## **Select a Formula for a Measure**

The following table describes the formulas available when you use a measure to create a profile variable.

| Formula                | Calculates                                                                                                    |
|------------------------|----------------------------------------------------------------------------------------------------|
| Average                | The average value.                                                                                                    |
| Sum                    | The total value.                                                                                                    |
| Count                  | The number of values.                                                                                                    |
|                        | When you select this formula, the dialog box displays<br>settings for specifying a condition for including<br>records in the count. For more information, see Filter<br>Using a Measure, on page 84. |
| Minimum                | The smallest value.                                                                                                    |
| Maximum                | The largest value.                                                                                                    |
| Value of               | The actual value in the database without aggregation.                                                                                                    |
| Geometric Mean of      | The nth root (where n is the count of numeric values within the specified range) of the product of the values.                                                                                       |
| Kurtosis of            | The measure of whether the data are peaked or flat relative to a normal distribution.                                                                                                    |
| Median                 | The middle value.                                                                                                    |
| Population Variance of | Variance of the set of unique values.                                                                                                    |
| Skewness of            | How far the median is from the mean.                                                                                                    |
| Standard Deviation of  | The square root of the variance.                                                                                                    |
| Sum of Squares         | The sum of the squares of the values.                                                                                                    |
| Variance of            | The average of the squared differences between each value and the mean value.                                                                                                    |

## **Define Filters**

### **Filter Using a Field**

When you run a visualization, the settings panel displays controls for specifying which records to include or exclude from the visualization.

These controls are also displayed when you do the following while creating or editing a visualization:

- Drag a field into the Filters area of the dialog box that appears when you create or edit a profile variable.
- Click the Add Filter button and select a listed field in the dialog box that appears.
- Right-click a segment in the visualization and select Create Filter.
- 1. To specify which field values to include or exclude, do one of the following:
  - Select the regular expression button, and then enter a regular expression in the text box that appears to specify which values to include or exclude.
  - Select the **is in** or **is not**, then select the values in the list that you want to include or exclude and press Enter, or you can type a name of a value in the text box and press Enter.
- 2. To filter the list of available values, type one or more characters in the text box. As you type, the values that match your text appear in the list for your selection. You can use \* as a wildcard to represent one or more characters.
- 3. To specify an empty (blank) value, click the 🛨 button.
- 4. To remove a specified value, select it and click the 🖲 button.

### **Filter Using a Measure**

The Analyzer displays controls for specifying which records to include in or exclude from the visualization based on the value of a measure when you do the following:

- Drag a field into the **Filters** area of the dialog box that appears when you create or edit a profile variable.
- Click the Add Filter button in the Modules panel (or, if you are editing a single-module visualization, the Details panel) and select a listed measure in the dialog box that appears.
- 1. To set a condition for a measure, do one of the following:
  - To restrict the data to values between a minimum and maximum value, select **Between** from the Comparator drop-down list, and then enter a minimum and maximum value in the Min and Max text boxes.

| <  | less than             |
|----|-----------------------|
| <= | less than or equal to |
| =  | equal to              |

| != | not equal to             |
|----|--------------------------|
| >= | greater than or equal to |
| >  | greater than             |
|    |                          |

**Note** The minimum value is inclusive, but the maximum value is non-inclusive.

• To restrict the data based on a single-sided comparison, select an operator from the Comparator drop-down list and enter a value in the Value text box.

In the following example, a condition (greater than 0) is applied to a Total Revenue measure to create a Converted profile variable.

## Create a Formula Based on a Profile Variable

You can create a new formula by applying a mathematical formula to an existing profile variable.

To create a formula based on an existing profile variable:

- 1. Right-click a profile variable in the visualization and select **New Formula** from the context menu.
- 2. In the New Formula dialog box that appears, enter a name for the profile variable in the Name text box.
- **3.** Select a mathematical symbol:  $+, -, \times$  or  $\div$ .
- 4. Do one of the following in the text box to the right of the mathematical symbol:
  - Type a numeric value.
  - Select the name of an existing profile variable from the drop-down list.

## **Creating and Using Shared Formulas**

After you create a profile variable, you can make its formula available in the Formulas panel for use by yourself and other visualization designers.

### **Create a Shared Formula**

To create a shared formula:

- 1. Create a **Profile Variable**. For more information, see Create a Visualization, on page 77.
- 2. Right-click the profile variable and select Save.
- 3. Enter a name for the formula and click OK.

The formula is saved in the Formulas panel.

## **Edit a Shared Formula**

To edit a shared formula:

- 1. Click Add Profile Variables and then double-click the name of a formula listed in the Formulas panel.
- 2. You can edit the values or add additional Fields and Measures.
- 3. Click Save.

### **Delete a Shared Formula**

To delete a shared formula:

- 1. Click the 🔹 in the Profile Variables box, and then double-click the name of a formula listed in the Formulas panel.
- 2. Click delete.

If the formula is not currently in use, it is deleted.

## **Create and Format a Visualization Title**

To create and format a visualization title while creating or editing a visualization:

- 1. Click the text Click to add title in the visualization canvas and enter a new title.
  - To edit the title, select it and enter a new title.
  - In Formatting, select Title from drop-down and enter the title text.
- 2. To customize the format of the title, select **Title** from the drop-down list in the Formatting tab to display the formatting options that you can customize, such as border size, style, and color; text alignment and color; margins; padding; and font size, family, style and weight.

## **Format a Table**

To customize the format of a table:

- 1. Select Formatting, and then select Table from the drop-down list.
- 2. Change any of the following options to customize the table format:

| Option      | Description                                                                                           |
|-------------|----------------------------------------------------------------------------------------------------|
| Back Color  | Select the background color from the color selector or enter the HTML (hexadecimal) code for a color. |
| Border Size | Enter a value in pixels to change the border width.                                                   |

L

| Option          | Description                                                                                                    |
|-----------------|----------------------------------------------------------------------------------------------------|
| Border<br>Style | Select a value from the drop-down list to specify the style of the border around the table or select <b>None</b> if you do not want a border around the table. |
| Border<br>Color | Select the border color from the color selector or enter the HTML code for a color.                                                                            |

# **Format a Profile Variable**

To change a profile variable's text alignment, number format, or caption:

- **1.** Do one of the following:
  - Right-click a profile variable to display the context menu.
  - Select a profile variable from the drop-down list in **Formatting** to display the number format and caption options in the tab.
- 2. Change any of the options described in the following table:

| Option        | Description                                                                                                    |  |
|---------------|----------------------------------------------------------------------------------------------------|--|
| Caption       | To change the caption, click the caption text<br>displayed in the Formatting tab to select it and then<br>enter a different caption.<br>This setting is available only in the Formatting tab.                                                                                                    |  |
| Number Format | Right-click to specify whether you want the data to<br>be formatted as Integer, Number, Currency,<br>Percentage, Date Time, or Duration, and within that<br>category, specify how you want the data displayed.<br>For example, when you select Percentage, you can<br>select one of the following format options:<br>• ##.##% (12.34%)<br>• ##% (12%) |  |
| Text Align    | To change the alignment of the column text, select<br>a value from the drop-down list: Left, Center, or<br>Right.<br>This setting is available only from the context menu.                                                                                                    |  |

# **Format a Chart**

To customize the format of a chart:

- 1. Select Formatting > Chart.
- 2. Change any of the following options to customize the chart format:

| Option               | Description                                                                                                    |
|----------------------|----------------------------------------------------------------------------------------------------|
| Back Color           | Select the background color from the color selector or enter the HTML code for a color.                                                                                          |
| Border Size          | Enter a value in pixels to change the width of the border around the chart.                                                                                                    |
| Border Style         | Select a value from the drop-down list to specify<br>the style of the border around the chart or select<br><b>None</b> if you do not want a border.                              |
| Border Color         | Select the border color from the color selector or enter the HTML code for a color.                                                                                              |
| Gradient Fill        | To add a shade pattern to the lines, areas, or bars in<br>a line, area, or bar chart, select the direction of the<br>color gradient from the drop-down list.                     |
| Stacking             | To display data values stacked on top of each other<br>in a line, area, or bar chart, select <b>Normal</b> to stack<br>by the data values or Percent to stack by<br>percentages. |
| Axis Labels          | Select a value from the drop-down list to specify whether to show or hide axis labels.                                                                                           |
| Invert Axes          | Select either True or False from the drop-down list to specify whether or not to invert the axes.                                                                                |
| Data Labels          | Select a value from the drop-down list to specify whether to show or hide data labels.                                                                                           |
| Data Labels Rotation | Select a value from the drop-down list to specify<br>the data label rotation angle: None, 450, 900, or<br>-900.                                                                  |

# **Edit the Visualization Name**

To edit the visualization name, do one of the following:

- 1. Click Visualization > Edit from the context menu.
- 2. Click Edit Visualization Name and in the Formatting tab, select Visualization from the drop-down list to edit fields.

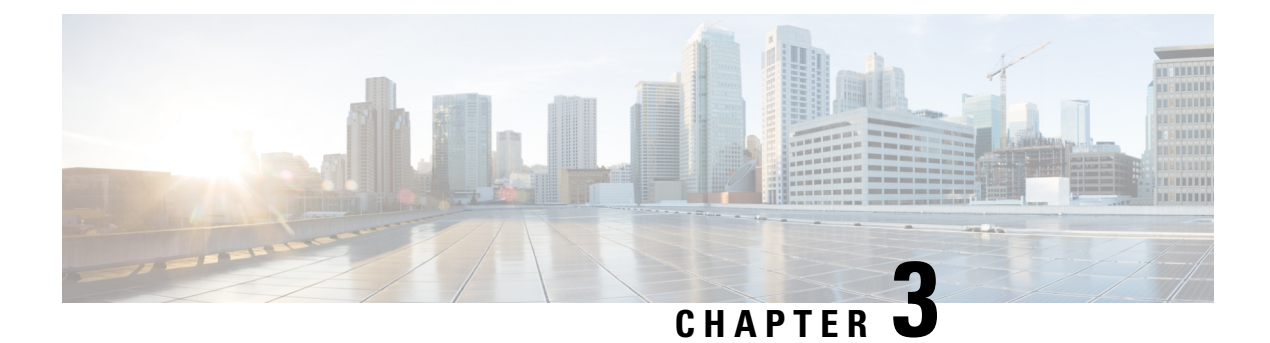

# Dashboard

Dashboard is a combination of reports that is used to visualize on a single screen.

You can perform the following tasks in the Dashboard:

- Run a Dashboard, on page 89
- View Stock Report Dashboard, on page 90
- Design Dashboards, on page 91

## **Run a Dashboard**

To run a dashboard:

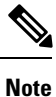

Ensure the dashboards have at least one visualization. For more information, see Design Dashboards, on page 91.

- 1. Click the Dashboard icon on the navigation bar.
- 2. Navigate to the dashboard you want to run and click the **b**utton and select **Run** from the context menu.

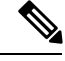

Note You can search for a dashboard by name.

**3.** To view the visualization, click launch.

After the visualization is rendered, click the **Setting** button to view the **Profile Variables** and **Segments** used in the visualization data.

## **View Stock Report Dashboard**

## **Business Metrics**

### **Abandoned Contacts**

The Abandoned Contacts Dashboard displays the number of contacts that were Abandoned during a specific period. You can filter the data in the Dashboard according to Interval and Duration as mentioned here:

• Deployment Name-Shows all deployment names that are configured on the Webex Control Hub.

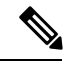

Note Only applicable for Cloud Connect users.

- Interval—Shows intervals, such as 10 Minutes, 30 Minutes, Hourly, Daily, Weekly, and Monthly.
- Duration—Shows durations, such as Today, Yesterday, This Week, Last Week, Last 7 days, This Month, Last Month, and This Year.

| Parameter                                                                                                 | Descripti                                                                                                    | ion                                                                                                    |  |
|----------------------------------------------------------------------------------------------------|----------------------------------------------------------------------------------------------------|----------------------------------------------------------------------------------------------------|--|
| Total Abandoned<br>Contacts                                                                               | The total number of contacts that are Abandoned. The number of contacts Abandoned for different channels (Chat & Voice) is also displayed. Contacts can get abandoned in the following scenarios: |                                                                                                    |  |
|                                                                                                    | 1. When                                                                                                    | n in IVR.                                                                                                    |  |
|                                                                                                    | 2. When                                                                                                    | n in Queue Waiting Time (QWT).                                                                                                    |  |
|                                                                                                    | 3. When                                                                                                    | n in sequential QWT.                                                                                                    |  |
|                                                                                                    | 4. When                                                                                                    | n in parallel QWT. Applicable only for UCCX.                                                                                                    |  |
|                                                                                                    | 5. When                                                                                                    | n an agent does not receive the call.                                                                                                    |  |
| Leading Abandonment                                                                                       | nt The percentage of total contacts that got abandoned in Queue Waiting Time (QWT).                                                                                                    |                                                                                                    |  |
| Reason                                                                                                    | For example, in a day total contacts are 1000 and in that 100 con<br>Abandoned, the QWT for these 100 contacts that were Abandon<br>following categories:                                         |                                                                                                    |  |
|                                                                                                    | • 10 calls in less than 1 minute.                                                                                                    |                                                                                                    |  |
| <ul> <li>25 calls in the range of 1–5 minutes.</li> <li>50 calls in the range of 5–10 minutes.</li> </ul> |                                                                                                    | calls in the range of 1–5 minutes.                                                                                                    |  |
|                                                                                                    |                                                                                                    | calls in the range of 5–10 minutes.                                                                                                    |  |
|                                                                                                    | • 15 calls more than 10 minutes.                                                                                                    |                                                                                                    |  |
|                                                                                                    | Note                                                                                                    | For the above example, the Leading Abandonment Reason shows 65% (looking at maximum period calls that got abandoned) and QWT as more than 5 minutes. |  |

| Parameter                        | Description                                                                                                    |  |
|----------------------------------|----------------------------------------------------------------------------------------------------|--|
| Call Back / Renewed<br>Chat Rate | Total percentage of customers who have contacted back either through voice calls or chat.                                                                                                    |  |
| Customer Journey                 | The Sankey diagram shows at which stage the contact was abandoned. This diagram shows a vertical bar for the different Entry Points, Queues, Wait Time, and Agents.                                |  |
|                                  | The view depends on the selected Channel Type. Hovering over the stages shows<br>more information, like the number of abandoned contacts and number of contacts<br>that are handled by each agent. |  |
| Contacts Trend                   | The Area chart shows the Trend of contacts that are handled and abandoned for each channel type for the selected duration.                                                                         |  |
| Abandoned Contacts<br>By Stage   | The Donut diagram shows in which stage the contacts got abandoned.                                                                                                    |  |
| Abandoned Contact<br>Details     | The tabular view displays the details of each abandoned contact for the selected duration.                                                                                                    |  |
|                                  | ANI                                                                                                    |  |
|                                  | This indicates the caller's phone number that is associated with the caller if it is voice calls and email address if it is chat.                                                                  |  |
|                                  | DNIS                                                                                                    |  |
|                                  | This indicates the agent's phone number that is associated with the agent.                                                                                                    |  |
|                                  | First Contact Time                                                                                                    |  |
|                                  | This indicates the time when the contact came into the contact center.                                                                                                    |  |
|                                  | Abandonment Stage                                                                                                    |  |
|                                  | This indicates at which stage the contact got abandoned for example: IVR, in Queue, or at Agent during ringing.                                                                                    |  |
|                                  | Transfers<br>This indicates the number of times a contact has been transferred.<br>Total Wait Time                                                                                                 |  |
|                                  | This indicates the time that the contact was in wait before it got abandoned. This includes the IVR / self-service time and the QWT.                                                               |  |
|                                  | <b>Repeat Call Time</b><br>This indicates when a caller returned the call (repeat call) within a specified duration (currently it is one hour).                                                    |  |

# **Design Dashboards**

### Procedure

Step 1 Click Dashboard > Create New Dashboard.

I

| Step 2            | Drag and drop a visualization on to the canvas area. You can add as many visualizations as you want the dashboard to display.                                                                                                    |
|-------------------|----------------------------------------------------------------------------------------------------|
| Step 3            | To reposition a visualization, drag it to a new position. To format a visualization, select the <b>Formatting</b> panel and then select visualization from the drop-down list to modify.                                                     |
|                   | •                                                                                                    |
| Step 4            | To resize a visualization:                                                                                                    |
|                   | • Drag the edge or corner to decrease or increase the size.                                                                                                    |
|                   | • Select Formatting, select the visualization name from the drop-down list and edit the Width and Height.                                                                                                    |
| Step 5            | To remove a visualization from the dashboard, select X.                                                                                                    |
| Step 6            | To enter a name for your visualization, click <b>Click to add title</b> . To edit the title, enter a new title and click checkmark symbol.                                                                                                   |
| Step 7            | To format the visualization title, select <b>Formatting</b> and choose the title from the drop-down list in the tab to display the format options you can customize, such as border style, text alignment, and font size, color, and weight. |
| Step 8            | To save the dashboard, click Save, and select a folder.                                                                                                    |
|                   | To create a new folder, click the <b>New Folder</b> , enter a name for the folder. Enter a name for the dashboard and then click <b>OK</b>                                                                                                   |
| Step 9<br>Step 10 | You can preview the dashboard, click <b>Preview</b> .<br>To edit the dashboard name, click the <b>Edit Dashboard Name</b> to select the existing text; then enter a new name and click the Apply button.                                     |

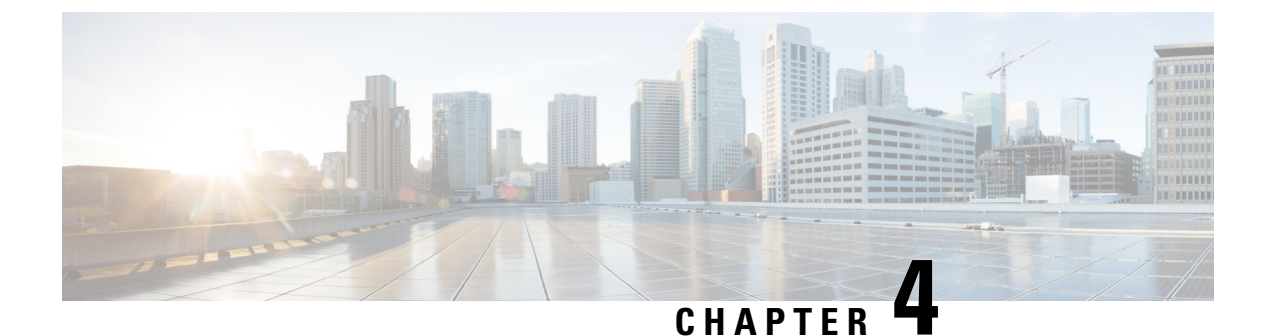

# Variables

• Create, Edit, View, and Delete Variables, on page 93

# **Create, Edit, View, and Delete Variables**

You can create a variable that consists of an array of values. For example, if you have x number of agents, then you would have to create x copies of a report (one for each agent) with the required data. Instead, you can use variables to create a single report with the required data. You can use these variables while creating profile variables and row segments.

To create a new variable:

### Procedure

| Step 1 | In the navigation bar, click Variables > Create New.                                                                 |                                                                       |  |  |
|--------|----------------------------------------------------------------------------------------------------|-----------------------------------------------------------------------|--|--|
| Step 2 | Enter a name for the variable.                                                                                       |                                                                       |  |  |
| Step 3 | Select a value from the Associated Column drop-down list.                                                            |                                                                       |  |  |
| Step 4 | Define Values and add a Description.                                                                                 |                                                                       |  |  |
| Step 5 | Define the <b>Scope</b> of the variable. The scope can be:                                                           |                                                                       |  |  |
|        | • Us                                                                                                    | ser-Variable is defined and used only by the user.                    |  |  |
|        | • Global-Variable can be used across users. Select Is Value Shared? to share the value of the variable across users. |                                                                       |  |  |
| Step 6 | ep 6 Click Save.                                                                                                    |                                                                       |  |  |
|        | Note                                                                                                    | You can also do the following:                                        |  |  |
|        |                                                                                                    | • Click the to view, edit, copy, or delete the variable.              |  |  |
|        |                                                                                                    | You can sort the variables on a column and also search for variables. |  |  |

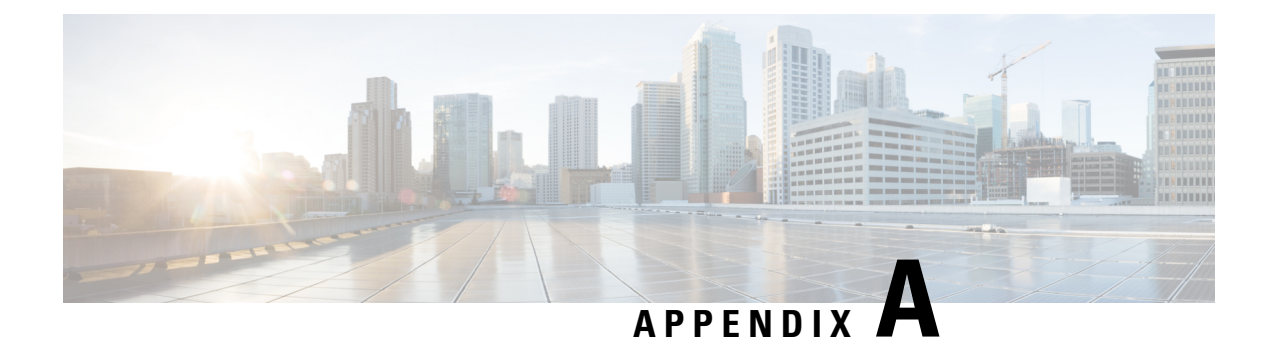

# **Type of Records Available in Each Repository**

The following table describes the type of records aggregated in each customer and agent activity and session repository.

| Record Type                                                     | Description                                        | Examples                                                 |
|-----------------------------------------------------------------|----------------------------------------------------|----------------------------------------------------------|
| Customer Activity Record                                        | Represents an atomic step in the customer workflow | • Customer in IVR or queue,<br>talking to agent, on hold |
|                                                                 |                                                    | • Customer on home page,<br>product page, checkout page  |
| Customer Session Record                                         | Represents the customer workflow,                  | • Customer call to a call center                         |
|                                                                 | consisting of a sequence of customer activities    | • Customer visit to a Web site                           |
|                                                                 |                                                    | • Customer visits Web site and chats with agent          |
|                                                                 |                                                    | • Customer sends email and agent responds                |
| Agent Activity Record         Represents an atom agent workflow | Represents an atomic step in the agent workflow    | • Agent idle, available, talking,<br>wrapping up         |
|                                                                 |                                                    | • Agent offline, dialing, talking, entering notes        |
|                                                                 |                                                    | Agent idle, available, chatting,<br>wrapping up          |
|                                                                 |                                                    | • Agent offline, reading email, responding, wrapping up  |

| Record Type          | Description                                                                       | Examples                                                                                                    |
|----------------------|-----------------------------------------------------------------------------------|----------------------------------------------------------------------------------------------------|
| Agent Session Record | Represents the agent workflow,<br>consisting of a sequence of agent<br>activities | <ul> <li>Agent handles a service call<br/>and logs an incident</li> <li>Agent places an outbound call<br/>and sets up a meeting</li> <li>Agent chats with a customer<br/>and answers a question</li> <li>Agent reads and responds to a<br/>customer email</li> </ul> |

- Standard ASR and AAR Fields and Measures, on page 96
- Standard CSR and CAR Fields and Measures, on page 102

# **Standard ASR and AAR Fields and Measures**

## Agent Session Repository (ASR)

The standard fields aggregated in the ASR are described in the following table:

| Column Name         | Description                                                                                                    | Field or<br>Measure | Data<br>Type |
|---------------------|----------------------------------------------------------------------------------------------------|---------------------|--------------|
| Is Current Session  | Indicates if it is an active session or not. Supported values:<br>0 and 1. 1 indicates active.                     | Measure             | Integer      |
| Activity Span       | The amount of time in seconds that the agent was engaged<br>in the activity during the specified compute interval. | Measure             | Long         |
| Agent Endpoint (DN) | The endpoint (number/e-mail/chat handle) on which the agent receives calls/chats/emails.                           | Field               | String       |
| Agent ID            | A string that identifies an agent.                                                                                 | Field               | Sting        |
| Agent Login         | Login name with which agent logs into agent desktop.                                                               | Field               | String       |
| Agent Name          | Name of an agent, that is, a person who answers customer calls/chats/emails.                                       | Field               | String       |
| Agent Session ID    | A string that identifies an agent's login session.                                                                 | Field               | String       |
| Agent System ID     | A string that identifies an agent.                                                                                 | Field               | String       |
| Logout Timestamp    | The timestamp when the agent logged out.                                                                           | Measure             | Long         |
| Login Timestamp     | The timestamp when the agent logged in.                                                                            | Measure             | Long         |
| Channel Type        | The media type of the contact, such as telephony, email, or chat.                                                  | Field               | String       |

| Column Name                 | Description                                                                                                    |         | Data    |
|-----------------------------|----------------------------------------------------------------------------------------------------|---------|---------|
|                             |                                                                                                    | Measure | lype    |
| Session Count               | Represents number of sessions.                                                                                                    | Measure | Integer |
| Current State               | The current state of the agent.                                                                                                    | Field   | String  |
| Historical Update Timestamp | Timestamp when the historical process updated record.                                                                                                    | Measure | Long    |
| Realtime Update Timestamp   | Timestamp when the realtime process updated record.                                                                                                    | Measure | Long    |
| Reason                      | This field shows the reason for agent logout.                                                                                                    | Field   | String  |
| Agent Channel ID            | The ID assigned to the media channel agent is logged into.                                                                                                    | Field   | String  |
| Site ID                     | The ID assigned to a call center location.                                                                                                    | Field   | String  |
| Site Name                   | The call center location to which a call was distributed.                                                                                                    | Field   | String  |
| Site System ID              | The ID assigned to a call center location.                                                                                                    | Field   | String  |
| Team ID                     | The ID assigned to a team.                                                                                                    | Field   | String  |
| Team Name                   | A group of agents at a specific site who handle a particular type of call.                                                                                               | Field   | String  |
| Team System ID              | The ID assigned to a team.                                                                                                    | Field   | String  |
| Ringing Count               | How many times was the agent in ringing state in this session (inbound only).                                                                                            | Measure | Integer |
| Ringing Duration            | Time agent spent in ringing state during entire session (inbound only).                                                                                                  | Measure | Integer |
| Outdial Ringing Count       | The number of times an agent was in the Outdial Reserved<br>state, a state indicating that the agent has initiated an<br>outdial call, but the call isn't connected yet. | Measure | Integer |
| Outdial Ringing Duration    | The duration an agent was in the Outdial Reserved state,<br>a state indicating that the agent has initiated an outdial<br>call, but the call isn't connected yet.        | Measure | Integer |
| Idle Count                  | The number of times an agent went into an Idle state.                                                                                                    | Measure | Integer |
| Idle Duration               | The time spent by an agent in an Idle state.                                                                                                    | Measure | Integer |
| Available Count             | The number of times an agent went into Available state.                                                                                                    | Measure | Integer |
| Available Duration          | The amount of time an agent spent in an Available state.                                                                                                    | Measure | Integer |
| Connected Count             | The number of times an agent was in a Connected state,<br>that is talking to the customer, during this session<br>(inbound only).                                        | Measure | Integer |

| Column Name                         | Description                                                                                                    | Field or<br>Measure | Data<br>Type |
|-------------------------------------|----------------------------------------------------------------------------------------------------|---------------------|--------------|
| Connected Duration                  | The amount of time and agent spent in a Connected state, i.e. talking to the customer, during this session (inbound only). |                     | Long         |
| Outdial Connected Count             | The number of times an agent was in a Connected state while in an outdial call.                                            | Measure             | Integer      |
| Outdial Connected Duration          | The amount of time and agent spent in a Connected state while in an outdial call.                                          | Measure             | Long         |
| Conference Count                    | The number of times an agent established a conference call with the caller and another agent (inbound only).               | Measure             | Integer      |
| Conference Duration                 | The amount of time an agent spent in conference with a caller and another agent (inbound only).                            | Measure             | Integer      |
| Outdial Conference Count            | Number of times an agent established a conference call with the caller and another agent while in an outdial call.         | Measure             | Integer      |
| Outdial Conference Duration         | The amount of time an agent spent in conference with a caller and another agent while in an outdial call.                  | Measure             | Long         |
| Consult Answer Count                | The number of times agent answered a consult request (inbound calls).                                                      | Measure             | Integer      |
| Consult Answer Duration             | The total amount of time agent spent answering to consult requests (for inbound calls).                                    | Measure             | Long         |
| Outdial Consult Answer<br>Count     | The number of times agent answered a consult request (outdial calls).                                                      | Measure             | Integer      |
| Outdial Consult Answer<br>Duration  | The total amount of time agent spent answering to consult requests (outdial calls).                                        | Measure             | Integer      |
| Consult Request Count               | The number of times agent initiated a consult request (inbound calls).                                                     | Measure             | Integer      |
| Consult Request Duration            | The total amount of time agent spent making consult requests (for inbound calls).                                          | Measure             | Integer      |
| Outdial Consult Request<br>Count    | The number of times agent initiated a consult request (outdial calls).                                                     | Measure             | Integer      |
| Outdial Consult Request<br>Duration | The total amount of time agent spent making consult requests (outdial calls).                                              | Measure             | Long         |
| Consult Count                       | The number of times an agent consulted with another agent (inbound only).                                                  | Measure             | Integer      |
| Consult Duration                    | The amount of time an agent spent consulting with another agent while handling a call (inbound only).                      | Measure             | Integer      |
| Outdial Consult Count               | The number of times an agent consulted with another agent (outdial only).                                                  | Measure             | Integer      |

| Column Name                       | Description                                                                                                    |         | Data<br>- |
|-----------------------------------|----------------------------------------------------------------------------------------------------|---------|-----------|
|                                   |                                                                                                    | Measure | Туре      |
| Outdial Consult Duration          | The amount of time an agent spent consulting with another agent while handling a call (outial only).                      |         | Long      |
| CTQ Answer Count                  | The number of times agent answered a consult-to-queue request (inbound calls).                                            | Measure | Integer   |
| CTQ Answer Duration               | The total amount of time agent spent answering consult-to-queue requests from an agent (for inbound calls).               | Measure | Long      |
| Outdial CTQ Answer Count          | The number of times agent answered a consult-to-queue request while handling an outdial call.                             | Measure | Integer   |
| Outdial CTQ Answer<br>Duration    | Total time agent spent answering consult-to-queue requests from an agent while handling an outdial call.                  | Measure | Long      |
| CTQ Request Count                 | The number of times agent initiated a consult-to-queue request (inbound).                                                 | Measure | Integer   |
| CTQ Request Duration              | The total amount of time agent spent making consult-to-queue requests from an agent (for inbound calls).                  | Measure | Long      |
| Outdial CTQ Request Count         | The number of times agent initiated a consult-to-queue request while handling an outdial call.                            | Measure | Integer   |
| Outdial CTQ Request<br>Duration   | The total amount of time agent spent making<br>consult-to-queue requests from an agent while handling<br>an outdial call. | Measure | Long      |
| CTQ Count                         | The number of consult-to-queue in a session.                                                                              | Measure | Integer   |
| CTQ Duration                      | The time spent by an agent in a session on consult-to-queue.                                                              | Measure | Integer   |
| Hold Count                        | The number of times calls were put on hold (inbound).                                                                     | Measure | Integer   |
| Hold Duration                     | The amount of time spent on hold (inbound).                                                                               | Measure | Integer   |
| Outdial Hold Count                | The number of times call were put on hold (outdial).                                                                      | Measure | Integer   |
| Outdial Hold Duration             | The amount of time during spent on hold (outdial).                                                                        | Measure | Integer   |
| Not Responded Count               | Number of times agent failed to respond to an incoming request (i.e. the contact couldn't be connected to the agent).     | Measure | Integer   |
| Not Responded Duration            | The amount of time agent spent in a Not responding state (inbound).                                                       | Measure | Long      |
| Outdial Not Responded Count       | Number of times contact couldn't be connected to the agent while making an outdial request.                               | Measure | Integer   |
| Outdial Not Responded<br>Duration | The amount of time agent spent in a Not responding state (outdial).                                                       | Measure | Long      |

| Column Name                                      | Description                                                                                                    | Field or<br>Measure | Data<br>Type |
|--------------------------------------------------|----------------------------------------------------------------------------------------------------|---------------------|--------------|
| Wrapup Count                                     | The number of agents in the Wrap-up state after a call.                                                                                                    | Measure             | Integer      |
| Wrapup Duration                                  | The average length of time agents were in the Wrap-up state after a call.                                                                                                    | Measure             | Integer      |
| Outdial Wrapup Count                             | The number of times agents went into the Wrap-up state after an outdial call.                                                                                                    | Measure             | Integer      |
| Outdial Wrapup Duration                          | The total amount of time agents spent in the Wrap-up state after an outdial call.                                                                                                    | Measure             | Long         |
| Disconnected Count                               | The number of calls that were answered (that is, connected<br>to an agent or distributed to and accepted by a destination<br>site), but that were then immediately disconnected within<br>the Sudden Disconnect threshold provisioned for the<br>enterprise. | Measure             | Integer      |
| Agent To Agent Transfer<br>Count                 | Number of times an agent transferred to another agent (inbound only).                                                                                                    | Measure             | Integer      |
| Outdial Agent To Agent<br>Transfer Count         | Number of times an agent transferred to another agent (outdial only).                                                                                                    | Measure             | Integer      |
| Agent Transfer To Queue<br>Request Count         | Number of times an agent requested transfer to queue (inbound only).                                                                                                    | Measure             | Integer      |
| Outdial Agent Transfer To<br>Queue Request Count | Number of times an agent requested transfer to queue (outdial only).                                                                                                    | Measure             | Integer      |
| Blind Transfer Count                             | The number of times an agent transferred without consulting first.                                                                                                    | Measure             | Integer      |
| Outdial Blind Transfer Count                     | Number of times an agent transferred an outbound call without consulting.                                                                                                    | Measure             | Integer      |
| Outdial Count                                    | Represents the number of calls agent made (dialed out) during this session.                                                                                                    | Measure             | Integer      |
| Outdial Transfer Count                           | Represents the number of outdial calls agent transferred during this session.                                                                                                    | Measure             | Integer      |
| Disconnected Hold Calls<br>Count                 | Number of calls that got disconnected while on hold during this agent session.                                                                                                    | Measure             | Integer      |

## Agent Activity Repository (AAR)

The standard fields aggregated in the AAR are described in the following table:

| Column Name         | Description                                                                                 | Field or<br>Measure | Data<br>Type |
|---------------------|---------------------------------------------------------------------------------------------|---------------------|--------------|
| Is Current Activity | Flag that indicates whether this is a current activity or not (i.e. activity hasn't ended). | Measure             | Integer      |

| Column Name                    | Description                                                                                                    | Field or<br>Measure | Data<br>Type |
|--------------------------------|----------------------------------------------------------------------------------------------------|---------------------|--------------|
| Activity Span                  | The amount of time in seconds that the agent was<br>engaged in the activity during the specified<br>compute interval. | Measure             | Long         |
| Agent Endpoint (DN)            | The endpoint (number/e-mail/chat handle) on which the agent receives calls/chats/emails.                              | Field               | String       |
| Agent ID                       | A string that identifies an agent.                                                                                    | Field               | String       |
| Agent Login                    | Login name with which agent logs into agent desktop.                                                                  | Field               | String       |
| Agent Name                     | The name of an agent, that is, a person who answers customer calls/chats/emails.                                      | Field               | String       |
| Agent Session ID               | A string that identifies an agent's login session.                                                                    | Field               | String       |
| Agent System ID                | A string that identifies an agent.                                                                                    | Field               | String       |
| Activity End Timestamp         | The timestamp when the activity ended.                                                                                | Measure             | Long         |
| Contact Session ID             | A string that identifies the contact session, if engaged in one.                                                      | Field               | String       |
| Activity Start Timestamp       | The timestamp when the activity started.                                                                              | Measure             | Long         |
| Agent Channel ID               | The ID assigned to the media channel agent is logged into.                                                            | Field               | String       |
| Channel Type                   | The media type of the contact, such as telephony, email, or chat.                                                     | Field               | String       |
| Activity Count                 | Represents number of activities.                                                                                      | Measure             | Integer      |
| Activity State                 | Represents state of an activity.                                                                                      | Field               | String       |
| Activity Duration              | The amount of time between when the activity started and when the activity ended.                                     | Measure             | Integer      |
| Historical Update<br>Timestamp | Timestamp when the historical process updated record.                                                                 | Measure             | Long         |
| Idle Code Name                 | The name of the idle code.                                                                                            | Field               | String       |
| Idle Code System ID            | A string that identifies an idle code.                                                                                | Field               | String       |
| Idle Code ID                   | A string that identifies an idle code.                                                                                | Field               | String       |
| Is Login Activity              | Flag that indicates whether this activity was the login activity.                                                     | Measure             | Integer      |
| Is Logout Activity             | Flag that indicates whether this activity was the logout activity.                                                    | Measure             | Integer      |
|                                | Possible value: 0 or 1.                                                                                               |                     |              |

| Column Name               | Description                                                                      | Field or<br>Measure | Data<br>Type |
|---------------------------|----------------------------------------------------------------------------------|---------------------|--------------|
| Is Outdial                | Flag that indicates whether this activity occurred while making an outdial call. | Measure             | Integer      |
| Queue ID                  | A string that identifies a queue.                                                | Field               | Sting        |
| Queue Name                | A string that identifies the name of a queue.                                    | Field               | Sting        |
| Queue System ID           | A string that identifies a queue.                                                | Field               | Sting        |
| Realtime Update Timestamp | Timestamp when the realtime process updated record.                              | Measure             | Long         |
| Record Unique ID          | Unique string that identifies this activity record.                              | Field               | String       |
| Site ID                   | A string that identifies a call center location.                                 | Field               | String       |
| Site Name                 | The call center location to which a call was distributed.                        | Field               | String       |
| Site System ID            | A string that identifies a call center location.                                 | Field               | String       |
| Team ID                   | A string that identifies a team.                                                 | Field               | String       |
| Team Name                 | A group of agents at a specific site who handle a particular type of call.       | Field               | String       |
| Team System ID            | A string that identifies a team.                                                 | Field               | String       |
| Wrapup Code ID            | A string that identifies a wrap-up code.                                         | Field               | String       |
| Wrapup Code Name          | The wrap-up code that the agent gave for the interaction.                        | Field               | String       |
| Wrapup Code System ID     | A string that identifies a wrap-up code.                                         | Field               | String       |

# **Standard CSR and CAR Fields and Measures**

## **Customer Session Repository (CSR)**

The standard fields and measures aggregated in the CSR are described in the following sections:

| Column Name        | Description                                                                                                    | Field or<br>Measure | Data<br>Type |
|--------------------|----------------------------------------------------------------------------------------------------|---------------------|--------------|
| Is Current Session | Flag that indicates whether this is a current session or not (i.e. session hasn't ended).                             | Measure             | Integer      |
| Activity Span      | The amount of time in seconds that the agent was<br>engaged in the activity during the specified<br>compute interval. | Measure             | Long         |

| Column Name             | Description                                                                                                    | Field or<br>Measure | Data<br>Type |
|-------------------------|----------------------------------------------------------------------------------------------------|---------------------|--------------|
| Agent Endpoint (DN)     | The endpoint (number/e-mail/chat handle) on which the agent receives calls/chats/emails.                                                                                                    | Field               | String       |
| Agent ID                | A string that identifies an agent.                                                                                                    | Field               | String       |
| Agent Leg Blob ID       | String identifier for blob that contains recording of the agent side of the call.                                                                                                    | Field               | String       |
| Agent Login             | Login name with which agent logs into agent desktop.                                                                                                    | Field               | String       |
| Agent Name              | The name of an agent, that is, a person who answers customer calls/chats/emails.                                                                                                    | Field               | String       |
| Agent Session ID        | A string that identifies an agent's login session.                                                                                                    | Field               | String       |
| Agent System ID         | A string that identifies an agent.                                                                                                    | Field               | String       |
| ANI                     | The ANI digits delivered with a call. ANI, or<br>Automatic Number Identification, is a service<br>provided by the phone company that delivers the<br>caller's phone number along with the call.     | Field               | String       |
| Blind Transfer Count    | The number of times a call transferred by the agent<br>to another agent or an external DN without the first<br>agent consulting or conferencing with the party to<br>whom the call was transferred. | Measure             | Integer      |
| Contact End Timestamp   | Timestamp when the contact ended.                                                                                                    | Measure             | Long         |
| Call Progress Detection | In case of outdial call, this field represents the CPD value returned from telephony.                                                                                                    | Field               | String       |
| Contact Start Timestamp | Timestamp when the contact started.                                                                                                    | Measure             | Long         |
| Caller Leg Blob ID      | String identifier for blob that contains recording of the caller side of the call.                                                                                                    | Field               | String       |
| Channel Type            | The number of media channels to which agents are currently logged in.                                                                                                    | Field               | String       |
| Conference Count        | The number of times an agent established a conference call with the caller and another agent.                                                                                                    | Measure             | Integer      |
| Conference Duration     | The amount of time an agent spent in conference with a caller and another agent.                                                                                                    | Measure             | Integer      |
| Consult Count           | The number of times agents initiated a consult with<br>another agent or someone at an external number<br>while handling a call.                                                                     | Measure             | Integer      |
| Consult Duration        | The amount of time an agent spent consulting with another agent while handling a call.                                                                                                    | Measure             | Integer      |
| Contact Reason          | Reason the customer is contacting in case of chats.                                                                                                    | Field               | String       |

r

| Column Name                    | Description                                                                                                    | Field or<br>Measure | Data<br>Type |
|--------------------------------|----------------------------------------------------------------------------------------------------|---------------------|--------------|
| Contact Count                  | Represents number of contacts.                                                                                                    | Measure             | Integer      |
| CTQ Count                      | This is the count of consult-to-queue within an interaction.                                                                                                    | Measure             | Integer      |
| CTQ Duration                   | Total duration spent on consult-to queue within an interaction.                                                                                                    | Measure             | Integer      |
| Current State                  | The current state of the contact.                                                                                                    | Field               | String       |
| Customer Email Address         | Email address of the customer.                                                                                                    | Field               | String       |
| Customer Name                  | Name of the customer.                                                                                                    | Field               | String       |
| Customer Phone Number          | Phone number of the customer.                                                                                                    | Field               | String       |
| Recording Deleted<br>Timestamp | The timestamp when the recording was deleted.                                                                                                    | Measure             | Long         |
| Is Recording Deleted           | Flag that indicates whether the recording has been deleted.                                                                                                    | Measure             | Integer      |
| DNIS                           | The DNIS digits delivered with the call. DNIS, or<br>Dialed Number Identification Service, is a service<br>provided by the phone company that delivers a<br>digit string indicating the number the caller dialed<br>along with the call.                                                                                                    | Field               | String       |
| Entrypoint ID                  | The ID assigned to an entry point.                                                                                                    | Field               | String       |
| Entrypoint Name                | The name of the entry point, which is the landing<br>place for customer calls on the Webex Contact<br>Center system. One or more toll-free or dial<br>numbers can be associated with a given entry point.<br>IVR call treatment is performed while a call is in<br>the entry point. Calls are moved from the entry<br>point into a queue and are then distributed to<br>agents. | Field               | String       |
| Entrypoint System ID           | The ID assigned to an entry point.                                                                                                    | Field               | String       |
| Chat Exit Reason               | Reason to leave the customer chat.                                                                                                    | Measure             | String       |
| External ID                    | This is a reference to the call in an external system.                                                                                                    | Field               | String       |
| Handle Type                    | Shows how the call was handled, short, abandoned, normal.                                                                                                    | Field               | String       |
| Is Contact Handled             | Flag that indicates whether the contact was handled by an agent.                                                                                                    | Measure             | Integer      |
|                                | Possible value: 0 or 1.                                                                                                    |                     |              |
| Column Name                    | Description                                                                           | Field or<br>Measure | Data<br>Type |
|--------------------------------|---------------------------------------------------------------------------------------|---------------------|--------------|
| Historical Update<br>Timestamp | Timestamp when the historical process updated record.                                 | Measure             | Long         |
| Hold Count                     | The number of times an agent put an inbound caller on hold.                           | Measure             | Integer      |
| Hold Duration                  | The amount of time during which a call on hold.                                       | Measure             | Integer      |
| Inbound Transcript             | Entire chat transcript or inbound e-mail transcript.                                  | Field               | String       |
| Is Within Service Level        | Flag that indicates whether the call occurred within defined Service Level Threshold. | Measure             | Integer      |
|                                | Possible value: 0 or 1.                                                               |                     |              |
| IVR Count                      | Number of times the contact was in IVR state.                                         | Measure             | Integer      |
| IVR Duration                   | The amount of time during which a call was in IVR state.                              | Measure             | Integer      |
| LCM Contact                    | LCM Contact details.                                                                  | Field               | String       |
| Chat Note                      | Summarizes customer conversation with an agent.                                       | Field               | String       |
| Outbound Transcript            | Outbound e-mail transcript.                                                           | Field               | String       |
| Is Outdial                     | Flag that indicates whether this was an outdial contact or not.                       | Measure             | Integer      |
|                                | Possible value: 0 or 1.                                                               |                     |              |
| Previous Agent ID              | A string that identifies an agent.                                                    | Field               | String       |
| Previous Agent Name            | The name of an agent, that is, a person who answers customer calls.                   | Field               | String       |
| Previous Queue ID              | The ID of the queue associated with the interactions.                                 | Field               | String       |
| Previous Queue Name            | The name of the queue associated with the interactions.                               | Field               | String       |
| Chat Priority                  | Priority for chat.                                                                    | Field               | String       |
| Queue Count                    | The number of queues contact entered in its entirety.                                 | Measure             | Integer      |
| Queue Duration                 | The amount of time a contact spent in queue waiting.                                  | Measure             | Integer      |
| Queue ID                       | A string that identifies a queue.                                                     | Field               | String       |

| Column Name               | Description                                                                                                    | Field or<br>Measure | Data<br>Type |
|---------------------------|----------------------------------------------------------------------------------------------------|---------------------|--------------|
| Queue Name                | The name of a queue, which is holding place for<br>calls while they await handling by an agent. Calls<br>are moved from an entry point into a queue and are<br>then distributed to agents. | Field               | String       |
| Queue System ID           | A string that identifies a queue.                                                                                                    | Field               | String       |
| Realtime Update Timestamp | Timestamp when the realtime process updated record.                                                                                                    | Measure             | Long         |
| Recording File ID         | Unique id of the recording file.                                                                                                    | Field               | String       |
| Recording File Size       | Represents the size of the recorded file.                                                                                                    | Measure             | Long         |
| Is Recorded               | Flag that indicates whether the contact was recorded.                                                                                                    | Field               | Integer      |
| Contact Session ID        | A unique string that identifies the contact session.                                                                                                    | Field               | String       |
| Site ID                   | The ID assigned to a call center location.                                                                                                    | Field               | String       |
| Site Name                 | The call center location to which a call was distributed.                                                                                                    | Field               | String       |
| Site System ID            | The ID assigned to a call center location.                                                                                                    | Field               | String       |
| Stereo Blob ID            | String identifier for blob that contains recording of the call in stereo.                                                                                                    | Field               | String       |
| Connected Count           | The number of times the contact was in connected state (i.e. talking).                                                                                                    | Measure             | Integer      |
| Connected Duration        | The duration of connected (talking) state within this interaction.                                                                                                    | Measure             | Long         |
| Team ID                   | The ID assigned to a team.                                                                                                    | Field               | String       |
| Team Name                 | A group of agents at a specific site who handle a particular type of call.                                                                                                    | Field               | String       |
| Team System ID            | The ID assigned to a team.                                                                                                    | Field               | String       |
| Terminating End           | Indicates which party terminated the interaction.                                                                                                    | Field               | String       |
| Termination Type          | A text string specifying how a call was terminated.                                                                                                    | Field               | String       |
| Transfer Count            | The number of times a call was transferred by an agent.                                                                                                    | Measure             | Integer      |
| VQ Far MOS Con            | Voice Quality Mean Opinion Score at the far end.                                                                                                    | Measure             | Double       |
| VQ Far Receive Delay      | Voice Quality Receive Delay at the far end.                                                                                                    | Measure             | Integer      |
| VQ Far Round Trip Delay   | Voice Quality Round Trip Delay at the far end.                                                                                                    | Measure             | Integer      |

| Column Name                         | Description                                                                                      | Field or<br>Measure | Data<br>Type |
|-------------------------------------|--------------------------------------------------------------------------------------------------|---------------------|--------------|
| VQ Far Total Packet Loss            | Voice Quality Total Packet Loss at the far end.                                                  | Measure             | Double       |
| VQ Far Voice Quality<br>Assessment  | Voice Quality Assessment at the far end.                                                         | Field               | String       |
| VQ Near MOS Con                     | Voice Quality Mean Opinion Score at the near end.                                                | Measure             | Double       |
| VQ Near Receive Delay               | Voice Quality Receive Delay at the near end.                                                     | Measure             | Integer      |
| VQ Near Round Trip Delay            | Voice Quality Round Trip Delay at the near end.                                                  | Measure             | Integer      |
| VQ Near Total Packet Loss           | Voice Quality Total Packet Loss at the near end.                                                 | Measure             | Double       |
| VQ Near Voice Quality<br>Assessment | Voice Quality Assessment at the near end.                                                        | Field               | String       |
| Wrapup Code ID                      | A string that identifies a wrap-up code.                                                         | Field               | String       |
| Wrapup Code Name                    | The wrap-up code that the agent gave for the interaction.                                        | Field               | String       |
| Wrapup Code System ID               | A string that identifies a wrap-up code.                                                         | Field               | String       |
| Wrapup Duration                     | The cumulative amount of time agents spent in the wrap-up state after handling the interactions. | Measure             | Integer      |
| CSAT Score                          | Represents customer satisfaction score.                                                          | Measure             | Integer      |
| Chat Reason                         | Reason for contact                                                                               | Field               | String       |
| Chat Question                       | Customer query                                                                                   | Field               | String       |
| Bot ID                              | The ID of the bot                                                                                | Field               | String       |
| Bot Name                            | The name of the bot                                                                              | Field               | String       |
| Is Transcript Requested             | Chat transcript requested by customer                                                            | Field               | String       |
| Abandonment Reason                  | Reason for abandonment                                                                           | Field               | String       |
| Is Barged In                        | If the call has been monitored.                                                                  | Field               | Integer      |
| Feedback Comment                    | Customer feedback                                                                                | Field               | String       |
| IVR Summary                         | Summary of the number of contacts in the IVR                                                     | Field               | String       |
| Is Offered                          | Number of contacts                                                                               | Measure             | Integer      |
| Chained In To Entrypoint<br>Count   | Calls transferred from one EP to another.                                                        | Measure             | Integer      |
| Transfer In To Entrypoint<br>Count  | Calls transferred by agents to EP.                                                               | Measure             | Integer      |

| Column Name                                | Description                                                                   | Field or<br>Measure | Data<br>Type |
|--------------------------------------------|-------------------------------------------------------------------------------|---------------------|--------------|
| Entrypoint To Entrypoint<br>Transfer Count | The number of times call was transferred from an entrypoint to an entrypoint. | Measure             | Integer      |
| Queue To Entrypoint<br>Transfer Count      | The number of times call was transferred from a queue to an entrypoint.       | Measure             | Integer      |
| Agent To Entrypoint<br>Transfer Count      | The number of times call was transferred from an agent to an entrypoint.      | Measure             | Integer      |
| Chained In To Queue Count                  | Calls moved from EP to Queue.                                                 | Measure             | Integer      |
| Queue To Queue Transfer<br>Count           | The number of times call was transferred from a queue into another queue.     | Measure             | Integer      |
| Agent To Queue Transfer<br>Count           | The number of times call was transferred from an agent into a queue.          | Measure             | Integer      |
| Is Monitored                               | Flag indicates whether the call is being monitored.                           | Measure             | Integer      |
| Total Monitoring Count                     | Total number of times this contact was monitored.                             | Measure             | Integer      |
| Silent Monitoring Count                    | Number of times the contact was silently monitored.                           | Measure             | Integer      |
| Full Monitoring Count                      | Entire call monitored.                                                        | Measure             | Integer      |
| Midcall Monitoring Count                   | Monitoring started midcall.                                                   | Measure             | Integer      |

## **Customer Activity Repository (CAR)**

The standard fields and measures aggregated in the CAR are described in the following sections:

| Column Name         | Description                                                                                                    | Field or Measure | Data Type |
|---------------------|----------------------------------------------------------------------------------------------------|------------------|-----------|
| Is Current Activity | Flag that indicates<br>whether this is a current<br>activity or not (that is, an<br>activity that hasn't ended).            | Measure          | Integer   |
| Activity Span       | The amount of time in<br>seconds that the agent was<br>engaged in the activity<br>during the specified<br>compute interval. | Measure          | Long      |
| Agent Endpoint (DN) | The endpoint<br>(number/e-mail/chat<br>handle) on which the<br>agent receives<br>calls/chats/emails.                        | Field            | String    |

| Column Name              | Description                                                                                                    | Field or Measure | Data Type |
|--------------------------|----------------------------------------------------------------------------------------------------|------------------|-----------|
| Agent ID                 | A string that identifies an agent.                                                                                                    | Field            | String    |
| Agent Login              | Login name with which<br>agent logs into agent<br>desktop.                                                                                                    | Field            | String    |
| Agent Name               | The name of an agent, that<br>is, a person who answers<br>customer<br>calls/chats/emails.                                                                                                    | Field            | String    |
| Agent Session ID         | A string that uniquely<br>identifies an agent's login<br>session.                                                                                                    | Field            | String    |
| Agent System ID          | A string that identifies an agent.                                                                                                    | Field            | String    |
| ANI                      | The ANI digits delivered<br>with a call. ANI, or<br>Automatic Number<br>Identification, is a service<br>provided by the phone<br>company that delivers the<br>caller's phone number<br>along with the call. | Field            | String    |
| Activity End Timestamp   | The timestamp when the activity was terminated.                                                                                                    | Measure          | Long      |
| Contact Session ID       | A unique string that identifies the contact session.                                                                                                    | Field            | String    |
| Activity Start Timestamp | The timestamp when the activity started.                                                                                                    | Measure          | Long      |
| Channel Type             | The type of media<br>assigned to a media<br>channel.                                                                                                    | Field            | String    |
| Activity Count           | Represents number of activities.                                                                                                    | Measure          | Integer   |
| Activity State           | Represents state of an activity.                                                                                                    | Field            | String    |
| Customer Email Address   | The email address of the customer.                                                                                                    | Field            | String    |
| Customer Name            | The name of the customer.                                                                                                    | Field            | String    |

| Column Name                    | Description                                                                                                    | Field or Measure | Data Type |
|--------------------------------|----------------------------------------------------------------------------------------------------|------------------|-----------|
| DNIS                           | The DNIS digits delivered<br>with the call. DNIS, or<br>Dialed Number<br>Identification Service, is<br>a service provided by the<br>phone company that<br>delivers a digit string<br>indicating the number the<br>caller dialed along with<br>the call.                                                                                                    | Field            | String    |
| Activity Duration              | The amount of time<br>between when the activity<br>started and when it was<br>terminated.                                                                                                    | Measure          | Integer   |
| Entrypoint ID                  | The ID assigned to an entry point.                                                                                                    | Field            | String    |
| Entrypoint Name                | The name of the entry<br>point, which is the landing<br>place for customer calls<br>on the Webex Contact<br>Center system. One or<br>more toll-free or dial<br>numbers can be associated<br>with a given entry point.<br>IVR call treatment is<br>performed while a call is<br>in the entry point. Calls<br>are moved from the entry<br>point into a queue and are<br>then distributed to agents. | Field            | String    |
| Entrypoint System ID           | The ID assigned to an entry point.                                                                                                    | Field            | String    |
| Historical Update<br>Timestamp | Timestamp when the historical process updated record.                                                                                                    | Measure          | Long      |
| Next State                     | If this isn't a current<br>activity, this field shows<br>the state of the following<br>activity.                                                                                                    | Field            | String    |
| Is Outdial                     | Flag that indicates<br>whether this activity<br>occurred while making an<br>outdial call.                                                                                                    | Measure          | Integer   |
|                                | Possible value: 0 or 1.                                                                                                    |                  |           |

| Column Name                   | Description                                                                                                    | Field or Measure | Data Type |
|-------------------------------|----------------------------------------------------------------------------------------------------|------------------|-----------|
| Outdial CTQ Count             | This is the count of consult-to-queue within an outdial interaction.                                                                                                    | Measure          | Integer   |
| Previous State                | This field shows the state of the previous activity.                                                                                                    | Field            | String    |
| Queue ID                      | The ID assigned to a queue.                                                                                                    | Field            | String    |
| Queue Name                    | The name of a queue,<br>which is holding place for<br>calls while they await<br>handling by an agent.<br>Calls are moved from an<br>entry point into a queue<br>and are then distributed to<br>agents. | Field            | String    |
| Queue System ID               | The ID assigned to a queue.                                                                                                    | Field            | String    |
| Realtime Update<br>Timestamp  | Timestamp when the realtime process updated record.                                                                                                    | Measure          | Long      |
| Second Agent Endpoint<br>(DN) | This field is the endpoint<br>of the second agent, for<br>instance in case of<br>transfers.                                                                                                    | Field            | String    |
| Second Agent ID               | This field is the id of the second agent, for instance in case of transfers.                                                                                                    | Field            | String    |
| Second Agent Name             | This field is the name of<br>the second agent, for<br>instance in case of<br>transfers.                                                                                                    | Field            | String    |
| Second Agent Session ID       | This is the agent session<br>id of the second agent, for<br>instance in case of<br>transfers.                                                                                                    | Field            | String    |
| Second Channel ID             | This field is the channel<br>id of the second agent, for<br>instance in case of<br>transfers.                                                                                                    | Field            | String    |
| Second Team ID                | This field shows the second team name.                                                                                                    | Field            | String    |

| Column Name            | Description                                                                   | Field or Measure | Data Type |
|------------------------|-------------------------------------------------------------------------------|------------------|-----------|
| Second Team Name       | This field shows the second team id.                                          | Field            | String    |
| Record Unique ID       | Unique string that<br>identifies this activity<br>record.                     | Field            | String    |
| Site ID                | The ID assigned to a call center location.                                    | Field            | String    |
| Site Name              | The call center location to which a call was distributed.                     | Field            | String    |
| Site System ID         | The ID assigned to a call center location.                                    | Field            | String    |
| Team ID                | The ID assigned to a team.                                                    | Field            | String    |
| Team Name              | A group of agents at a specific site who handle a particular type of call.    | Field            | String    |
| Team System ID         | The ID assigned to a team.                                                    | Field            | String    |
| Total Outdial CTQ Time | Total duration spent on<br>consult-to queue within an<br>outdial interaction. | Measure          | Integer   |
| Wrapup Code ID         | A string that identifies a wrap-up code.                                      | Field            | String    |
| Wrapup Code Name       | The wrap-up code that the agent gave for the interaction.                     | Field            | String    |
| Wrapup Code System ID  | A string that identifies a wrap-up code.                                      | Field            | String    |